**DE - deutsch** 

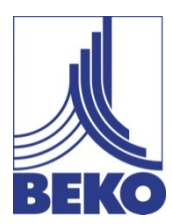

Installations- und Betriebsanleitung

# Mobiles Handmessgerät METPOINT<sup>®</sup> BDL portable

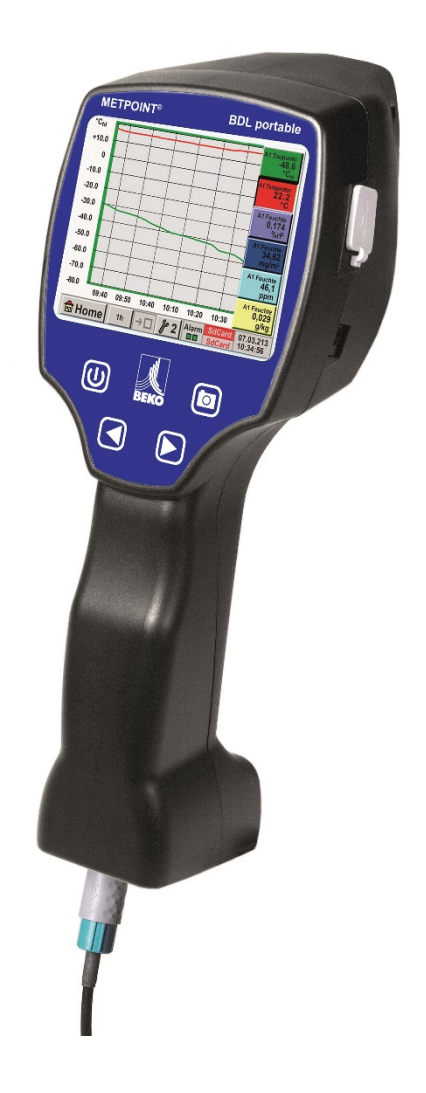

Sehr geehrter Kunde,

vielen Dank, dass Sie sich für das **METPOINT<sup>®</sup> BDL portable** entschieden haben. Bitte lesen Sie vor Montage und Inbetriebnahme diese Installations- und Betriebsanleitung aufmerksam durch und befolgen Sie unsere Hinweise. Nur bei genauer Beachtung der beschriebenen Vorschriften und Hinweise wird die einwandfreie Funktion des **METPOINT<sup>®</sup> BDL portable** und ein gefahrloser Betrieb sichergestellt.

#### Inhaltsverzeichnis

| 1      | Piktogramme und Symbole                                                            |      |  |  |  |
|--------|------------------------------------------------------------------------------------|------|--|--|--|
| 2      | Signalworte nach ISO 3864 und ANSI Z 535                                           | 5    |  |  |  |
| 3      | Sicherheitshinweise                                                                | 6    |  |  |  |
| 4      | Einsatzgebiet                                                                      |      |  |  |  |
| 5      | Bestimmungsgemäße Verwendung                                                       |      |  |  |  |
| 6      | Typenschild / Produktidentifizierung                                               |      |  |  |  |
| 7      | Lager und Transport                                                                | 9    |  |  |  |
| 8      | Technische Daten METPOINT <sup>®</sup> BDL portable                                | . 10 |  |  |  |
| 9      | Eingangssignale ext. Sensor METPOINT <sup>®</sup> BDL portable                     | 11   |  |  |  |
| 10     | Leitungsguerschnitte                                                               | 12   |  |  |  |
| 10.1   | Sensoranschlüsse/Ausgangsignale:                                                   | 12   |  |  |  |
| 11     | Anschlusspläne der verschiedenen Sensortvoen                                       | 13   |  |  |  |
| 11.1   | PIN-Belegung für Sensoranschluss                                                   | 13   |  |  |  |
| 11.2   | Anschluss Taupunktsensoren Serie DP                                                | 14   |  |  |  |
| 11.3   | Anschluss Taupunktsensoren Serie DP/FS                                             | 14   |  |  |  |
| 11.4   | Anschluss Impulssensoren                                                           | 15   |  |  |  |
| 11.5   | Analoges Zwei-, Drei- und Vierleiter-Stromsignal                                   | 17   |  |  |  |
| 11.6   | Drei- und Vierleiter-Spannungsgeber 0 - 1/10/30 VDC                                | 18   |  |  |  |
| 11.7   | Zwei-, Drei- und Vierleiter-Anschlussbelegung von PT100/PT1000/KTY81               | 19   |  |  |  |
| 11.8   | Belegung mit RS485                                                                 | 19   |  |  |  |
| 12     | Bedienung METPOINT <sup>®</sup> BDL portable                                       | 20   |  |  |  |
| 12.1   | Folientastatur                                                                     | 20   |  |  |  |
| 12.1.1 | Ein- und Ausschalt Taste                                                           | 20   |  |  |  |
| 12.1.2 | Helligkeits-Tasten                                                                 | 20   |  |  |  |
| 12.1.3 | ScreenShot-Taste                                                                   | 20   |  |  |  |
|        | 12.1.3.1 Screenshot speichern                                                      | 20   |  |  |  |
|        | 12.1.3.2 Screenshots exportieren                                                   | 21   |  |  |  |
| 12.2   | Touchpanel                                                                         | 23   |  |  |  |
| 12.3   | Hauptmenü (Home)                                                                   | 24   |  |  |  |
| 12.3.1 | Initialisierung                                                                    | 24   |  |  |  |
| 12.3.2 | Hauptmenü                                                                          | 25   |  |  |  |
|        | 12.3.2.1 Einstellungen                                                             | 26   |  |  |  |
|        | 12.3.2.1.1 Passwort-Einstellung                                                    | 26   |  |  |  |
|        | 12.3.2.1.2 Sensor-Einstellung                                                      | 27   |  |  |  |
|        | 12.3.2.1.2.1 Auswahl des ext. Sensortyps (Beispiel Typ BEKO-Digital Sensor)        | 28   |  |  |  |
|        | 12.3.2.1.2.2 Die Messdaten bezeichnen und Auflösung der Nachkommastellen bestimmen | 31   |  |  |  |
|        | 12.3.2.1.2.3 Messdaten aufzeichnen                                                 | 31   |  |  |  |
|        | 12.3.2.1.2.4 Alarm-Einstellung (Alarm Popup)                                       | 32   |  |  |  |
|        | 12.3.2.1.2.5 Erweiterte Einstellung (Skalierung Analogausgang)                     | 33   |  |  |  |
|        | 12.3.2.1.2.6 Taupunktsensor mit dem Typ BEKO-Digital                               | 34   |  |  |  |
|        | 12.3.2.1.2.7 Textfelder beschriften und einstellen                                 | 35   |  |  |  |
|        | 12.3.2.1.2.8 Konfiguration von Analogsensoren                                      | 38   |  |  |  |
|        | 12.3.2.1.2.9 Typ 0 - 1/10/30 Volt und 0/4 – 20 mA                                  | 38   |  |  |  |
|        | 12.3.2.1.2.10 Typ PT100x und KTY81                                                 | 40   |  |  |  |
|        | 12.3.2.1.2.11 Typ Impuls (Impulswertigkeit)                                        | 41   |  |  |  |
|        | 12.3.2.1.2.12 Typ kein Sensor                                                      | 43   |  |  |  |
|        | 12.3.2.1.2.13 Typ Modbus                                                           | 44   |  |  |  |

| 12.3.2.1.2.13.1 Auswahl und Aktivierung des Sensortype               | 44                                                           |
|----------------------------------------------------------------------|--------------------------------------------------------------|
| 12.3.2.1.2.13.2 Modbus Einstellungen                                 | 44                                                           |
| 12.3.2.1.3 Datenlogger Einstellungen                                 | . 50                                                         |
| 12.3.2.1.4 Geräteeinstellung                                         | 54                                                           |
| 12.3.2.1.4.1 Sprache                                                 | . 54                                                         |
| 12.3.2.1.4.2 Datum & Uhrzeit                                         | . 55                                                         |
| 12.3.2.1.4.3 SD-Karte                                                | . 56                                                         |
| 12.3.2.1.4.4 System update                                           | 57                                                           |
| 12.3.2.1.4.4.1 Geräteeinstellung sichern                             | . 57                                                         |
| 12.3.2.1.4.4.2 Prüfung auf vorhandene Updates (USB)                  | 58                                                           |
| 12.3.2.1.4.4.3 Geräteeinstellungen laden                             | 59                                                           |
| 12.3.2.1.4.5 Reset-Werkseinstellungen                                | 60                                                           |
| 12.3.2.1.4.6 Touchscreen kalibrieren                                 | 61                                                           |
| 12.3.2.1.5 Helligkeit                                                | . 61                                                         |
| 12.3.2.1.6 Reinigung                                                 | . 62                                                         |
| 12.3.2.1.7 System-Übersicht                                          | 62                                                           |
| 12.3.2.1.8 Über METPOINT <sup>®</sup> BDL portable                   | 62                                                           |
| 12.3.2.2 Grafik                                                      | 63                                                           |
| 12.3.2.3 Grafik/Aktuelle Werte                                       | 67                                                           |
| 12.3.2.4 Kanäle (Channels)                                           | . 69                                                         |
| 12.3.2.4.1 Min/Max Funktion                                          | . 69                                                         |
| 12.3.2.5 Aktuelle Werte                                              | . 71                                                         |
| 12.3.2.6 Alarm-Übersicht                                             | . 72                                                         |
| 12.3.2.7 Exportiere Daten                                            | . 73                                                         |
| Virtuelle Kanäle (optional)                                          | . 75                                                         |
| Option "Virtual Channels" freischalten                               | 75                                                           |
| Virtual Channels Einstellung                                         | . 76                                                         |
| Auswahl des Sensortypes                                              | . 76                                                         |
| Konfiguration der einzelnen virtuellen Werte                         | 77                                                           |
| Aktivierung der einzelnen virtuellen Werte                           | 77                                                           |
| Definition der Operanden                                             | 77                                                           |
| Definition der Operationen                                           | . 79                                                         |
| Definition der Einheit                                               | 79                                                           |
| Auflösung der Nachkommastellen Datenwerte bezeichnen und aufzeichnen | 81                                                           |
| Analog Total (optional)                                              | 82                                                           |
| Option "Analog Total" freischalten                                   | 82                                                           |
| Auswahl des Sensortyps                                               | 83                                                           |
| Reinigung / Dekontamination                                          | 84                                                           |
| Abbau und Entsorgung                                                 | . 84                                                         |
| SD-Karte und Batterie                                                | . 85                                                         |
| Konformitätserklärung                                                | . 86                                                         |
| Index                                                                | . 87                                                         |
|                                                                      | 12.3.2.1.2.13.1       Auswahl und Aktivierung des Sensortype |

# 1 Piktogramme und Symbole

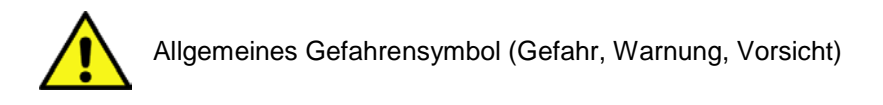

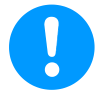

Allgemeiner Hinweis

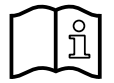

Installations- und Betriebsanleitung beachten (auf Typenschild)

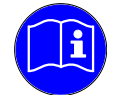

Installations- und Betriebsanleitung beachten

# 2 Signalworte nach ISO 3864 und ANSI Z 535

| Gefahr!   | Unmittelbar drohende Gefährdung<br>Folge bei Nichtbeachtung: schwere Personenschäden oder Tod                              |
|-----------|----------------------------------------------------------------------------------------------------|
| Warnung!  | Mögliche Gefährdung<br>Folge bei Nichtbeachtung: mögliche schwere Personenschäden oder Tod                                 |
| Vorsicht! | Unmittelbar drohende Gefährdung<br>Folge bei Nichtbeachtung: mögliche Personen- oder Sachschäden                           |
| Hinweis!  | Mögliche Gefährdung<br>Folge bei Nichtbeachtung: mögliche Personen- oder Sachschäden                                       |
| Wichtig!  | Zusätzliche Hinweise, Infos, Tipps<br>Folge bei Nichtbeachtung: Nachteile im Betrieb und bei der Wartung, keine Gefährdung |

# 3 Sicherheitshinweise

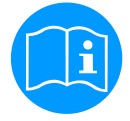

#### Bitte überprüfen Sie, ob diese Anleitung auch dem Gerätetyp entspricht.

Beachten Sie alle in dieser Betriebsanleitung gegebenen Hinweise. Sie enthält grundlegende Informationen, die bei Installation, Betrieb und Wartung zu beachten sind. Daher ist diese Betriebsanleitung unbedingt vor Installation, Inbetriebnahme und Wartung vom Monteur sowie vom zuständigen Betreiber/Fachpersonal zu lesen.

Die Betriebsanleitung muss jederzeit zugänglich am Einsatzort des **METPOINT® BDL portable** verfügbar sein. Zusätzlich zu dieser Betriebsanleitung sind ggf. örtliche bzw. nationale Vorschriften zu beachten.

Bei Unklarheiten oder Fragen zu dieser Anleitung oder dem Gerät setzen Sie sich bitte mit dem Hersteller in Verbindung.

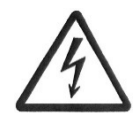

# Gefahr!

#### Netzspannung!

Durch Kontakt mit Netzspannung führenden, nicht isolierten Teilen, besteht die Gefahr eines elektrischen Schlages, welcher schwere Verletzungen und den Tod zur Folge haben kann.

#### Maßnahmen:

- Bei elektrischer Installation alle geltenden Vorschriften einhalten (z.B. VDE 0100)!
- Wartungsarbeiten nur im spannungsfreien Zustand durchführen!
- Alle elektrischen Arbeiten dürfen nur von befugtem Fachpersonal durchgeführt werden.

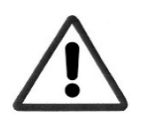

#### Gefahr!

#### Unzulässige Betriebsparameter!

Durch Unter- bzw. Überschreiten von Grenzwerten besteht Gefahr für Menschen und Material, des Weiteren können Funktions- und Betriebsstörungen auftreten.

#### Maßnahmen:

- Stellen Sie sicher, dass das **METPOINT<sup>®</sup> BDL portable** nur innerhalb der zulässigen und auf dem Typenschild aufgeführten Grenzwerte betrieben wird.
- Genaues Einhalten der Leistungsdaten des METPOINT<sup>®</sup> BDL portable im Zusammenhang mit dem Einsatzfall
- Zulässige Lager- und Transporttemperatur nicht überschreiten.

#### Weitere Sicherheitshinweise:

- Bei Installation und Betrieb sind ebenfalls die geltenden nationalen Bestimmungen und Sicherheitsvorschriften einzuhalten.
- Das METPOINT<sup>®</sup> BDL portable nicht in explosionsgefährdeten Bereichen einsetzen.

#### Zusatzhinweise:

- Gerät nicht überhitzen!
- Das METPOINT<sup>®</sup> BDL portable darf nicht zerlegt werden!

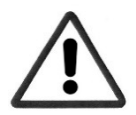

#### Vorsicht!

#### Fehlfunktionen des METPOINT<sup>®</sup> BDL portable

Durch fehlerhafte Installation und mangelhafte Wartung kann es zu Fehlfunktionen des **METPOINT® BDL portable** kommen, welche die Anzeige beeinträchtigen und zu Fehlinterpretationen führen können.

# 4 Einsatzgebiet

Das neue **METPOINT<sup>®</sup> BDL portable** ist ein universell einsetzbares Handmessgerät für viele Anwendungen in der Industrie wie z.B.:

- ► Verbrauchs-/ Durchflussmessung
- ► Druck- / Vakuums Messung
- ► Temperaturmessung
- ► Restfeuchte-/ Taupunktmessung

Mit dem 3,5" Grafikdisplay mit Touchscreen ist die Bedienung kinderleicht. Einzigartig ist die graphische Darstellung der farbigen Messkurven. Bis zu 100 Mio. Messwerte können mit Datum und Messortnamen gespeichert werden. Per USB Stick können die Messwerte in den PC übertragen werden.

An dem frei konfigurierbaren Sensoreingang können wahlweise folgende Sonden angeschlossen werden:

- Druckmessumformer (Über- und Unterdruck)
- Verbrauchsonden, FS 109/211
- Temperaturfühler PT 100, 4 ... 20 mA
- Taupunktsensoren DP 109/110 und SD 21/23
- Elektr. Wirkleistungszähler
- Beliebige Fremdsensoren mit folgenden Signalen:

0 ... 1/10/30V, 0/4 ... 20mA, Pt100, PT1000,

# 5 Bestimmungsgemäße Verwendung

Das Handmessgerät **METPOINT<sup>®</sup> BDL portable** dient zur mobilen Messdatenerfassung und Speicherung von analogen und digitalen Eingangssignalen in nicht explosionsgefährdeten Bereichen.

Das Handmessgerät **METPOINT<sup>®</sup> BDL portable** ist ausschließlich für den hier beschriebenen bestimmungsgemäßen Verwendungszweck konzipiert und konstruiert und darf nur dementsprechend verwendet werden.

Eine Überprüfung, ob das Gerät für den gewählten Einsatz geeignet ist, muss vom Anwender durchgeführt werden. Die im Datenblatt aufgeführten technischen Daten sind verbindlich.

Eine unsachgemäße Handhabung oder ein Betrieb außerhalb der technischen Spezifikationen ist unzulässig. Ansprüche jeglicher Art aufgrund von nicht bestimmungsgemäßer Verwendung sind ausgeschlossen.

# Typenschild / Produktidentifizierung

# 6 Typenschild / Produktidentifizierung

Am Gehäuse befindet sich das Typenschild. Dieses enthält alle wichtigen Daten des Handmessgerätes **METPOINT<sup>®</sup> BDL portable**. Sie sind dem Hersteller bzw. Lieferanten auf Anfrage mitzuteilen.

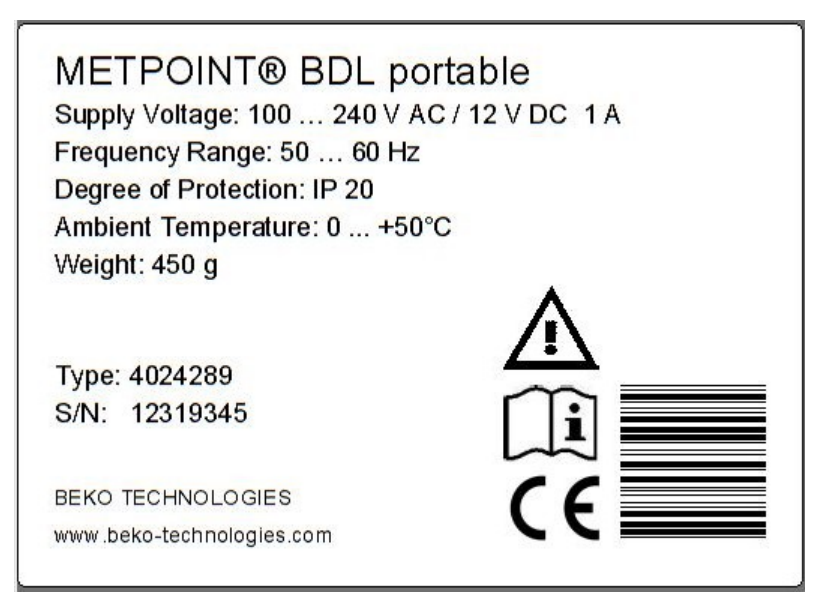

| METPOINT <sup>®</sup> BDL portable | Produktbezeichnung               |  |
|------------------------------------|----------------------------------|--|
| Supply Voltage:                    | Versorgungsspannung              |  |
| Frequency Range:                   | Frequenzbereich                  |  |
| Degree of Protection:              | IP-Schutzart                     |  |
| Ambient Temperature:               | Umgebungstemperatur              |  |
| Weight:                            | Gewicht                          |  |
| Туре:                              | Interne Artikelnummer (Beispiel) |  |
| S/N:                               | Seriennummer (Beispiel)          |  |

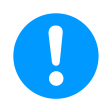

#### Hinweis:

Das Typenschild niemals entfernen, beschädigen oder unleserlich machen!

# 7 Lager und Transport

Trotz aller Sorgfalt sind Transportschäden nicht auszuschließen. Aus diesem Grund muss der METPOINT<sup>®</sup> BDL portable nach dem Transport und Entfernen des Verpackungsmaterials auf mögliche Transportschäden überprüft werden. Jede Beschädigung ist unverzüglich dem Spediteur, der BEKO TECHNOLOGIES GMBH oder deren Vertretung mitzuteilen.

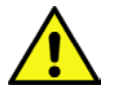

# Warnung!

# Überhitzung!

Bei Überhitzung wird die Auswerteelektronik zerstört. Zulässige Lager- und Transporttemperatur sowie die zulässige Betriebstemperatur beachten, (z.B. Messgerät vor direkter Sonneneinstrahlung schützen).

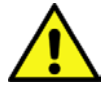

# Warnung!

# Beschädigung möglich!

Durch unsachgemäßen Transport, oder Lagerung können Beschädigungen des METPOINT<sup>®</sup> BDL portable auftreten.

#### Maßnahmen

- Der METPOINT<sup>®</sup> BDL portable darf nur durch autorisiertes und geschultes Fachpersonal transportiert oder gelagert werden.
- Zusätzlich die jeweils gültigen regionalen Vorschriften und Richtlinien beachten.

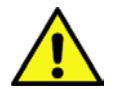

# Vorsicht!

#### Gefahr durch beschädigte Bauteile!

Nehmen Sie keinen beschädigten METPOINT<sup>®</sup> BDL portable in Betrieb. Schadhafte Bauteile können die Funktionssicherheit beeinträchtigen, die Messergebnisse verfälschen und Folgeschäden verursachen.

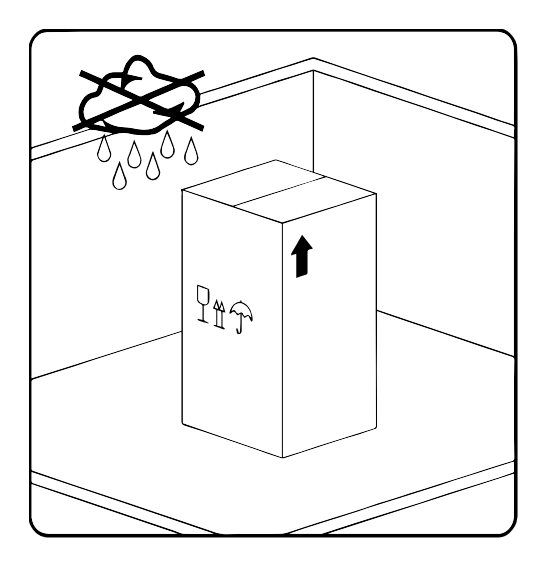

Der METPOINT<sup>®</sup> BDL portable muss originalverpackt in einem verschlossenen, trockenen sowie frostfreien Raum gelagert werden. Die Umgebungsbedingungen dürfen hierbei die Angaben auf dem Typenschild nicht unter/überschreiten.

Auch im verpackten Zustand muss das Gerät vor äußeren Witterungseinwirkungen geschützt sein.

# Technische Daten METPOINT® BDL portable8Technische Daten METPOINT® BDL portable

| CE                                  |                                                                                                    |  |  |
|-------------------------------------|----------------------------------------------------------------------------------------------------|--|--|
| Farbdisplay                         | 3.5"-Touchpanel TFT transmissiv, Graphik, Kurven, Statistik                                                                                               |  |  |
| Schnittstellen                      | USB-Schnittstelle                                                                                                    |  |  |
| Spannungsversorgung<br>für Sensoren | Ausgangsspannung: 24 VDC ± 10%<br>Ausgangsstrom: 120 mA im Dauerbetrieb                                                                                   |  |  |
| Stromversorgung                     | Intern aufladbare Li-Ion Akkus , Ladezeit ca. 4 h<br>METPOINT <sup>®</sup> BDL portable Dauerbetrieb > 4 h<br>abhängig von Stromverbrauch für ext. Sensor |  |  |
| Netzteil                            | 100 – 240 VAC/50 – 60 Hz, 12VDC – 1A<br>Sicherheitsklasse 2 nur für Anwendung in trockenen Räumen                                                         |  |  |
| Abmessungen                         | 82 x 96 x 245 mm                                                                                                    |  |  |
| Gehäuse-Material                    | PC/ABS                                                                                                    |  |  |
| Gewicht                             | 450 g                                                                                                    |  |  |
| Einsatztemperatur                   | -20 +70 °C Messgastemperatur<br>0 +50 °C Umgebungstemperatur                                                                                              |  |  |
| Lagertemperatur                     | -20 +70°C                                                                                                    |  |  |
| Optional                            | Datenlogger, Speichergröße 2 GB-Memory Karte Standard, optional bis 4 GB                                                                                  |  |  |
|                                     |                                                                                                    |  |  |
| EMV                                 | DIN EN 61326                                                                                                    |  |  |

# Eingangssignale ext. Sensor METPOINT® BDL portable

# 9 Eingangssignale ext. Sensor METPOINT<sup>®</sup> BDL portable

| Eingangssignale         |                    |                                                              |  |  |
|-------------------------|--------------------|--------------------------------------------------------------|--|--|
| Signalatrom             | Messbereich        | 0 – 20 mA/4 – 20 mA                                          |  |  |
| (0 - 20  mA/4 - 20  mA) | Auflösung          | 0,0001 mA                                                    |  |  |
| intern oder externe     | Genauigkeit        | ± 0,003 mA ± 0,05 %                                          |  |  |
| Spannungsversorgung     | Eingangswiderstand | 50 Ω                                                         |  |  |
|                         | Messbereich        | 0 – 1 V                                                      |  |  |
| Signalspannung          | Auflösung          | 0,05 mV                                                      |  |  |
| (0 – 1 V)               | Genauigkeit        | $\pm$ 0,2 mV $\pm$ 0,05 %                                    |  |  |
|                         | Eingangswiderstand | 100 kΩ                                                       |  |  |
|                         | Messbereich        | 0 – 10 V/30 V                                                |  |  |
| Signalspannung          | Auflösung          | 0,5 mV                                                       |  |  |
| (0 – 10 V/30 V)         | Genauigkeit        | $\pm$ 2 mV $\pm$ 0,05 %                                      |  |  |
|                         | Eingangswiderstand | 1 ΜΩ                                                         |  |  |
|                         | Messbereich        | -200 – 850 °C                                                |  |  |
| RTD                     | Auflösung          | 0,1 °C                                                       |  |  |
| Pt100                   | Genauigkeit        | ± 0,2 °C bei -100 … 400 °C<br>± 0,3 °C (restl. Bereich)      |  |  |
|                         | Messbereich        | -200 – 850 °C                                                |  |  |
| RTD                     | Auflösung          | 0,1 °C                                                       |  |  |
| Pt1000                  | Genauigkeit        | ± 0,2 °C bei -100 – 400 °C<br>± 0,3 °C (restl. Bereich)      |  |  |
| Impuls                  | Messbereich        | Min. Impulslänge 100 μS<br>Frequenz 0 – 1 kHz<br>Max. 30 VDC |  |  |

# Installation

# 10 Installation

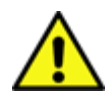

#### HINWEIS!

Der Stecker der Netzteils (Ladegerätes) wird als Trennvorrichtung verwendet. Diese Trennvorrichtung muss vom Benutzer klar erkennbar und leicht erreichbar sein. Eine Steckverbindung mit CEE7/7 – System ist erforderlich.

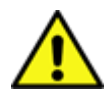

# **HINWEIS!**

Es darf ausschließlich nur das mitgelieferte Netzteil Typ GE12I12-P1J verwendet werden.

#### 10.1 Leitungsquerschnitte

Für die Sensoranschlüsse/Ausgangsignale ist der folgende Leitungsquerschnitt zu verwenden: AWG16 – AWG28, Leitungsquerschnitte 0,14 - 1,5 mm<sup>2</sup>

#### 11.1 PIN-Belegung für Sensoranschluss

Als Sensor –Schnittstellenstecker wird ein ODU Medi Snap 8 pin eingesetzt – Reference: K11M07-P08LFD0-6550

Verfügbare Anschlussleitungen von BEKO TECHNOLOGIES GMBH sind:

ODU-Stecker mit offenen Enden:

Bestell-Nr. 4028338, Leitungslänge 5 m.

ODU-Stecker mit SDI-Anschlussstecker:

Bestell-Nr. 4028337, Leitungslänge 5 m.

# Stecker- und Leitungsaufbau :

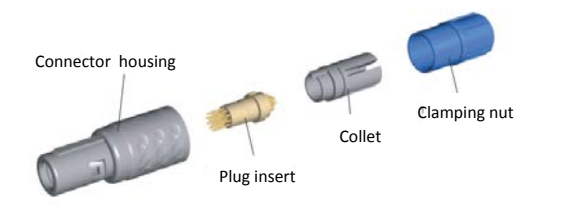

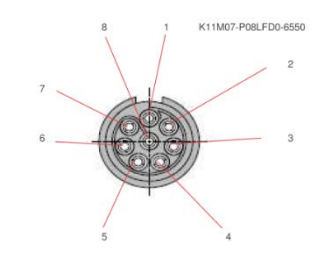

View on welding pins of Medi Snap Connector

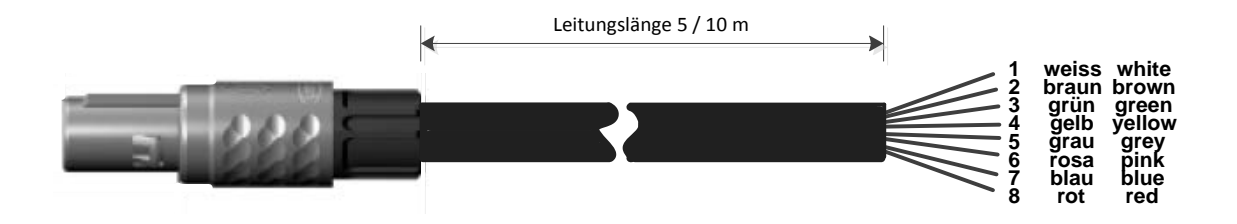

| Abschlusswiderstand Z                 |       |                                                                           |
|---------------------------------------|-------|---------------------------------------------------------------------------|
| (+) A / RS485 \ominus 🖛               | Weiss | + RS485                                                                   |
| (-)B/RS485 ⊖ <b>№</b>                 | Braun | - RS485                                                                   |
| SDI $\ominus$ ମ                       | Grün  | SDI (BEKO-interne Datenübertragung für alle Taupunkt-/Verbrauchssensoren) |
| Analog IN + \ominus 🔫                 | Gelb  | ANALOG IN + (Stromsignal und Spannungssignal)                             |
| Analog IN <sub>ລັND</sub> 🖯 ເດ        | Grau  | ANALOG IN – (Stromsignal und Spannungssignal)                             |
| <b>u</b> (500µA) 🖯 ن                  | Pink  | STROMQUELLE 500 µA                                                        |
| +Uv 24VDC $\ominus$ ト                 | Blau  | +Uv, 24V DC Spannungsversorgung für Sensoren                              |
| -Uv GND $\ominus$ $oldsymbol{\omega}$ | Rot   | -Uv, GND Sensor                                                           |
|                                       |       |                                                                           |
|                                       |       |                                                                           |

DP Serie: Taupunktsensoren

FS Serie: Verbrauchssensoren

SD Serie: Drucktaupunkt-Transmitter

#### 11.2 Anschluss Taupunktsensoren Serie DP

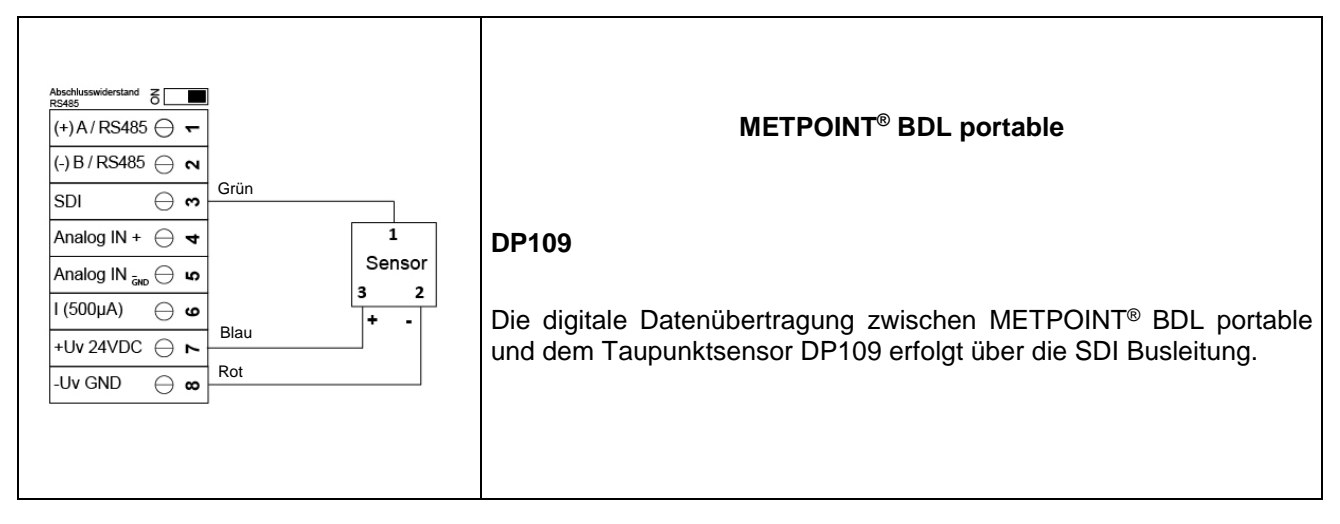

#### 11.3 Anschluss Taupunktsensoren Serie DP/FS

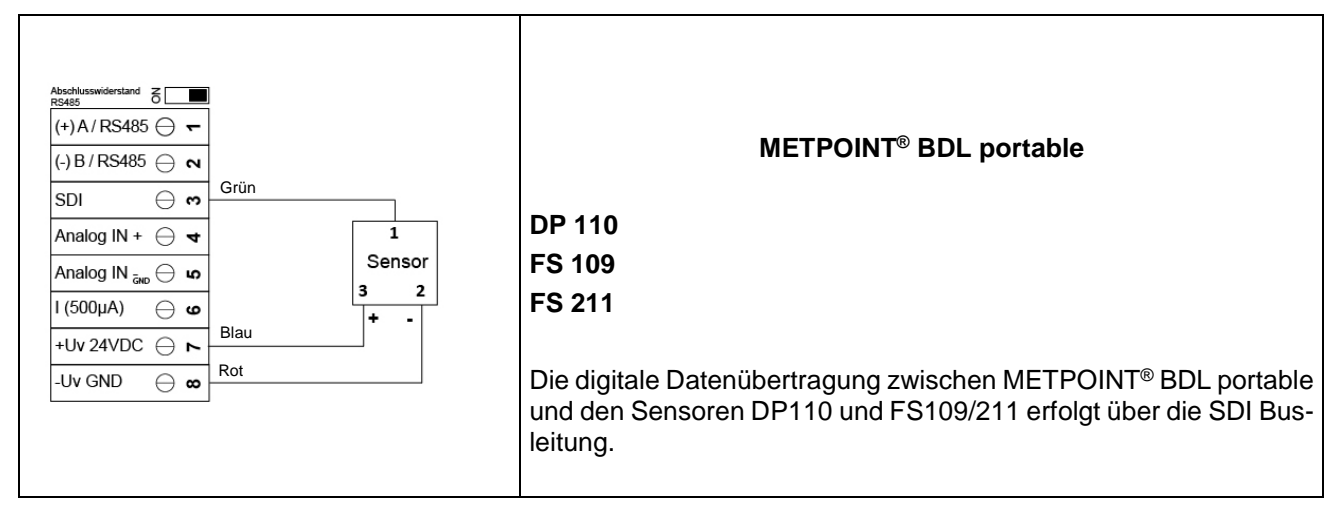

#### 11.4 Anschluss Taupunktsensoren Serie SD

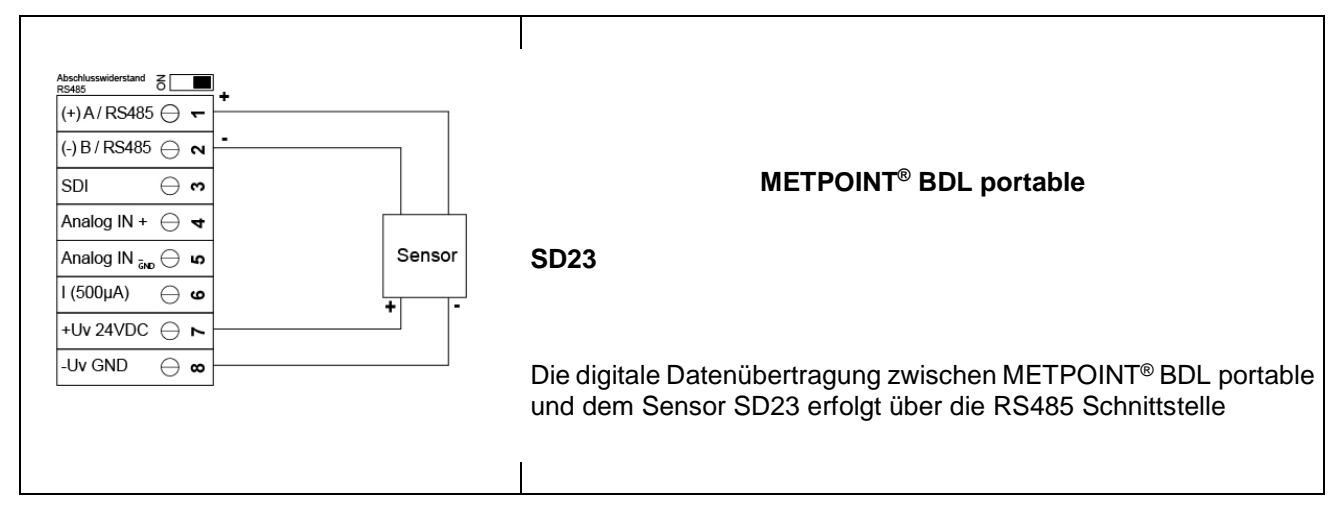

#### 11.5 Anschluss Impulssensoren

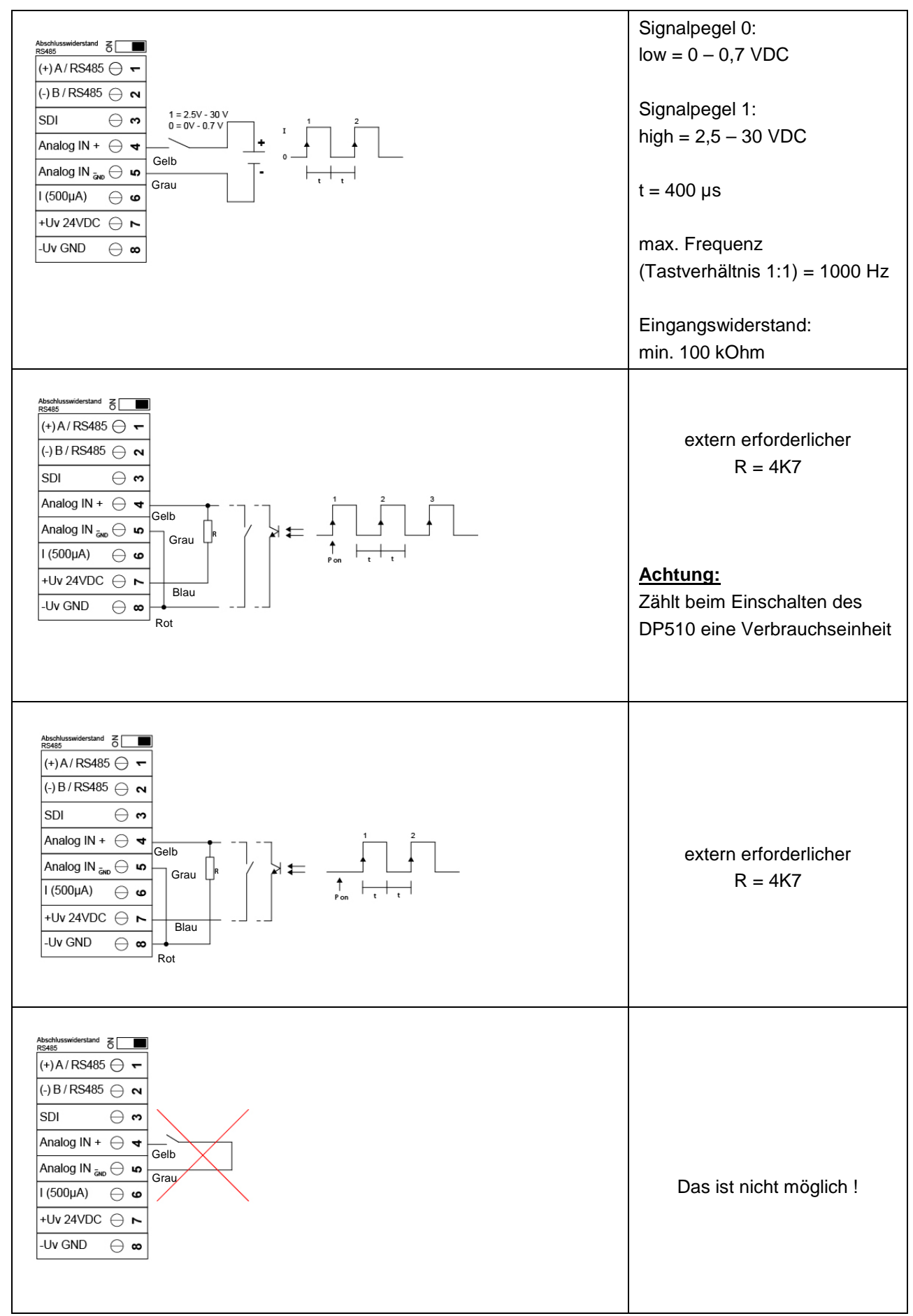

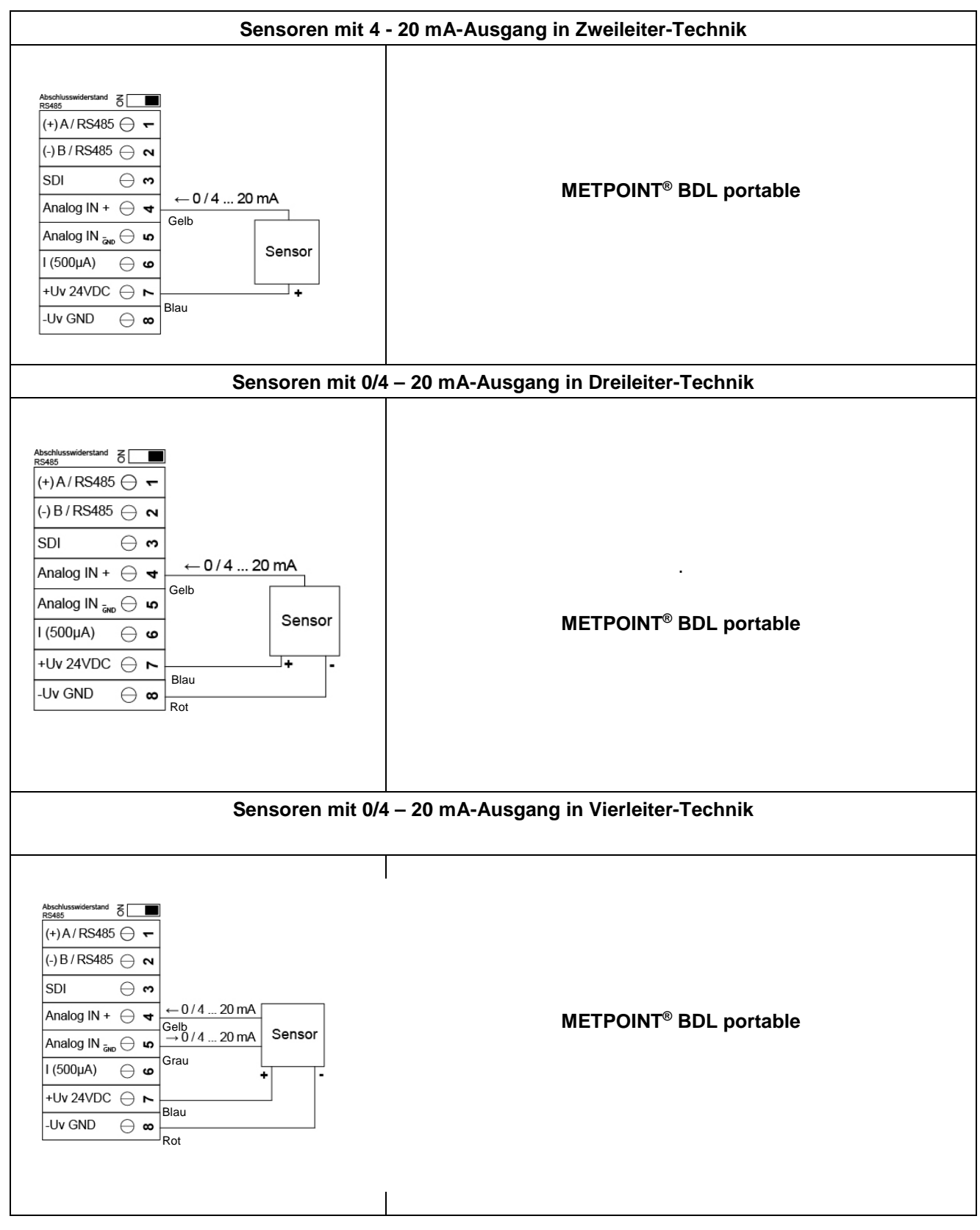

#### 11.6 Analoges Zwei-, Drei- und Vierleiter-Stromsignal

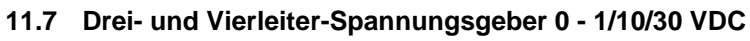

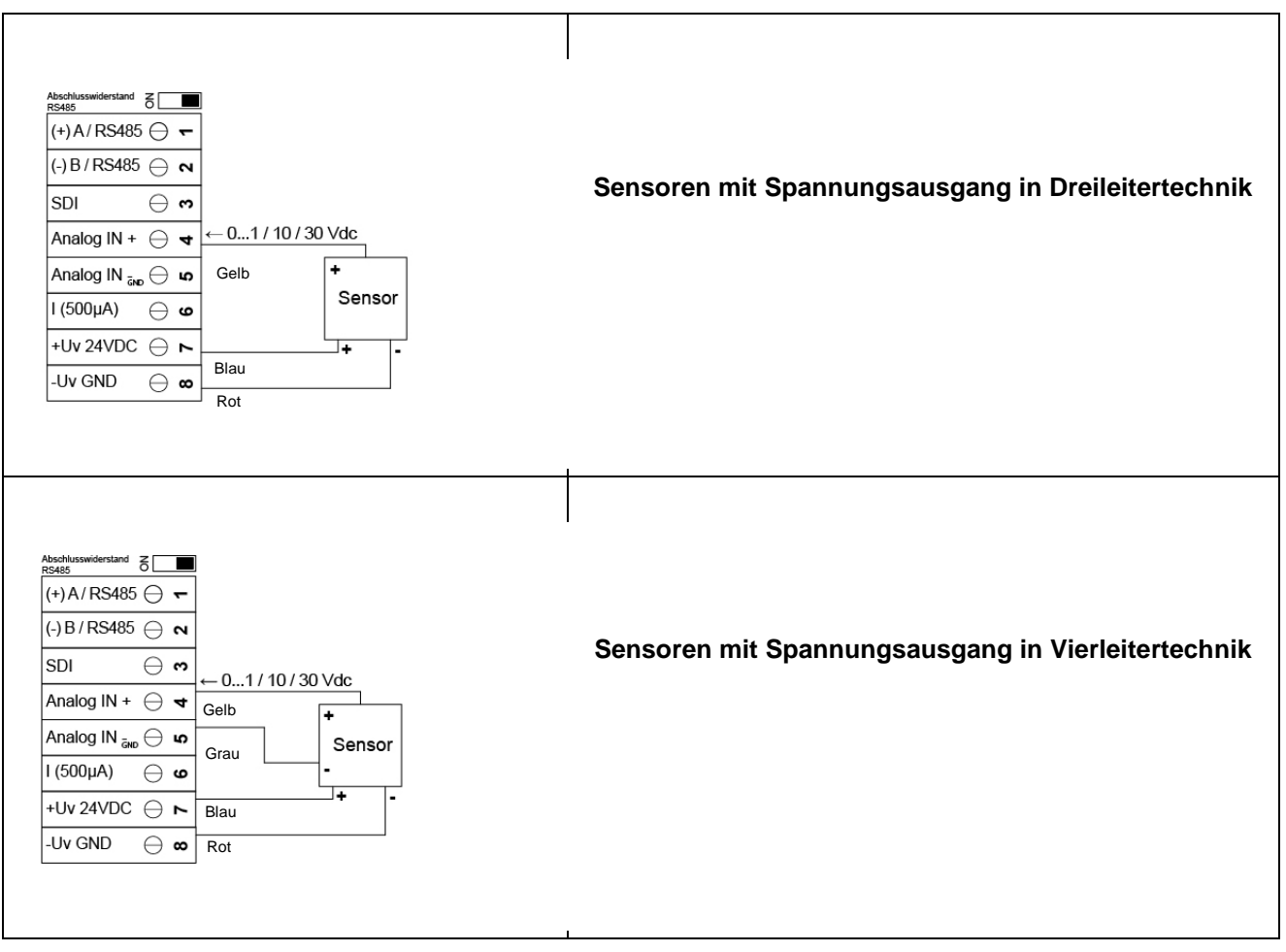

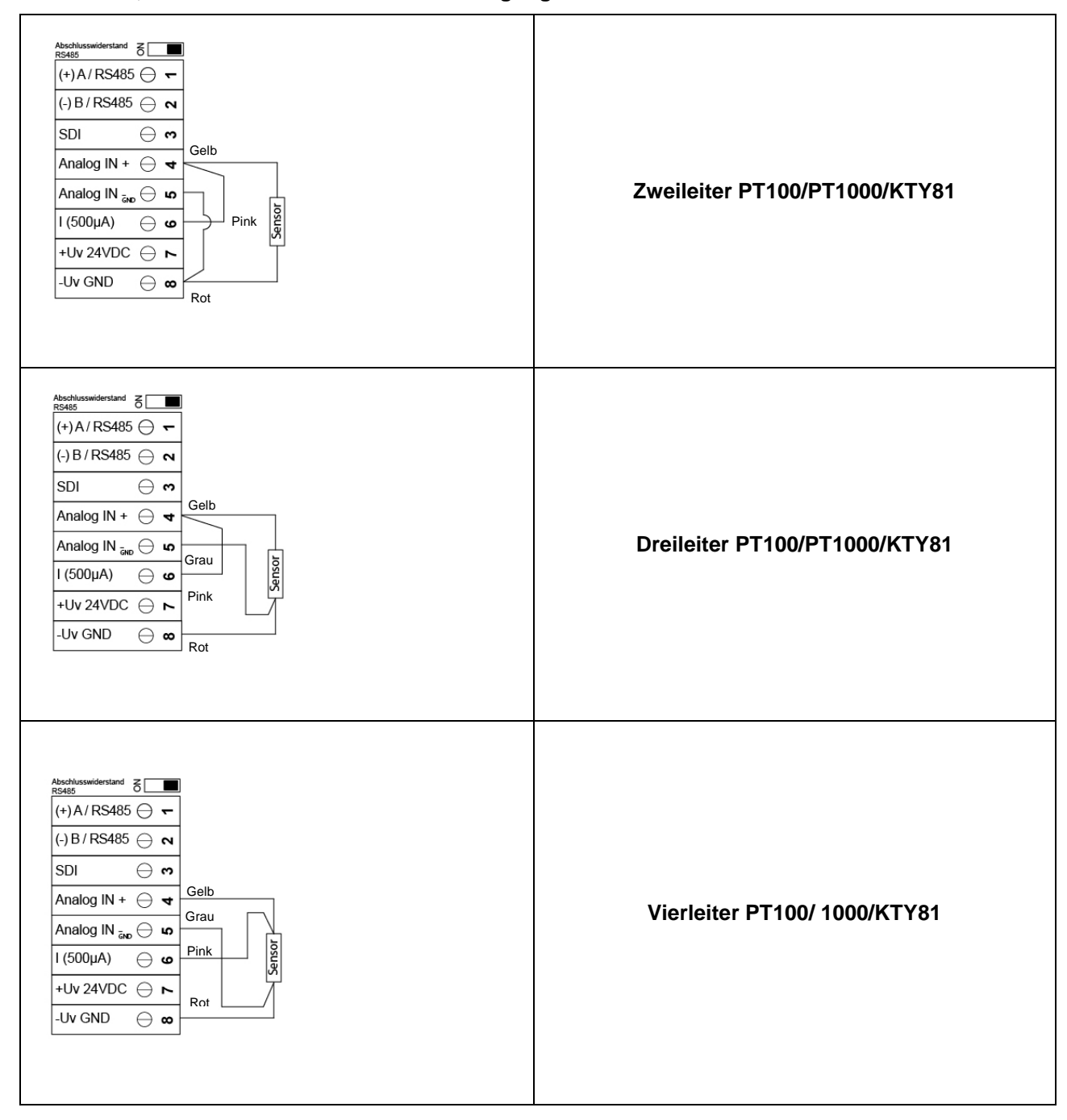

#### 11.8 Zwei-, Drei- und Vierleiter-Anschlussbelegung von PT100/PT1000/KTY81

#### 11.9 Belegung mit RS485

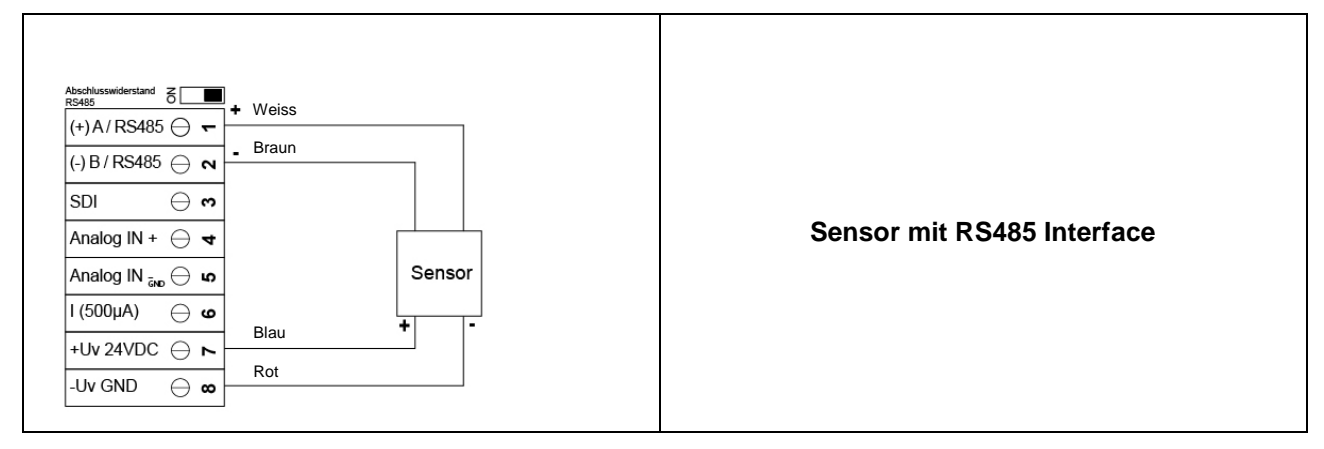

# **12 Bedienung METPOINT® BDL portable**

Die Bedienung des METPOINT® BDL portable erfolgt mittels einer Folientastatur sowie einem Touchpanel.

#### 12.1 Folientastatur

#### 12.1.1 Ein- und Ausschalt Taste

Ein- bzw. Ausschalten durch längeres drücken U des Knopfes.

# 12.1.2 Helligkeits-Tasten

Mit den Tasten Sowie kann die Displayhelligkeit geändert werden.

# 12.1.3 Screenshot-Taste

Durch Betätigen der Screenshot-Taste wird der aktuelle Bildschirminhalt gespeichert. Die Speicherung kann auf einer SD-Karte oder einem USB-Stick erfolgen.

#### 12.1.3.1 Screenshot speichern

| store Bitmap (17 KByte) to USB/SdCard ?<br>/D130910/B00000.bmp<br>SdCard USB Cancel | Hier kann der Speicherort USB-Stick oder SD-Karte<br>ausgewählt werden.<br>Bilder werden tageweise und fortlaufend nummeriert<br>in einem Verzeichnis gespeichert. |
|-------------------------------------------------------------------------------------|----------------------------------------------------------------------------------------------------|
| Here () () () () () () () () () () () () ()                                         | Verzeichnisbezeichnung; DJJMMTT<br>D=fix(für Datum)<br>JJ = Jahr                                                                                                   |
|                                                                                     | MM= Monat<br>TT= Tag                                                                                                    |
| Bitmap stored to                                                                    | Pfad: DEV0003/PI500/Bitmap                                                                                                    |
| SdCard USB Canaal                                                                   | Beispiel: erstes Bild 10. September 2013                                                                                                    |
|                                                                                     | \\DEV0003/BDL/Bitmap/D130910/B00000.bmp                                                                                                    |
| Home Ø 2* →+ 21.00.2012                                                             |                                                                                                    |

#### 12.1.3.2 Screenshots exportieren

Die auf der SD-Karte gespeicherten Screenshots können auf einen USB Stick exportiert werden.

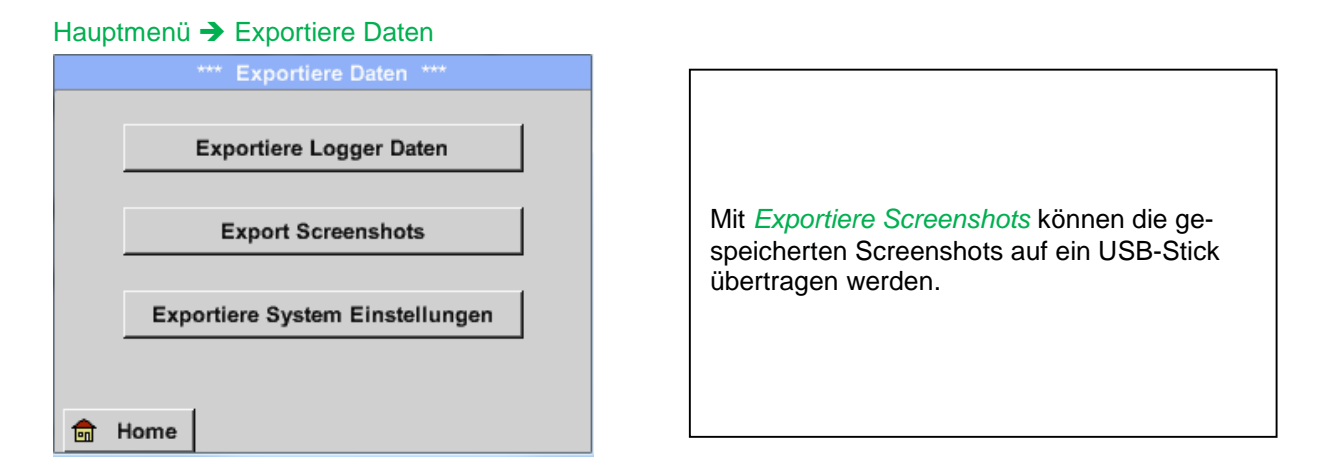

#### Hauptmenü → Exportiere Daten → Export Screenshots

| *** Export Scrennshots *** |  |  |  |  |  |
|----------------------------|--|--|--|--|--|
|                            |  |  |  |  |  |
| Start 10.09.2013 Auswahl   |  |  |  |  |  |
| Ende 10.09.2013 Auswahl    |  |  |  |  |  |
| Ausgewählte Dateien: 5     |  |  |  |  |  |
| Tot. Size(Kbyte): 83       |  |  |  |  |  |
|                            |  |  |  |  |  |
| Exportieren                |  |  |  |  |  |
| Zurück                     |  |  |  |  |  |

| Mit Hilfe der <i>Auswahl</i> -Knöpfe lässt sich ein Zeitraum zwischen <i>Start</i> und <i>Ende</i> einstellen. Gespeicherte Bitmaps, die in diesem Zeitraum liegen, werden exportiert. |
|----------------------------------------------------------------------------------------------------|

#### Hauptmenü → Exportiere Daten → Exportiere Screenshots → Auswahl

| Mo | Di    | Mi     | Do      | Fr | Sa | So |
|----|-------|--------|---------|----|----|----|
|    |       |        |         |    |    | 1  |
| 2  | 3     | 4      | 5       | 6  | 7  | 8  |
| 9  | 10    | 11     | 12      | 13 | 14 | 15 |
| 16 | 17    | 18     | 19      | 20 | 21 | 22 |
| 23 | 24    | 25     | 26      | 27 | 28 | 29 |
| 30 |       |        |         |    |    |    |
| <  | 10 Se | ptembe | er 2013 | >  |    | ок |

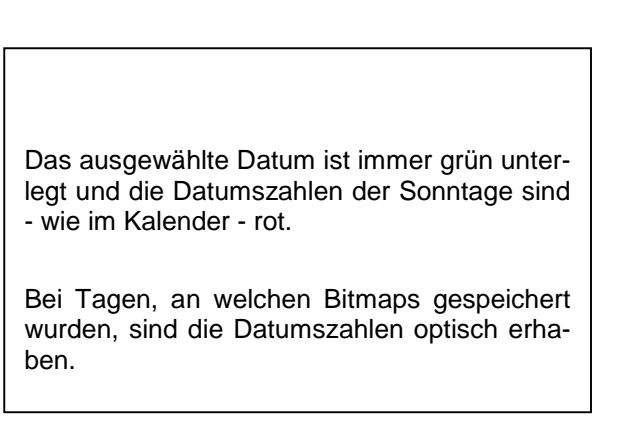

Hauptmenü → Exportiere Daten → Exportiere Screenshots → Exportieren

| *** Export Scrennshots *** |                              |         |  |  |
|----------------------------|------------------------------|---------|--|--|
| Start                      | 10.09.2013                   | Auswahl |  |  |
| Ende                       | 10.09.2013                   | Auswahl |  |  |
| Ausgew<br>Tot. Siz         | vählte Dateien:<br>e(Kbyte): | 5<br>83 |  |  |
|                            | Exportiere                   | n       |  |  |
| Zurück                     |                              |         |  |  |

Die Screenshots des ausgewählten Zeitraums werden auf einen USB-Stick exportiert

#### 12.2 Touchpanel

Die Bedienung erfolgt weitestgehend menügeführt über das Touchpanel. Die Auswahl der jeweiligen Menüpunkte erfolgt über kurzes "antippen" mit dem Finger oder einem weichen runden Stift.

#### <u>Achtung:</u> Bitte keine Stifte oder sonstigen Gegenstände mit scharfen Kanten verwenden! Die Folie kann beschädigt werden!

Wurde ein Sensor angeschlossen muss dieser auch konfiguriert werden.

Bei allen weiß hinterlegten Feldern können Eingaben oder Änderungen gemacht werden. Die Messwerte können als Kurve oder als Werte dargestellt werden.

Wörter in *grüner Schrift* verweisen hauptsächlich auf die Abbildung(en) in dem Kapitelabschnitt. Aber auch wichtige Menüpfade oder Menüpunkte, die damit im Zusammenhang stehen sind in *grüner Schrift gekennzeichnet*.

Die Menüführung ist generell in grüner Schrift!

Das Inhaltsverzeichnis sowie die Kapitelverweise in blauer Schrift enthalten Links zu den jeweiligen Kapitelüberschriften

# 12.3 Hauptmenü (Home)

Über das Hauptmenü gelangt man zu jedem verfügbaren Unterpunkt.

#### 12.3.1 Initialisierung

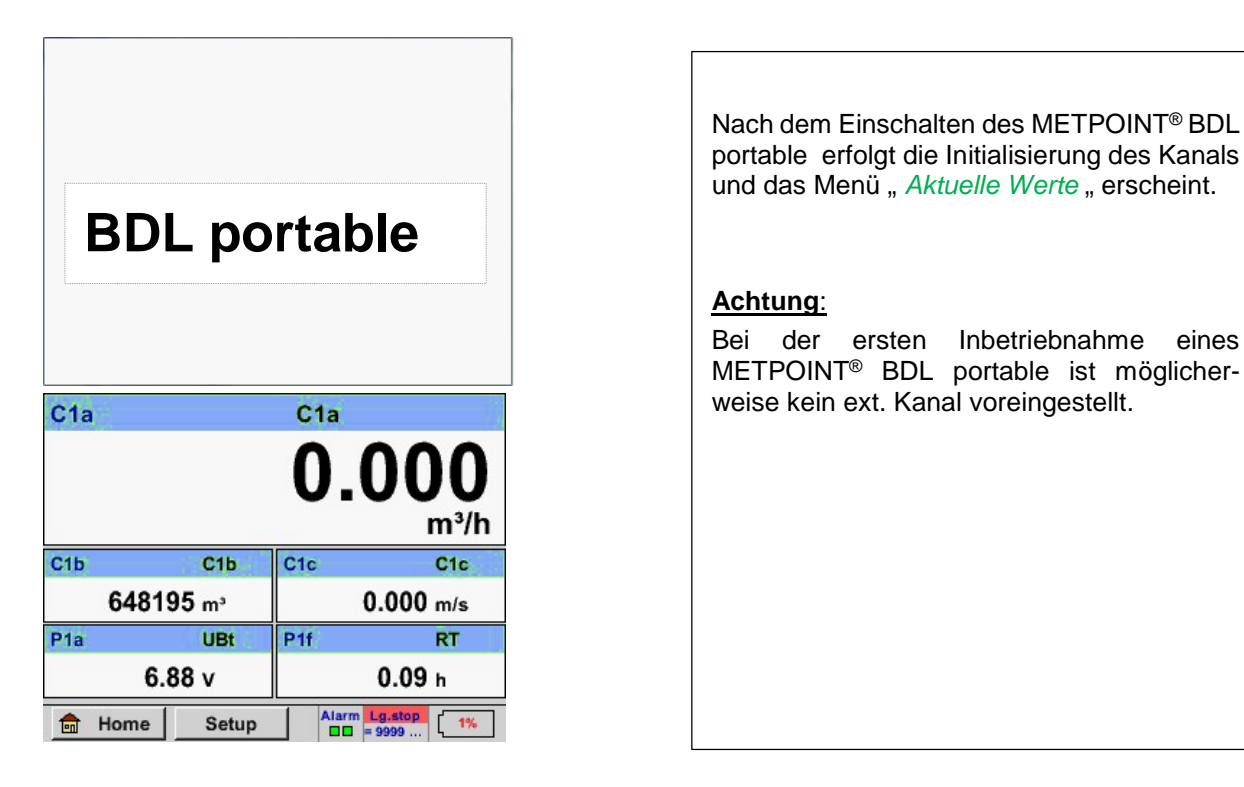

Bitte im Kapitel 7.3.2.1.2 Sensor Einstellung die passende Konfigurationen auswählen und einstellen!

#### 12.3.2 Hauptmenü Home

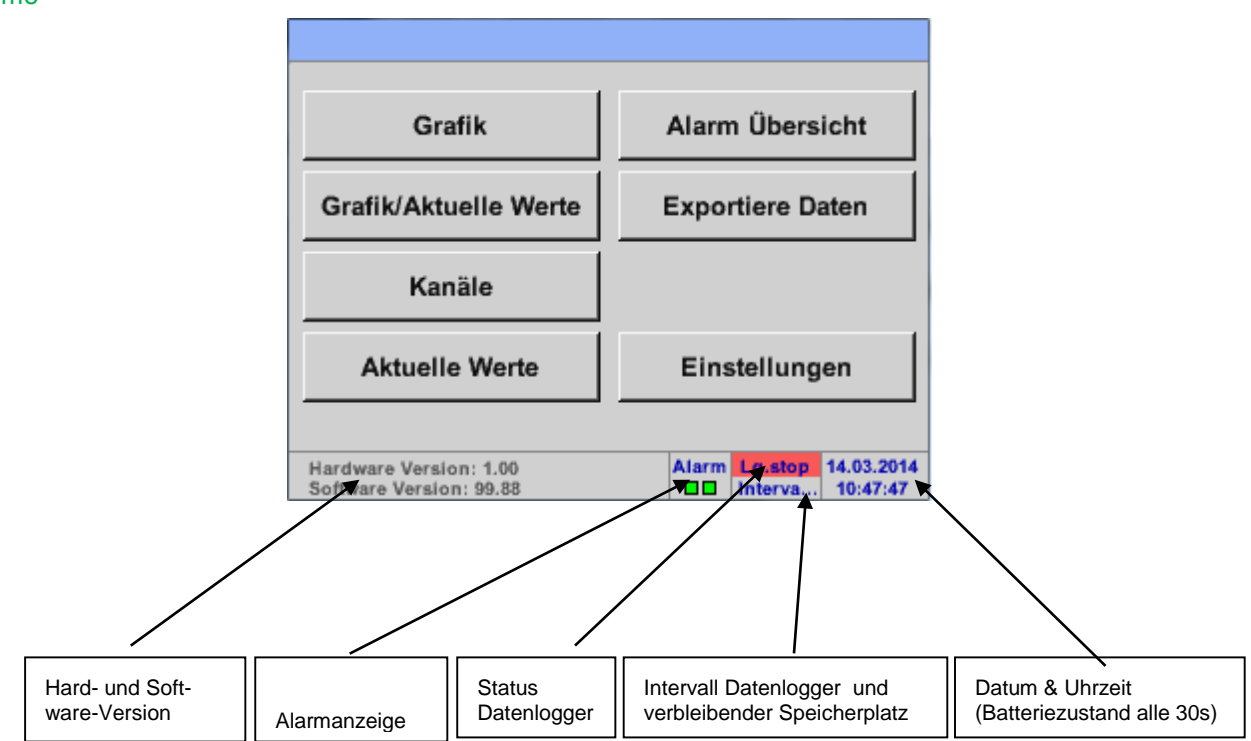

# Wichtig:

Bevor die ersten Sensor-Einstellungen gemacht werden, sollten die Sprache und die Uhrzeit eingestellt werden.

#### Hinweis:

Kapitel <u>7.3.2.1.4.1 Sprache</u> (englische Menüführung: *Main* → *Settings* → *Device Settings* → *Set Language*)

Kapitel <u>7.3.2.1.4.2 Datum & Uhrzeit</u> (englische Menüführung: *Main* → *Settings* → *Device Settings* → *Date* & *Time*)

# 12.3.2.1 Einstellungen

Die Einstellungen sind alle passwortgeschützt!

Einstellungen oder Änderungen müssen generell mit OK bestätigt werden!

#### Hinweis:

Wenn zurück ins Hauptmenü gewechselt wird, und danach wieder eines der Einstellungs-Menüs aufgerufen wird, muss das Passwort erneut eingeben werden!

#### Hauptmenü -> Einstellungen

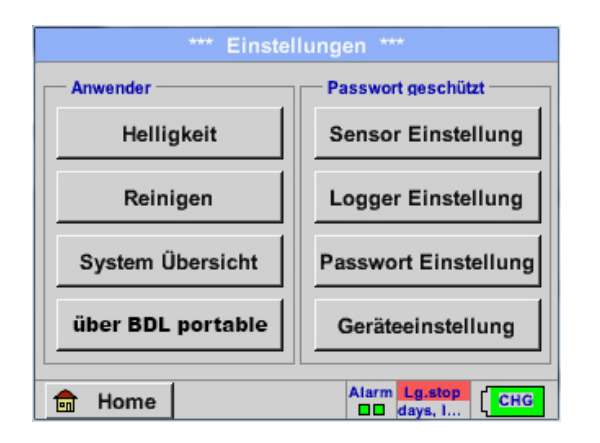

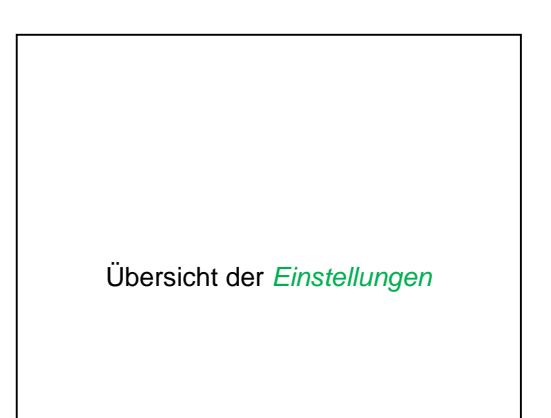

#### 12.3.2.1.1 Passwort-Einstellung

Hauptmenü → Einstellungen → Passwort-Einstellung

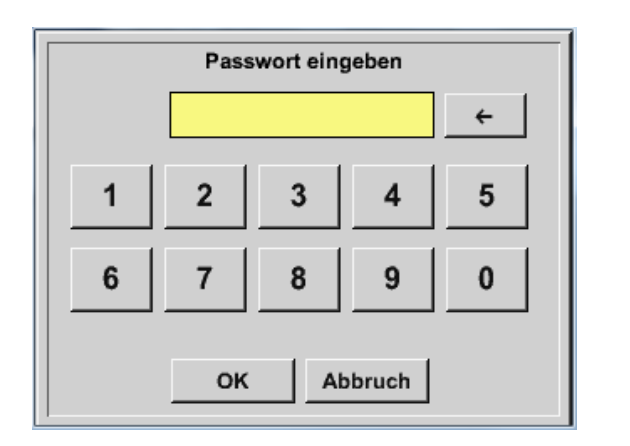

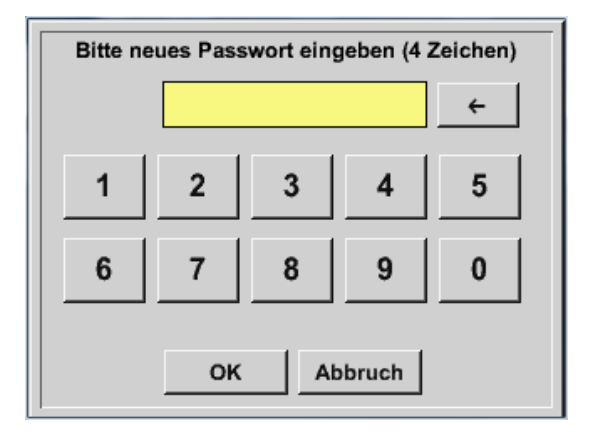

Passwort bei Auslieferung: 0000 (4 x Null).

Es kann bei Bedarf in den *Passwort-Einstellun*gen geändert werden.

Das neue Passwort muss zweimal hintereinander eingegeben und mit *OK* bestätigt werden.

Wenn ein falsches Passwort eingegeben wird, erscheint *Passwort eingeben* oder *neues Passwort wiederholen* in roter Schrift.

Wurde das Passwort vergessen kann durch Eingabe des Master Passworts ein neues Passwort vergeben werden.

Das Master Passwort wird mit der Gerätedokumentation mitgeliefert.

# 12.3.2.1.2 Sensor-Einstellung

#### Wichtig:

Sensoren der BEKO TECHNOLOGIES GMBH sind generell vorkonfiguriert und können direkt an den Sensorkanal angeschlossen werden!

#### Hauptmenü → Einstellungen → Sensor-Einstellung

| C1     |                          |
|--------|--------------------------|
| C1a    | 0.000 m³/h               |
| C1b    | 648195 m³                |
|        | 0.000 m/s                |
| C1c    |                          |
| 💼 Home | Alarm Lg.stop 14.03.2014 |

Nach der Eingabe des Passwortes erscheint das Übersichtfenster des Kanals.

#### Anmerkung:

Normalerweise ist der ext. Kanal nicht voreingestellt!

# 12.3.2.1.2.1 Auswahl des ext. Sensortyps (Beispiel Typ BEKO-Digital Sensor)

Hauptmenü → Einstellungen → Sensor-Einstellung → C1

| *** Kanal C1 *** - 0 mA |                                                                                                    |
|-------------------------|----------------------------------------------------------------------------------------------------|
| Typ kein Sens           |                                                                                                    |
|                         | Wurde noch kein Sensor konfiguriert, er-<br>scheint der <i>Typ</i> kein Sensor.                                                        |
| No Value defined        | Durch Drücken auf das Textfeld <i>Typ</i> kein<br>Sensor gelangen Sie in die Auswahlliste<br>der Sensortypen (siehe nächsten Schritt). |
| OK Abbruch              |                                                                                                    |

Hauptmenü → Einstellungen → Sensor-Einstellung → C1 → Typ-Textfeld → BEKO-Digital

| Select Type of Channel |                 |          |  |  |
|------------------------|-----------------|----------|--|--|
| BEKO-Digital           |                 |          |  |  |
| 0 - 1 V                | 0 - 10 V        | 0 - 30 V |  |  |
| 0 - 20 mA              | 4 - 20 mA PT100 |          |  |  |
| PT1000                 | KTY81 Impuls    |          |  |  |
| BEKO-Digital           | Modbus PM710    |          |  |  |
|                        |                 |          |  |  |
| Page OK Abbruch        |                 |          |  |  |

| Es wird nun der <i>Typ</i> <b>BEKO-Digital</b> für die<br>VA/FA 400 Serie gewählt und mit <i>OK</i> bestätigt. |
|----------------------------------------------------------------------------------------------------|
| Es wird nun der <i>Typ</i> <b>BEKO-Digital</b> für die VA/FA 400 Serie gewählt und mit <i>OK</i> bestätigt.    |

Hauptmenü → Einstellungen → Sensor-Einstellung → C1 → Pfeil rechts (2.Seite) →Textfeld Durchmesser

| *** Kanal C1 ***                                              | ~ 0.0 V<br>~ 0 mA | *** Kanal C1 ***                                                                                                    |
|---------------------------------------------------------------|-------------------|----------------------------------------------------------------------------------------------------|
| Typ BEKO-Digital Name                                         | -                 | Type         BEKO-Digital         VA-Sensor         04mA = 0.000 m/s           V.max 92.7 m/s         20mA = 0.000 m/s         20mA = 0.000 m/s  |
| Aufzeichnen<br>Aufzeichnen<br>A1a 0,00 Iscimic<br>2345678 Ibr | Alarm             | Unit         Diameter           °C         °F         100.00         mm           Gas Constant         Ref. Pressure         1000.00         bPa |
| A1b 0,00 m/s                                                  |                   | Ref. Temp.<br>20.00 °C ···· Itr                                                                                                    |
| OK Abbruch                                                    | Info              | OK Cancel More-Settings Info                                                                                                    |

|            | D | urchmes | ser |     |  |
|------------|---|---------|-----|-----|--|
|            | 0 |         | ÷   | Cir |  |
| 1          | 2 | 3       | 4   | 5   |  |
| 6          | 7 | 8       | 9   | 0   |  |
|            |   |         |     |     |  |
| OK Abbruch |   |         |     |     |  |

Hier kann der *Innendurchmesser* des Durchflussrohrs eingetragen werden, falls dieser nicht automatisch korrekt eingestellt wurde.

**Zudem** kann bei einem Sensorwechsel der *Zählerstand* des alten Sensors eingetragen werden.

Bitte mit *OK* bestätigen und mit *Pfeil links (1. Seite)* zurück.

# Wichtig:

Der *Innendurchmesser* sollte möglichst genau eingetragen werden, da sonst die Messergebnisse verfälscht werden!

Es gibt keine einheitliche Norm für den Rohrinnendurchmesser! (Bitte erkundigen Sie sich beim Hersteller oder, wenn möglich, messen Sie selber nach!)

Hauptmenü → Einstellungen → Sensor-Einstellung → C1

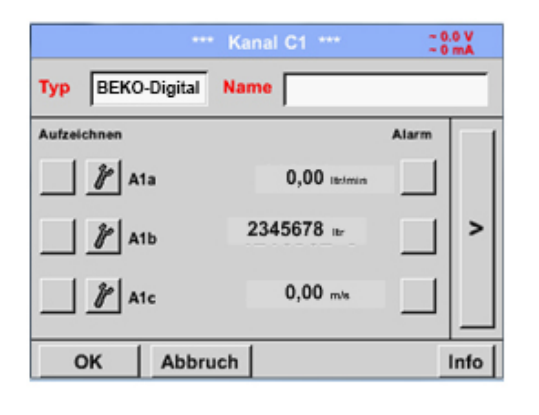

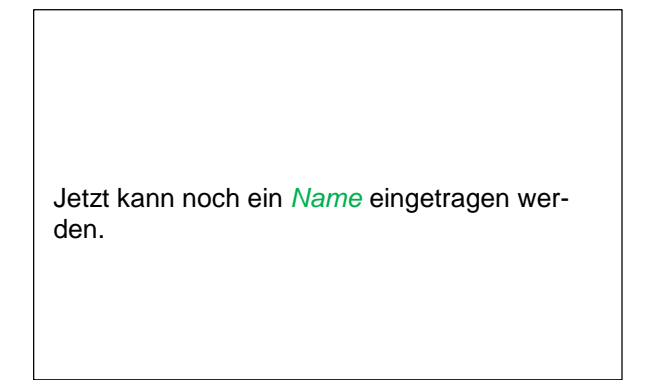

#### Hauptmenü → Einstellungen → Sensor-Einstellung → C1

|         |              | Kanal C1 ***  | ~ 0.0 V<br>~ 0 mA |
|---------|--------------|---------------|-------------------|
| Тур     | BEKO-Digital | Name Air      | r 1               |
| Aufzeid | chnen<br>e.l |               | Alarm             |
|         | P C1a        | 0.000 ltr/min |                   |
|         | <i>Р</i> С1ь | 2345678 ltr   | _ ^               |
|         | \$ C1c       | 0.00 m/s      |                   |
| C       | K Abbru      | ch Min/Max    |                   |

Weitere Konfigurationsmöglichkeiten von Sensoren, siehe Kapitel 12.2.2.5 bis 12.2.2.8!

Siehe auch Kapitel 7.3.2.1.2.7 Textfelder beschriften und einstellen

#### Anmerkung:

Nach dem Bestätigen mit OK wird die Schrift wieder schwarz. Die Werte und Einstellungen wurden übernommen.

#### Vorsicht:

Referenztemperatur und Referenzdruck (Werkseinstellung 20°C, 1000hPa):

Alle im Display angezeigten Volumenstromwerte (m<sup>3</sup>/h) und Verbrauchswerte (m<sup>3</sup>) beziehen sich auf 20°C und 1000hPa (nach ISO 1217 Ansaugzustand).

Alternativ können auch 0°C und 1013hPa (=Normkubikmeter nach DIN 1343) als Referenz eingegeben werden. Auf keinen Fall bei den Referenzbedingungen den Betriebs-

druck oder die Betriebstemperatur eingeben!

#### 12.3.2.1.2.2 Die Messdaten bezeichnen und Auflösung der Nachkommastellen bestimmen

#### Anmerkung:

Die Auflösung der Nachkommastellen, Kurzname und Wert-Name sind unter dem Werkzeugknopf zu finden!

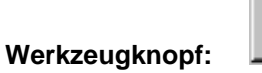

#### Hauptmenü → Einstellungen → Sensor-Einstellung → C1 → Werkzeugknopf

| Wert Name: | C1a         |
|------------|-------------|
| Kurzname:  | C1a         |
| Auflösung: | 1.00 °C < > |
|            |             |

Für den aufzuzeichnenden Wert kann ein Name mit 10 Zeichen eingeben werden, um ihn später in den Menüpunkten Grafik und Grafik/Aktuelle Werte leichter identifizieren zu können.

Sonst ist die Bezeichnung z. B. C1a.

C1 ist der Kanalname und a der erste Messwert im Kanal, b wäre der zweite und c der dritte.

Die *Auflösung* der Nachkommastellen ist einfach, durch rechts und links drücken, einstellbar (0 bis 5 Nachkommastellen).

Siehe Kapitel 7.3.2.1.2.7 Textfelder beschriften und einstellen

#### 12.3.2.1.2.3 Messdaten aufzeichnen

Hauptmenü → Einstellungen → Sensor-Einstellung → C1 → Aufzeichnen-Knopf

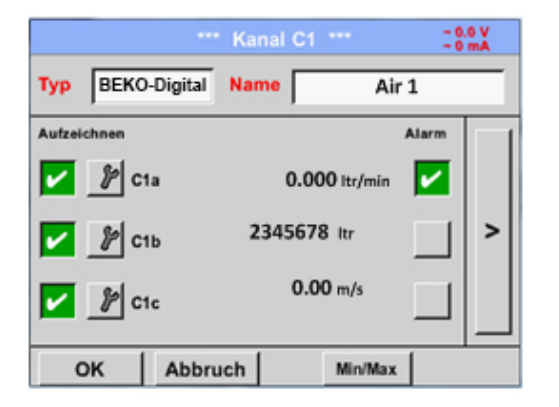

Mit den *Aufzeichnen*-Knöpfen werden die Messdaten ausgewählt, die bei **aktiviertem Datenlogger** gespeichert werden.

#### Vorsicht:

Bevor die ausgewählte Messdaten aufgezeichnet werden, muss nach Beendigung der Einstellungen der Datenlogger aktiviert werden (Siehe Kapitel 7.3.2.1.3.2 Logger-Einstellung (Datenlogger)).

# 12.3.2.1.2.4 Alarm-Einstellung ( Alarm Popup)

#### Hauptmenü → Einstellungen → Sensor-Einstellung → C1 → Alarm-Knopf

#### Durch Drücken eines Alarm-Knopfes erscheint folgendes Fenster:

| Alarm-Einstellung für Kanal C1 (C1a) |       |                  |               |  |  |
|--------------------------------------|-------|------------------|---------------|--|--|
| Obere Grenze -                       | Wert  | Hysterese<br>+/- | Alam<br>Popup |  |  |
| Alarm 1                              | 0.000 | 0.000            |               |  |  |
| Alarm 2                              | 0.000 | 0.000            |               |  |  |
| Untere Grenze -                      |       |                  |               |  |  |
| Alarm 1                              | 0.000 | 0.000            |               |  |  |
| Alarm 2                              | 0.000 | 0.000            |               |  |  |
|                                      | ок    | Abbruch          |               |  |  |

| In den Alarm-Einstellungen kann für jeden Kanal<br>ein <i>Alarm-1</i> und <i>Alarm-2</i> inkl. Hysterese einge-<br>geben werden.              |
|----------------------------------------------------------------------------------------------------|
| Über den Menüpunkt Alarm-Übersicht (über das<br>Hauptmenü erreichbar), lassen sich die Alarm-<br>Einstellungen auch vornehmen oder verändern. |

Hauptmenü → Einstellungen → Sensor-Einstellung → C1 → Alarm-Knopf → Alarm-1- und Alarm-2-Knöpfe + Alarm Popup-Knöpfe

Γ

| Alarm-Einstellung für Kanal C1 (C1a) |        |                  |               |  |  |
|--------------------------------------|--------|------------------|---------------|--|--|
| Obere Grenze                         | Wert   | Hysterese<br>+/- | Alam<br>Popup |  |  |
| Alarm 1 🔽                            | 100.00 | 3.000            | use           |  |  |
| Alarm 2 110.00                       |        | 2.000            | use           |  |  |
| — Untere Grenze –                    |        |                  |               |  |  |
| Alarm 1                              | 85.00  | 2.000            | usē           |  |  |
| Alarm 2                              | 75.00  | 3.000            | use           |  |  |
| OK Abbruch                           |        |                  |               |  |  |

| Hier zum Beispiel de <i>Alarm-2</i> rot. | en Alarm-1 | gelb unc | l den |
|------------------------------------------|------------|----------|-------|

#### Hauptmenü → Einstellungen → Sensor-Einstellung → C1

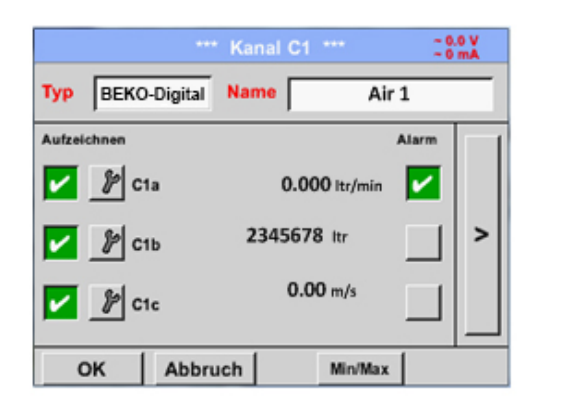

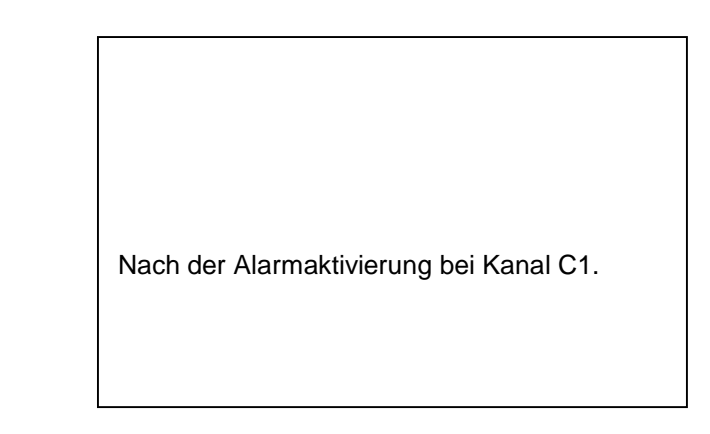

Mit Hilfe der OK-Knöpfe werden Einstellungen fertigstellt!

#### 12.3.2.1.2.5 Erweiterte Einstellung (Skalierung Analogausgang)

#### Hauptmenü → Einstellungen → Sensor-Einstellung → C1 → Pfeil rechts (2.Seite) → Erweiterte Einstellung

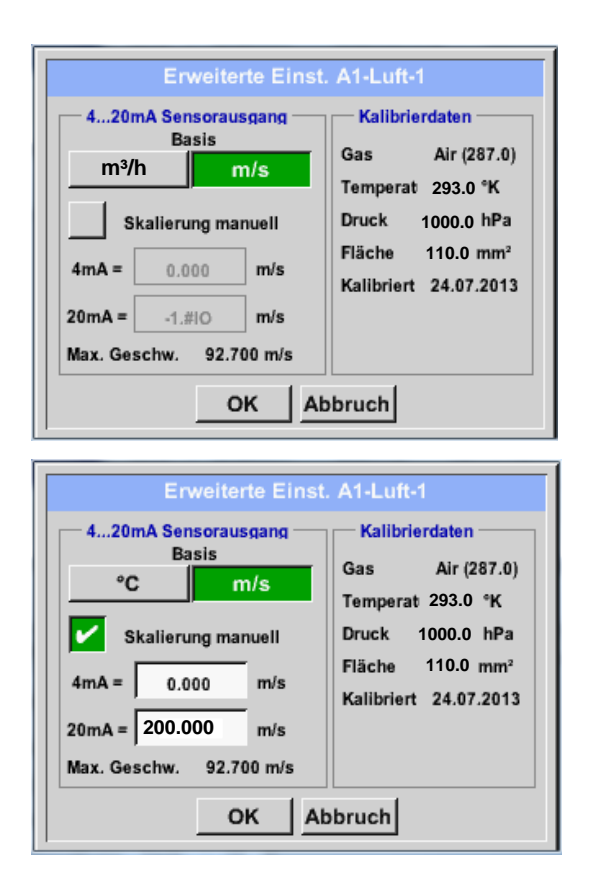

| In <i>Erweiterte Einstellungen</i> kann man festle-<br>gen, ob der 4-20mA-Analogausgang des<br>Sensors auf der Durchflussmenge oder der<br>Geschwindigkeit basieren soll. |
|----------------------------------------------------------------------------------------------------|
| Das grün unterlegte Textfeld ist ausgewählt!                                                                                                    |
| Zusätzlich lässt sich durch Drücken des <i>Ska-lierung-manuell</i> -Knopfes der Messbereich einstellen.                                                                   |
| Nach Bestätigen mit <i>OK</i> werden die Einstel-<br>lungen übernommen.                                                                                                   |
| Anmerkung:<br>Erweiterte Einstellung ist nur für BEKO-<br>Digital verfügbar.                                                                                              |

#### Mit Hilfe der OK-Knöpfe werden Einstellungen fertigstellt!

#### Hinweis:

Nach Bestätigung mit *OK*, die Schriftfarbe ändert sich in Schwarz die Werte und Einstellungen wurden übernommen.

#### 12.3.2.1.2.6 Taupunktsensor mit dem Typ BEKO-Digital

Erster Schritt: freien Sensorkanal wählen Hauptmenü → Einstellungen → Sensor-Einstellung → C1

Zweiter Schritt: Typ BEKO-Digital auswählen Hauptmenü → Einstellungen → Sensor-Einstellung → C1 → Typ-Textfeld → BEKO-Digital

Dritter Schritt: zweimal mit OK bestätigen

Jetzt können ein *Name* (siehe Kapitel 7.3.2.1.2.7 Textfelder beschriften und einstellen), die Alarmeinstellungen (siehe Kapitel 7.3.2.1.2.4 Alarm-Einstellung) und Aufzeichnungseinstellungen (siehe Kapitel 7.3.2.1.2.3 Messdaten aufzeichnen) sowie die *Auflösung* der Nachkommastellen (siehe Kapitel 7.3.2.1.2.2 Die Messdaten bezeichnen und Auflösung der Nachkommastellen bestimmen) bestimmt werden.

#### Hauptmenü → Einstellungen → Sensor-Einstellung → C1

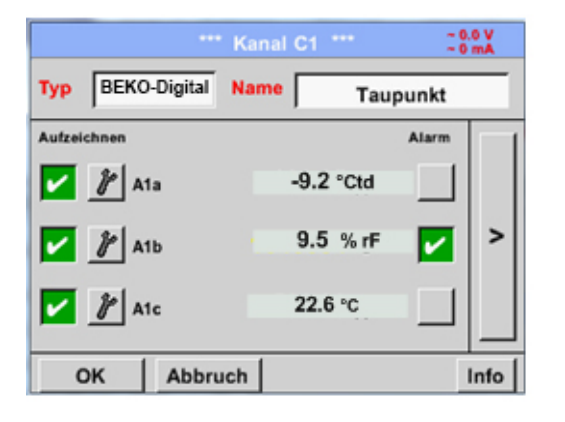

Das METPOINT<sup>®</sup> BDL portable erkennt, ob es sich bei dem angeschlossenen Sensor um ein Durchfluss-oder Taupunkt-Sensor von BEKO TECHNOLOGIES GMBH handelt und stellt den **BEKO** Subtyp automatisch richtig ein.

#### 12.3.2.1.2.7 Textfelder beschriften und einstellen

#### Hauptmenü → Einstellungen → Sensor-Einstellung → C1

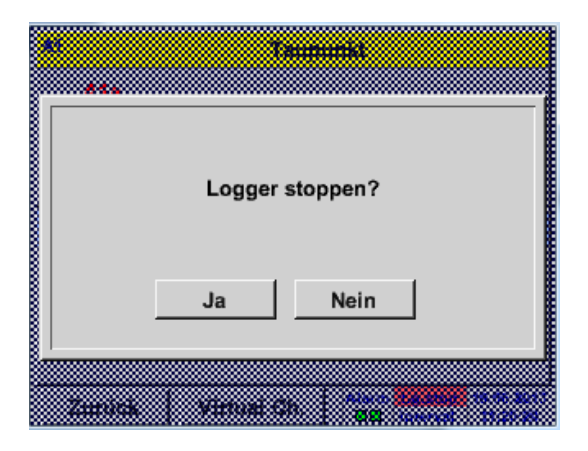

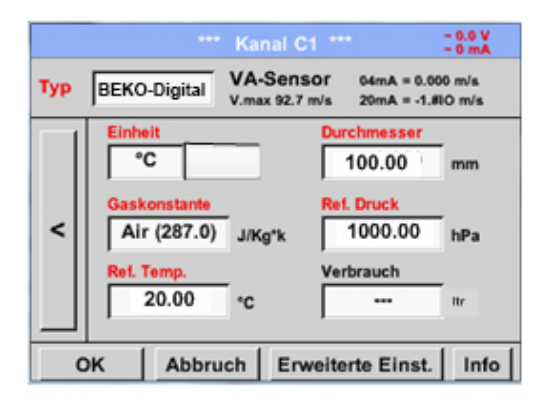

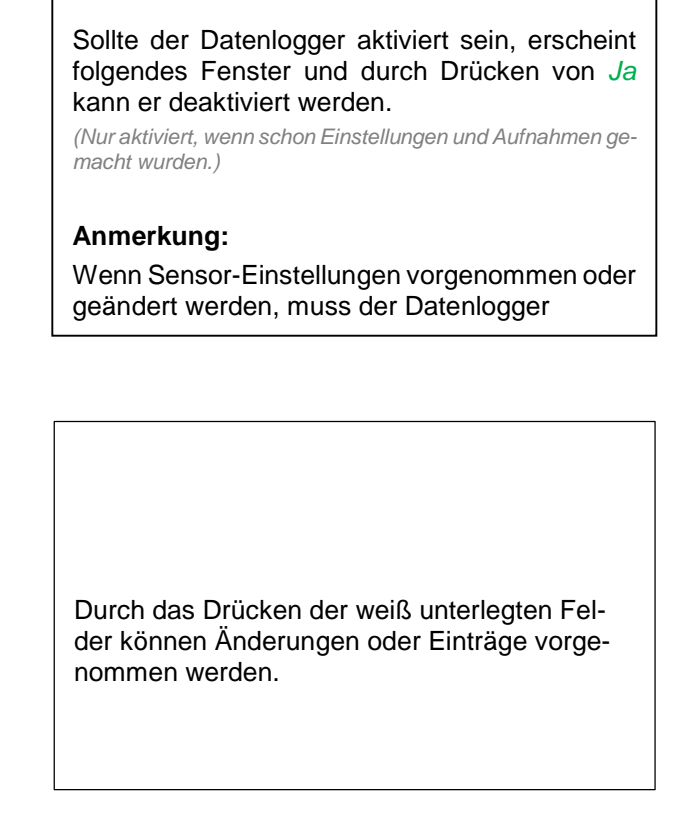

Die Alarm- (siehe Kapitel 7.3.2.1.2.4 Alarm-Einstellung) und Aufzeichnen-Knöpfe (siehe Kapitel 7.3.2.1.2.3 Messdaten aufzeichnen), die Auflösung der Nachkommastellen und der Kurzname bzw. der Wert-Name (siehe Kapitel 7.3.2.1.2.2 Die Messdaten bezeichnen und Auflösung der Nachkommastellen bestimmen) sowie die Erweiterten Einstellungen (siehe Kapitel 7.3.2.1.2.5 Erweiterte Einstellung) sind alle in Kapitel 7.3.2.1.2 Sensor-Einstellung beschrieben.

| 8/24       |   | Taupunkt ← Cir |   |   |   |   |   |   |   |  |
|------------|---|----------------|---|---|---|---|---|---|---|--|
| 1          | 2 | 3              | 4 | 5 | 6 | 7 | 8 | 9 | 0 |  |
| q          | w | e              | r | t | z | u | i | 0 | р |  |
| a          | s | d              | f | g | h | j | k | Ι | + |  |
| у          | x | c              | ۷ | b | n | m | , |   | - |  |
| AB         | c | C Abc @#\$     |   |   |   |   |   |   |   |  |
| OK Abbruch |   |                |   |   |   |   |   |   |   |  |

Hauptmenü → Einstellungen → Sensor-Einstellung → C1 → Textfeld Name

Hauptmenü → Einstellungen → Sensor-Einstellung → C1 → Textfeld Typ

# + CIr 9 0 • P • I + Es ist möglich, einen Namen mit bis zu 24 Zeichen einzugeben.

| Select       | Type of Digital C | Channel     |
|--------------|-------------------|-------------|
|              | BEKO-digital      |             |
| BEKO-digital | Modbus            | PM710       |
| ESMn-D6      | PM600             | kein Sensor |
|              |                   |             |
|              |                   |             |
|              | OK Abbrud         | :h          |

Nach Drücken des *Typ* Textfeldes lassen sich folgende Optionen wählen.

Siehe auch Kapitel 7.3.2.1.2.8 Konfiguration von Analogsensoren

#### Hauptmenü → Einstellungen → Sensor-Einstellung → C1 → Textfeld Einheit

| m³/h | m³/min | ltr/min | ltr/s | cfm |                                             |
|------|--------|---------|-------|-----|---------------------------------------------|
| kg/h | kg/min | kg/s    |       |     |                                             |
|      |        |         |       |     | Eine voreingestellte Auswahl passender Ein- |
|      |        |         |       |     |                                             |
|      | OK     | Ab      | bruch |     |                                             |

Hauptmenü → Einstellungen → Sensor-Einstellung → C1 → Pfeil rechts (2.Seite) →Textfeld Durchmesser

|   | D    | urchmes | ser   |     |  |
|---|------|---------|-------|-----|--|
|   | 27.5 |         | ÷     | Cir |  |
| 1 | 2    | 3       | 4     | 5   |  |
| 6 | 7    | 8       | 9     | 0   |  |
|   |      |         |       |     |  |
|   | 0    | K Ab    | bruch |     |  |

| <u>Wichtig:</u>                                                                                                    |
|----------------------------------------------------------------------------------------------------|
| Hier kann der <i>Innendurchmesser</i> des Durch-<br>flussrohrs eingetragen werden, falls dieser<br>nicht automatisch korrekt eingestellt wurde. |
| Hier wird zum Beispiel für den <i>Innendurchmes-</i><br>ser 27.5mm eingetragen.                                                                 |

#### Wichtig:

Der *Innendurchmesser* sollte möglichst genau eingetragen werden, da sonst die Messergebnisse verfälscht werden!

Es gibt keine einheitliche Norm für den Rohrinnendurchmesser! (Bitte erkundigen Sie sich bei dem Hersteller oder, wenn möglich, messen Sie selber nach!)
Hauptmenü → Einstellungen → Sensor-Einstellung → C1 → Pfeil rechts (2.Seite) → Textfeld Gaskonstante

| Air (287.0) |             |             |  |
|-------------|-------------|-------------|--|
| Air (287.0) | CO2 (188.9) | N2O (187.8) |  |
| N2 (296.8)  | O2 (259.8)  | NG (446.0)  |  |
| Ar (208.0)  | He          | H2          |  |
| C3H8        | CH4         |             |  |

Auf die gleiche Art und Weise, wie hier in Kapitel <u>7.3.2.1.2.7 Textfelder beschriften und einstellen</u> beschrieben, lassen sich die verbleibenden Textfelder beschriften!

#### Hauptmenü $\rightarrow$ Einstellungen $\rightarrow$ Sensor-Einstellung $\rightarrow$ C1 $\rightarrow$ Pfeil rechts (2.Seite)

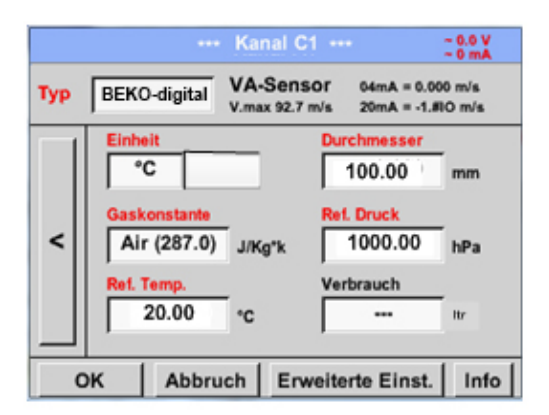

| Die rot beschrifteten Textfelder zeigen an,<br>dass verschiedene Werte wie z. B. der |
|--------------------------------------------------------------------------------------|
| Durchmesser und der <i>Name</i> geändert oder hinzugefügt wurden.                    |
|                                                                                      |

Siehe auch Kapitel 7.3.2.1.2.2.1 Auswahl des Sensortyps (Beispiel Typ BEKO-Digital Sensor)

#### Anmerkung:

Nach bestätigen mit OK wird die Schrift wieder schwarz und die Werte sowie die Einstellungen wurden übernommen.

#### Vorsicht:

Referenztemperatur und Referenzdruck (Werkseinstellung 20°C, 1000hPa):

Alle im Display angezeigten Volumenstromwerte (m<sup>3</sup>/h) und Verbrauchswerte (m<sup>3</sup>) beziehen sich auf 20°C und 1000hPa (nach ISO 1217 Ansaugzustand).

Alternativ können auch 0°C und 1013hPa (=Normkubikmeter nach DIN 1343) als Referenz eingegeben werden. Auf keinen Fall bei den Referenzbedingungen den Betriebs-

druck oder die Betriebstemperatur eingeben!

#### 12.3.2.1.2.8 Konfiguration von Analogsensoren

Kurzer Überblick der möglichen Typ Einstellungen mit Beispielen.

Für *BEKO-Digitalsiehe Kapitel* 7.3.2.1.2.1 <u>Auswahl des Sensortyps (Beispiel Typ BEKO-Digital Sensor)</u> *und* 7.3.2.1.2.6 <u>Taupunktsensor mit dem Typ BEKO-Digital</u>.

# Die Alarmeinstellungen, Aufzeichnen-Knöpfe, die Auflösung der Nachkommastellen sowie Kurzname und Wert-Name sind alle in Kapitel <u>7.3.2.1.2</u> Sensor-Einstellung beschrieben.

Beschriftung der Textfelder, siehe Kapitel 7.3.2.1.2.7 Textfelder beschriften und einstellen!

#### 12.3.2.1.2.9 Typ 0 - 1/10/30 Volt und 0/4 - 20 mA

Hauptmenü → Einstellungen → Sensor-Einstellung → C1 → Typ Textfeld → 0 - 1/10/30 V

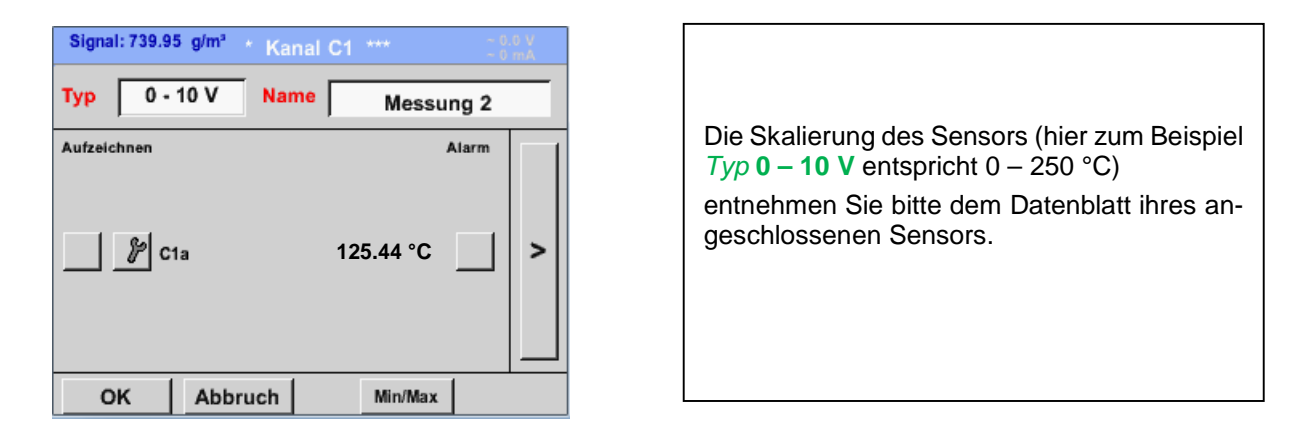

#### Hauptmenü → Einstellungen → Sensor-Einstellung → C1 → Pfeil rechts (2.Seite)

|     | *** Kanal C1 *** ~ 0.0 V<br>~ 0 mA |   |
|-----|------------------------------------|---|
| Тур | 0 - 10 V                           |   |
|     | Einheit °C                         |   |
|     | Skal. 0V Skal. 10V                 |   |
|     | 0.000 250.000 °C                   |   |
| <   | Offset 0.000 °C                    |   |
|     | (Offset) setze Wert auf Reset      |   |
|     | set Total to Power                 |   |
| 0   | Abbruch Info                       | 1 |

|      | *** Channel B1 *** ~ 0.0 V<br>~ 0 mA |
|------|--------------------------------------|
| Туре | 0 - 10 V                             |
|      | Unit °C Scale 0V Scale 10V           |
|      | 0.000 250.000 °C                     |
| _`   | Offset 0.000 °C                      |
|      | (Offset) Set Value to Reset          |
|      | set Total to Power                   |
| E    | Back Info                            |

Bei der *Skal. 0 V* geben Sie den unteren und bei *Skal. 10 V* den oberen Skalierungswert ein.

Die *Ext. Sensor-Versorgungsspannung* wird eingeschaltet, wenn der Sensortyp diese benötigt.

Mit dem Setze-Wert-auf-Knopf (Offset) können die Messdaten des Sensors auf einen bestimmten Wert gesetzt werden.

Die positive oder negative Differenz des *Offsets* wird angezeigt.

Mit dem *Reset*-Knopf kann der *Offset* wieder auf null gesetzt werden.

| °C 🖗 Edit                     |       |        |         |       |  |
|-------------------------------|-------|--------|---------|-------|--|
| °C                            | °F    | %RH    | °Ctd    | °Ftd  |  |
| mg/kg                         | mg/m³ | g/kg   | g/m³    | m/s   |  |
| Ft/min                        | m³/h  | m³/min | ltr/min | ltr/s |  |
| cfm m <sup>3</sup> ltr cf ppm |       |        |         |       |  |
| Page OK Cancel                |       |        |         |       |  |

#### Hauptmenü → Einstellungen → Sensor-Einstellung → C1 → Einheit Textfeld

| User_5 🧗 Edit                  |
|--------------------------------|
| User_2User_3User_4User_5User_6 |
| User_7User_8User_9User_1User_1 |
| User_1User_1User_1User_1User_1 |
|                                |
| Page OK Cancel                 |

Eine voreingestellte Auswahl passender Einheiten bei *Typ 0 - 1/10/30 V* und 0/4 – 20 mA. Mit Betätigen des *Page*-Knopfes kann weitergeblättert werden. Zudem können bei Bedarf auch eigene "*User*"-Einheiten definiert werden.

Hier durch Auswahl des *Edit*-Knopfes wird analog eines *Textfeld* bearbeiten die User Einheit definiert

Hauptmenü → Einstellungen → Sensor-Einstellung → C1 → Typ Textfeld → 0/4-20mA

| Signal: 761.8 | 5 NI/min n K | anal C1 | ***      | ~ 0.<br>~ 0 | 0 V<br>mA |
|---------------|--------------|---------|----------|-------------|-----------|
| Тур 4 - 2     | 20 mA Na     | ime     | Messu    | ng 3        |           |
| Aufzeichnen   | 1a           | 10      | ).55 bar | Alarm       | >         |
| ок            | Abbruch      |         | Min/Max  | 1           |           |

Hier zum Beispiel *Typ* **4 – 20 mA**.

# 12.3.2.1.2.10 Typ PT100x und KTY81

# Hauptmenü $\rightarrow$ Einstellungen $\rightarrow$ Sensor-Einstellung $\rightarrow$ C1 $\rightarrow$ Typ Textfeld $\rightarrow$ PT100x

| **** Channel B1 ****   -0.0 V<br>-0 mA     Tym   PT100 |                                                                                                    |
|--------------------------------------------------------|----------------------------------------------------------------------------------------------------|
| Messung 4                                              |                                                                                                    |
| Record Alarm                                           |                                                                                                    |
| 🗾 🧨 B1a 90.34 °C                                       |                                                                                                    |
| ∦ R 120.45 °C >                                        | Hier den Sensortyp PT100 und die Einheit                                                                        |
| ∦ u 150.56 °c                                          | in °C ausgewählt. Älternativ können die Sen-<br>sortypen <i>PT1000</i> und <i>KTY81</i> , sowie die <i>Ein-</i> |
| OK Cancel Info                                         | heit °F gewählt werden.                                                                                         |
| *** Channel B1 *** - 0.0 V                             |                                                                                                    |
| Type PT100                                             |                                                                                                    |
| Unit °C                                                |                                                                                                    |
| Sensortype: PT100 PT1000 KTY81                         |                                                                                                    |
| Offset 0.00 °C                                         | Weitere Einstellungsmöglichkeiten, siehe                                                                        |
| (Offset) Set Temp. to Reset                            | $\frac{\text{rapitel } 7.3.2.1.2.9 \text{ [yp 0 - 1/10/30 Volt]}{\text{und 0/4 - 20 mA!}}$                      |
| OK Cancel Info                                         |                                                                                                    |

# 12.3.2.1.2.11 Typ Impuls (Impulswertigkeit)

### Hauptmenü → Einstellungen → Sensor-Einstellung → C1 → Typ Textfeld → Impuls

|              | *** Ka   | nal B2 *** | - 0<br>- 0 | V 0.<br>mA |
|--------------|----------|------------|------------|------------|
| Typ Im       | puls Nar | ne Messu   | ung 5      |            |
| Aufzeichnen  |          |            | Alarm      |            |
| <i>j</i> r × | 10       | 9000 m³/h  | ~          |            |
| 🖌 🦹 G        | esamt    | 367001 m³  |            | >          |
| j j F        | requenz  | 50 Hz      |            |            |
| ок           | Abbruch  |            |            | Info       |

|     | *** Kanal B2 *** ~ 0.0 V<br>~ 0 mA            |
|-----|-----------------------------------------------|
| Тур | Impuls                                        |
|     | 1 Impuls = 0.005 m <sup>3</sup>               |
| <   | Impuls Verbrauch Zähler<br>Einheit m³ m³/h m³ |
|     | Zählerstand 367001 m <sup>3</sup>             |
|     | Power                                         |
| C   | K Abbruch Info                                |

Normalerweise steht der Zahlenwert mit Einheit für **1 Impuls** auf dem Sensor und kann diesen direkt ins **1 Impuls =** Textfeld eingetragen.

#### Hinweis:

Hier sind alle Textfelder bereits beschriftet bzw. belegt.

Hauptmenü → Einstellungen → Sensor-Einstellung → C1 → Pfeil rechts (2.Seite) → Einheit Impuls

|            | ltr | m³ | Nltr | Nm <sup>3</sup> |  |
|------------|-----|----|------|-----------------|--|
| cf         | Ncf | kg | kWh  | PCS             |  |
|            |     |    |      |                 |  |
|            |     |    |      |                 |  |
| OK Abbruch |     |    |      |                 |  |

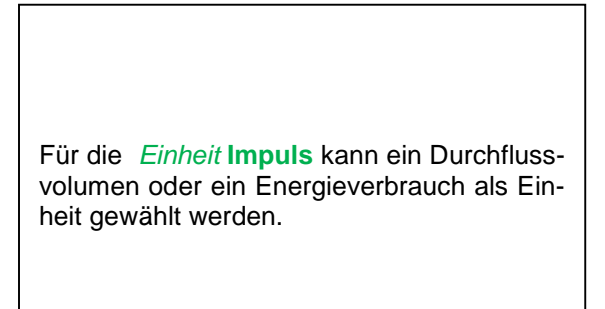

Hauptmenü → Einstellungen → Sensor-Einstellung → C1 → Pfeil rechts (2.Seite) → Verbrauch

| m³/h       |        |  |  |  |  |
|------------|--------|--|--|--|--|
| m³/h       | m³/min |  |  |  |  |
|            |        |  |  |  |  |
|            |        |  |  |  |  |
|            |        |  |  |  |  |
| OK Abbruch |        |  |  |  |  |

Einheiten für den momentanen Verbrauch bei *Typ* Impuls. Hinweis:

Beispiel mit der Einheit Kubikmeter!

#### Hauptmenü → Einstellungen → Sensor Einstellung → C1 → Pfeil rechts (2.Seite) → Einheit Zähler

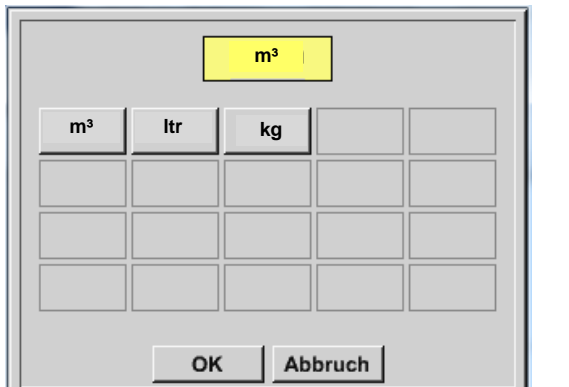

| Die verfügbaren Einheiten für die Einheit des<br>Zählers bei Typ Impuls                       |
|-----------------------------------------------------------------------------------------------|
| Der Zählerstand kann zu jeder Zeit auf einen beliebigen bzw. gewünschten Wert gesetzt werden. |

Weitere Einstellungsmöglichkeiten, siehe Kapitel 7.3.2.1.2.9 Typ 0 - 1/10/30 Volt und 0/4 - 20 mA!

# 12.3.2.1.2.12 Typ kein Sensor

Hauptmenü → Einstellungen → Sensor-Einstellungen → C1 → Typ Textfeld → kein Sensor

| *** Kanal A2 *** - 0.0 V            |                                                                                                    |
|-------------------------------------|----------------------------------------------------------------------------------------------------|
| Typ kein Sensor<br>No Value defined | Dient dazu, einen momentan nicht benötigten<br>Kanal, als <i>nicht konfiguriert</i> zu deklarieren.                       |
| Zurück                              |                                                                                                    |
| frei<br>Zurück                      | Geht man bei <i>Typ</i> kein Sensor <i>zurück</i> zu den<br>Sensoreinstellungen, erscheint der Kanal als<br><i>frei</i> . |

12.3.2.1.2.13 Typ Modbus

12.3.2.1.2.13.1 Auswahl und Aktivierung des Sensortype

Erster Schritt: freien Sensorkanal wählen

Hauptmenü → Einstellungen → Sensor-Einstellung → C1

Zweiter Schritt: Typ Modbus auswählen

Hauptmenü → Einstellungen → Sensor-Einstellung → C1 → Typ-Textfeld → Modbus

Dritter Schritt: mit OK bestätigen

Jetzt kann ein Name (siehe Kapitel 7.3.2.1.2.7 Textfelder beschriften und einstellen) eingegeben werden.

Hauptmenü  $\rightarrow$  Einstellungen  $\rightarrow$  Sensor-Einstellung  $\rightarrow$  C1  $\rightarrow$  Pfeils rechts (2.Seite)  $\rightarrow$  Va  $\rightarrow$  use

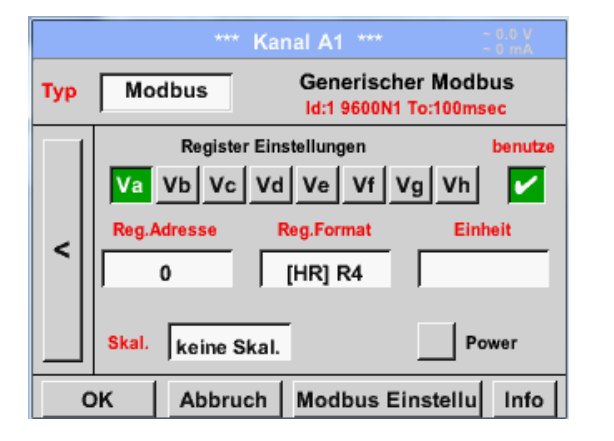

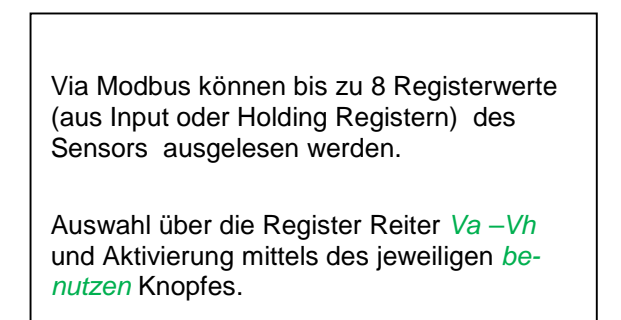

# 12.3.2.1.2.13.2 Allgemeine Modbus Einstellungen

Hauptmenü → Einstellungen → Sensor-Einstellung → C1 → Pfeil rechts (2.Seite) → Modbus Einstellungen → ID -Textfeld

blatt.

| Modbus Einstellungen          |  |  |  |  |  |
|-------------------------------|--|--|--|--|--|
| Modbus ID 12                  |  |  |  |  |  |
| Baudrate                      |  |  |  |  |  |
| 1200 2400 4800 9600 19.2 38.4 |  |  |  |  |  |
| Parität Stoppbit Term Bias    |  |  |  |  |  |
| none even odd 1 2             |  |  |  |  |  |
| Antwortzeitlimit 100 msec     |  |  |  |  |  |
| OK Abbruch Standardwerte      |  |  |  |  |  |

Hier wird die für den Sensor festgelegte Modbus ID eingetragen, zulässige Werte sind 1 - 247, (Bsp. hier *Modbus ID* = 12) Des weiteren sind auch die seriellen Übertragungs-einstellungen Baudrate, Stoppbit, Paritätsbit und Timeout Zeit festzulegen. Ist das PI 510 am Busende angeschlossen kann über den Term - Knopf die Terminierung aktiviert werden. Grundsätzlich sollte ein BIAS vom BUS-Master erfolgen kann bei Bedarf kann aber über Bias Knopf ein BIAS zugeschaltet werden Bestätigung durch OK. Rücksetzen auf Grundeinstellung erfolgt mittels Knopf Standardwerte. Einstellung der Modbus ID sowie Übertragungseinstellungen siehe Sensor-Daten-

#### Hauptmenü → Einstellungen → Sensor-Einstellung → C1 → Reg. Adresse -Textfeld

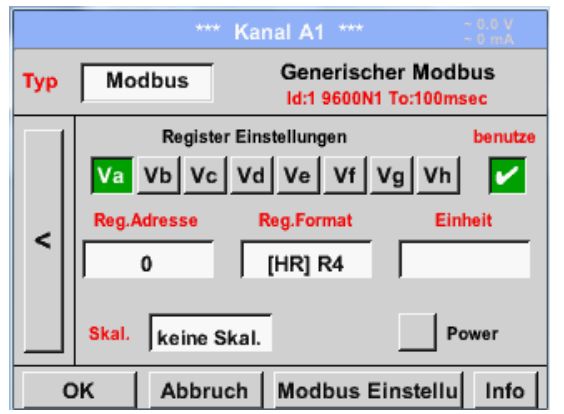

Die Messwerte werden vom Sensor in Registern vorgehalten und können über Modbus vom METPOINT<sup>®</sup> BDL PORTABLE adressiert und ausgelesen werden. Hierfür müssen die gewünschten Registeradressen im METPOINT<sup>®</sup> BDL PORTABLE eingestellt werden. Eingabe der *Register/Datenadresse* erfolgt hier in Dezimalwerten von 0 – 65535.

Mittels den Knöpfen *Input Register* und *Holding Register* wird der entsprechende

Mit *Data Type* und *Byte Order* wird das Zahlenformat und die Übertragung-reihenfolge

der einzelnen Zahlenbytes festgelegt und

Modbus-Registertyp ausgewählt.

sind in Kombination anzuwenden.

#### Wichtig:

Benötigt wird hier die korrekte Registeradresse.

Zu beachten ist dass die Registernummer sich von Registeradresse unterscheiden kann (Offset). Bitte hierzu das Sensor/Messwandler-Datenblatt heranziehen

#### Hauptmenü → Einstellungen → Sensor-Einstellung → C1 → Reg. Format -Textfeld

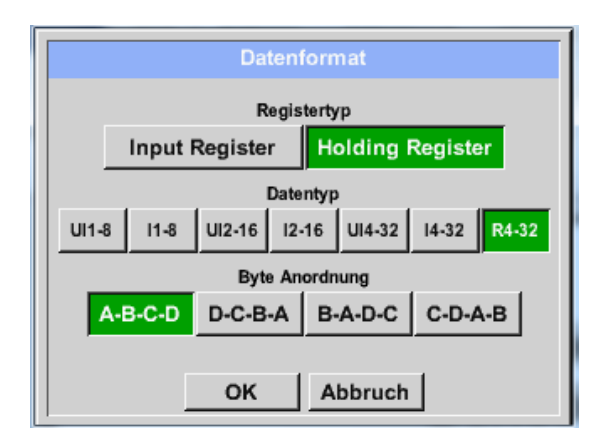

#### Unterstützte Daentypen:

| Data Type: | UI1(8b) = unsigned Integer   | => | 0           | - | 255        |
|------------|------------------------------|----|-------------|---|------------|
|            | I1 (8b) = signed integer     | => | -128        | - | 127        |
|            | UI2 (16b) = unsigned Integer | => | 0           | - | 65535      |
|            | I2 (16b) = signed integer    | => | -32768      | - | 32767      |
|            | UI4 (32b) = unsigned Integer | => | 0           | - | 4294967295 |
|            | I4 (32b) = signed integer    | => | -2147483648 | - | 2147483647 |
|            | R4 (32b) = Fließkommazahl    |    |             |   |            |

#### Byte Order:

Die Größe eines Modbusregister beträgt 2 Byte. Für einen 32 bit Wert werden vom METPOINT<sup>®</sup> BDL portable zwei Modbusregister ausgelesen. Entsprechend wird für einen 16bit Wert nur ein Register gelesen.

Die Modbusspezifikation definiert nur unzureichend die Bytereihenfolge mit der Werte übertragen werden. Um alle möglichen Fälle abdecken zu können, ist die Bytereihenfolge im METPOINT<sup>®</sup> BDL portable frei einstellbar und muss an die des jeweiligen Sensors angepasst werden (siehe Sensor/Messwandler-Datenblatt). z.B.: High byte vor Low Byte, High Word vor Low Word etc

Somit müssen Einstellungen entsprechend dem Sensor/Messwandler-Datenblatt definiert werden.

# Beispiele :

Holding Register - UI1(8b) - Zahlenwert: 18

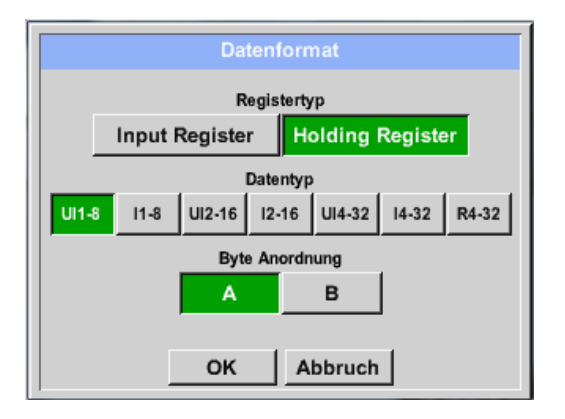

| Auswahl Register Type <i>Holding Register</i> ,<br>Data Type <i>U1(8b</i> ) und Byte Order <i>A / B</i> |                     |                     |  |  |  |  |
|----------------------------------------------------------------------------------------------------|---------------------|---------------------|--|--|--|--|
| HByte LByte<br>18 => 00 12                                                                              |                     |                     |  |  |  |  |
| Data Order<br>A<br>B                                                                                    | 1. Byte<br>00<br>12 | 2. Byte<br>12<br>00 |  |  |  |  |

Holding Register – UI4(32) - Zahlenwert: 29235175522 → AE41 5652

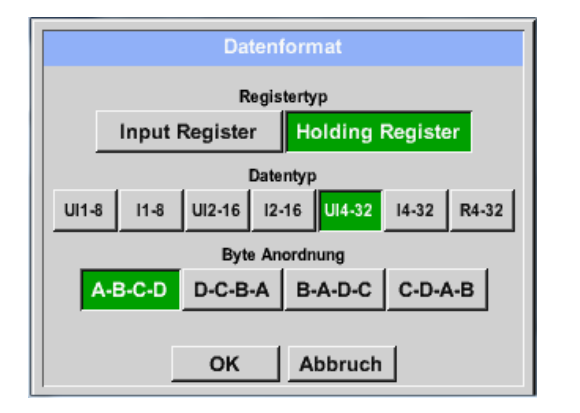

| Auswahl Register Type <i>Holding Register</i> ,<br>Data Type <i>U1(32b</i> ) und Byte Order <i>A-B-C-D</i> |                            |      |        |          |    |  |  |
|----------------------------------------------------------------------------------------------------|----------------------------|------|--------|----------|----|--|--|
|                                                                                                    | HWord LWord                |      |        |          |    |  |  |
|                                                                                                    | HByte LByte HByte LByte    |      |        |          |    |  |  |
| 2923517552                                                                                                 | 29235175522 => AE 41 56 52 |      |        |          |    |  |  |
| Data Order                                                                                                 | 1.Byte                     | 2.By | te 3.b | yte 4.By | te |  |  |
| A-B-C-D                                                                                                    | AE                         | 41   | 56     | 52       |    |  |  |
| D-C-B-A                                                                                                    | 52                         | 56   | 41     | AE       |    |  |  |

Hauptmenü → Einstellungen → Sensor-Einstellung → C1 → Unit –Textfeld

|                                                         | ***      | Kanal A1    | ***       | ~ 0.0 ∨<br>Am 0 ~ |  |  |
|---------------------------------------------------------|----------|-------------|-----------|-------------------|--|--|
| Typ Modbus Generischer Modbus<br>Id:1 9600N1 To:100msec |          |             |           |                   |  |  |
|                                                         | Register | Einstellung | jen       | benutze           |  |  |
| Va                                                      | Vb Vc    | Vd Ve       | Vf Vg     | Vh 🖌              |  |  |
| Reg.Ac                                                  | iresse   | Reg.For     | mat       | Einheit           |  |  |
|                                                         | )        | [HR] F      | २४ 🛛      |                   |  |  |
|                                                         |          |             |           | _                 |  |  |
| Skal.                                                   | keine SI | kal.        | _         | Power             |  |  |
| ок                                                      | Abbruc   | h Mod       | bus Einst | ellu Info         |  |  |
|                                                         |          |             |           |                   |  |  |
|                                                         |          |             | 82        | Edit              |  |  |
|                                                         |          |             |           |                   |  |  |
|                                                         | °C       | _*F         | %rF       | °Ctd              |  |  |
| °Ftd                                                    | mg/kg    | mg/m³       | g/kg      | g/m³              |  |  |
| m/s                                                     | Ft/min   | Nm/s        | Nft/min   | m³/h              |  |  |
| m³/min                                                  | ltr/min  | ltr/s       | cfm       | Nm³/h             |  |  |
|                                                         |          |             |           |                   |  |  |
|                                                         |          |             |           |                   |  |  |

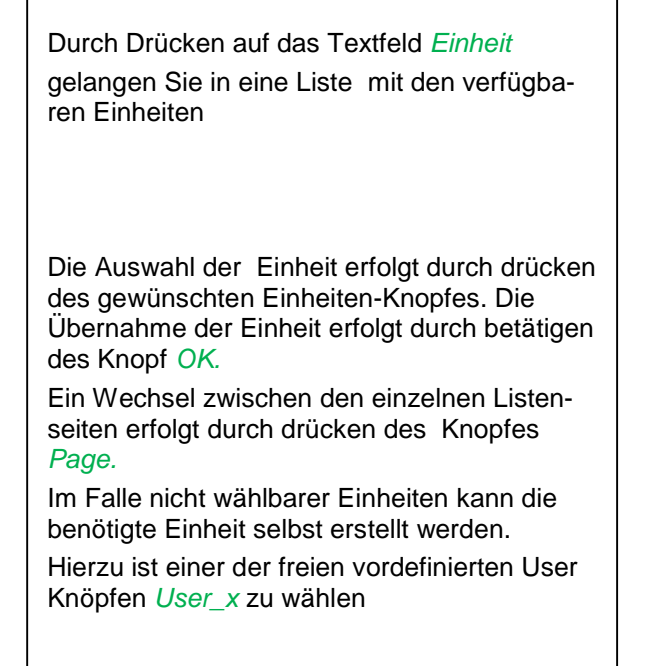

#### Hauptmenü → Einstellungen → Sensor-Einstellung → C1 → Skal. -Textfeld

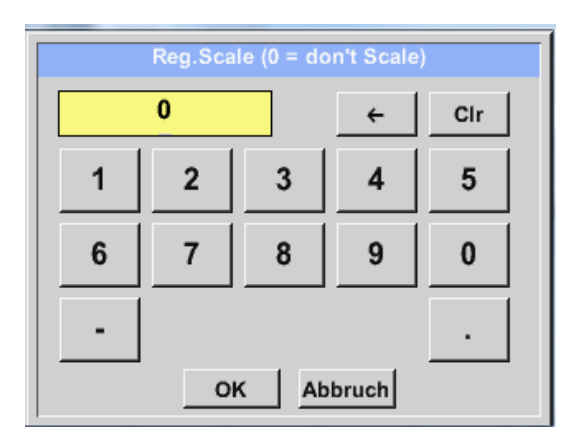

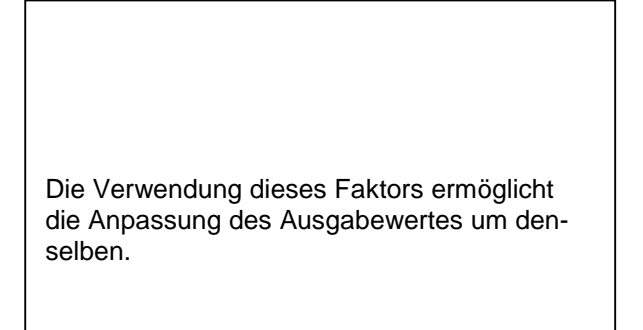

# Hauptmenü → Einstellungen → Sensor-Einstellung → C1 → OK

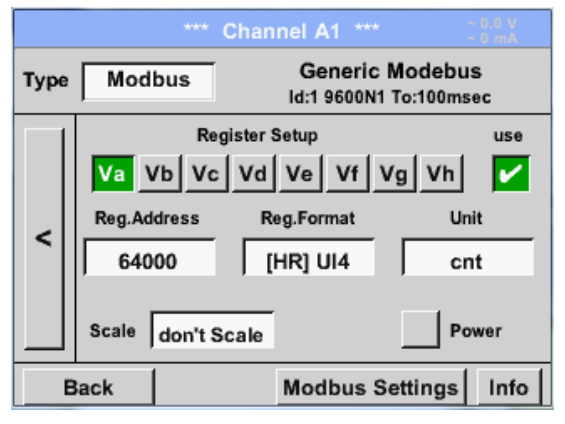

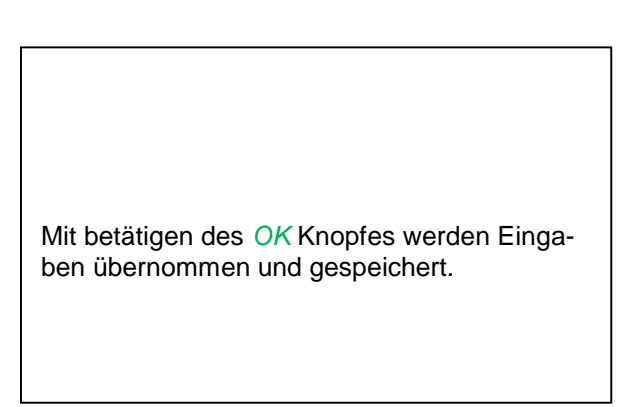

#### 12.3.2.1.2.13.3 Modbus Einstellungen für METPOINT<sup>®</sup> SD23

Bei Anschluss des METPOINT<sup>®</sup> SD23 via Modbus müssen die folgenden Einstellungen vorgenommen werden:

Erster Schritt: freien Sensorkanal wählen

Hauptmenü → Einstellungen → Sensor-Einstellung → freien Kanal wählen (Beispiel: Kanal A1)

Zweiter Schritt: Typ Modbus auswählen

Hauptmenü  $\rightarrow$  Einstellungen  $\rightarrow$  Sensor-Einstellung  $\rightarrow$  A1  $\rightarrow$  Typ-Textfeld  $\rightarrow$  Modbus selektieren und mit >OK< bestätigen.

Dritter Schritt: Name festlegen

Hauptmenü  $\rightarrow$  Einstellungen  $\rightarrow$  Sensor-Einstellung  $\rightarrow$  A1  $\rightarrow$  Name-Textfeld Jetzt muss ein *Name* eingegeben werden.

Vierter Schritt: Modbus-Einstellungen festlegen

Hauptmenü → Einstellungen → Sensor-Einstellung → A1 → Modbus Einstellungen

| Modbus Einstellungen          |  |  |  |  |
|-------------------------------|--|--|--|--|
| Modbus ID 1                   |  |  |  |  |
| Baudrate                      |  |  |  |  |
| 1200 2400 4800 9600 19.2 38.4 |  |  |  |  |
| Parität Stoppbit Term Bias    |  |  |  |  |
| none even odd 1 2 🖌           |  |  |  |  |
| Antwortzeitlimit 100 msec     |  |  |  |  |
| OK Abbruch Standardwerte      |  |  |  |  |

Die entsprechende Modbus-ID kann dem Datenblatt des Sensors entnommen werden (hier z.B. 1).

Die weiteren Einstellungen gem. Darstellung vornehmen.

# Fünfter Schritt: Register festlegen

Hauptmenü → Einstellungen → Sensor-Einstellung → A1 → Va → benutze

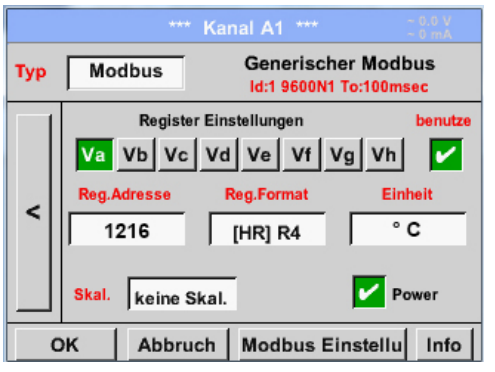

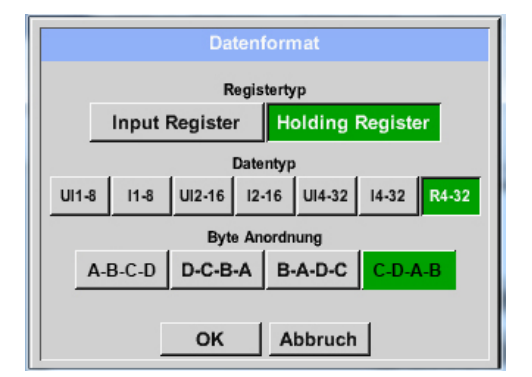

Die Festlegung weiterer Register erfolgt auf gleiche Weise.

Die Einstellungen des Reg.-/Datenformates sind bei allen Registern gleich.

#### Sechster Schritt: Modbus-Parameter eingeben

| Reg.Adresse | 1216       | 1  |
|-------------|------------|----|
| Reg.Format  | [HR] R4    | 2  |
| Einheit     | °C         | 3  |
| Skal.       | keine Skal | .4 |

| Die Eingabe der Modbus-Parameter erfolgt<br>über die weißen Schaltflächen (1) – (4). |  |
|--------------------------------------------------------------------------------------|--|

Die folgenden Parameter können über die entsprechenden Register abgefragt werden:

| Register | Bezeichnung           | Reg. Adresse | Reg. Format | Einheit | Skal.       |
|----------|-----------------------|--------------|-------------|---------|-------------|
| Va       | Temperatur            | 1216         | [HR] R4     | °C      | keine Skal. |
| Vb       | Rel. Feuchte          | 1152         | [HR] R4     | % rH    | keine Skal. |
| Vc       | Tau/Frostpunkt        | 1536         | [HR] R4     | °Ctd    | keine Skal. |
| Vd       | Taupunkt              | 1472         | [HR] R4     | °Ctd    | keine Skal. |
| Ve       | Temperatur            | 2944         | [HR] R4     | °F      | keine Skal. |
| Vf       | Taupunkt / Frostpunkt | 3008         | [HR] R4     | °Ftd    | keine Skal. |

#### 12.3.2.1.3 Datenlogger Einstellungen

| Linux transmitter 🔊 | Einstellungen N | Longer Circlellunger | _ |
|---------------------|-----------------|----------------------|---|
| Hauptmenu 🗩         | Einstellungen   | Logger-Einstellunger | 1 |

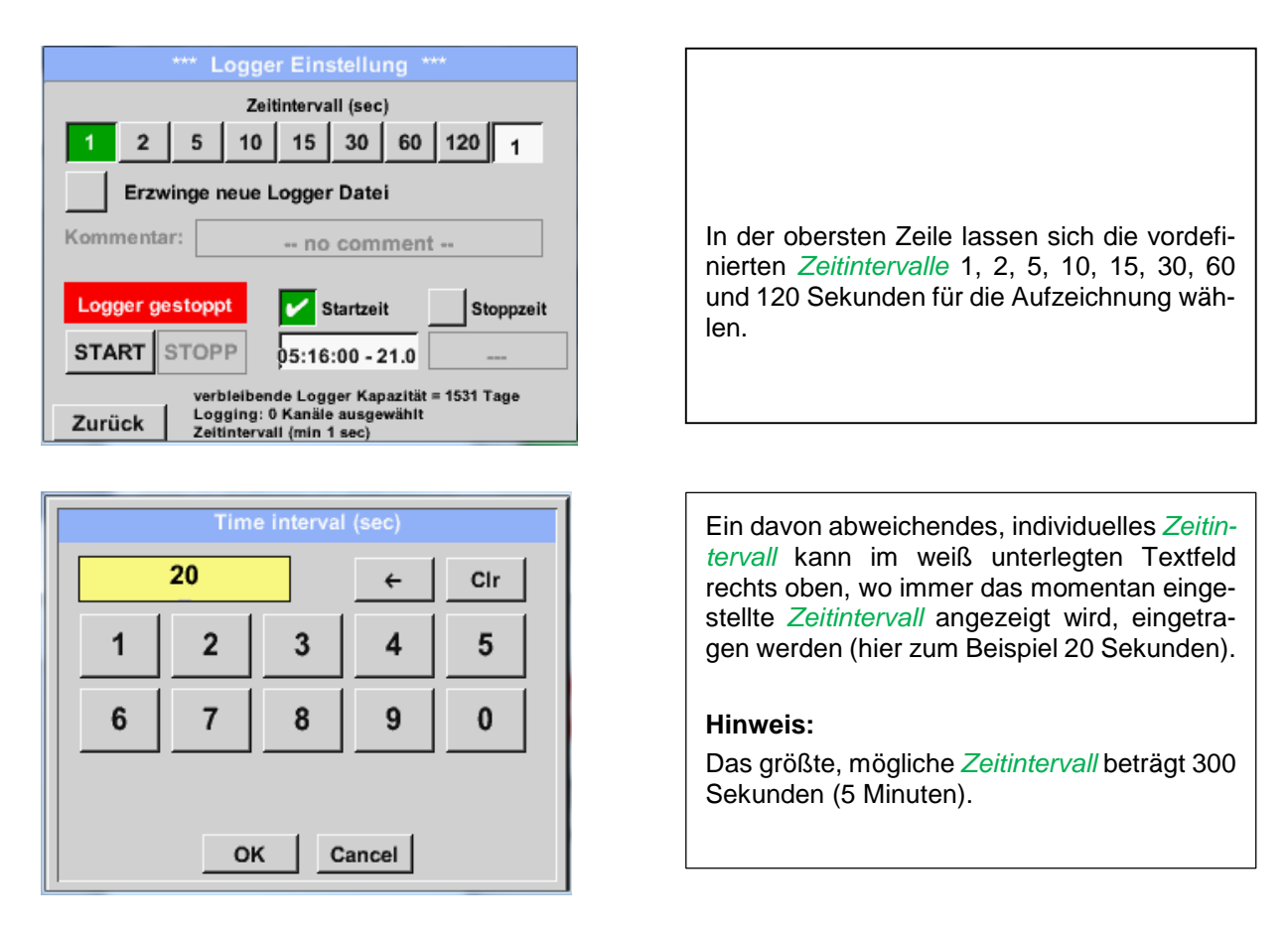

#### Hinweis:

Wenn mehr als 12 Messdaten gleichzeitig aufgenommen werden, beträgt das kleinste mögliche Datenlogger-Intervall 2 Sekunden.

Wenn mehr als 25 Messdaten gleichzeitig aufgenommen werden, beträgt das kleinste mögliche Datenlogger-Intervall 5 Sekunden.

| Hauptmenü 🗲 | Einstellungen $\rightarrow$ | Logger-Einstellung | →Erzwinge-neue-Log | ger-Datei-Knopf |
|-------------|-----------------------------|--------------------|--------------------|-----------------|
| bzw.        |                             |                    |                    |                 |

Hauptmenü → Einstellungen → Logger-Einstellung → Erzwinge-neue-Logger-Datei-Knopf→ Kommentar-Textfeld

| *** Logger Einstellung ***         |           |
|------------------------------------|-----------|
| Zeitintervall (sec)                |           |
| 1 2 5 10 15 30 60 12               | 20 20     |
| Erzwinge neue Logger Datei         |           |
| Kommentar: no comment              |           |
| Logger gestoppt Startzeit          | Stoppzeit |
| START STOPP                        |           |
| verbleibende Logger Kapazität = 99 | 99 Tage   |
| Zurück Zeitintervall (min 1 sec)   |           |

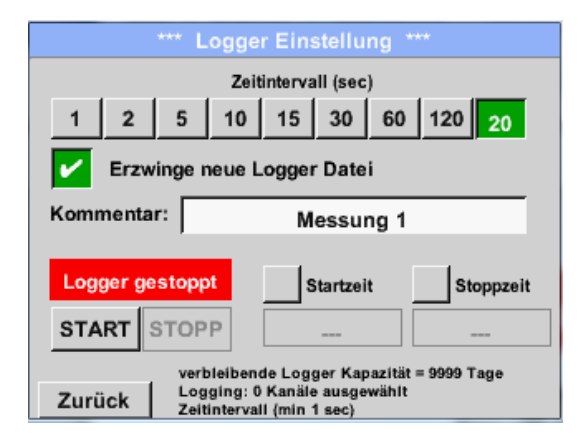

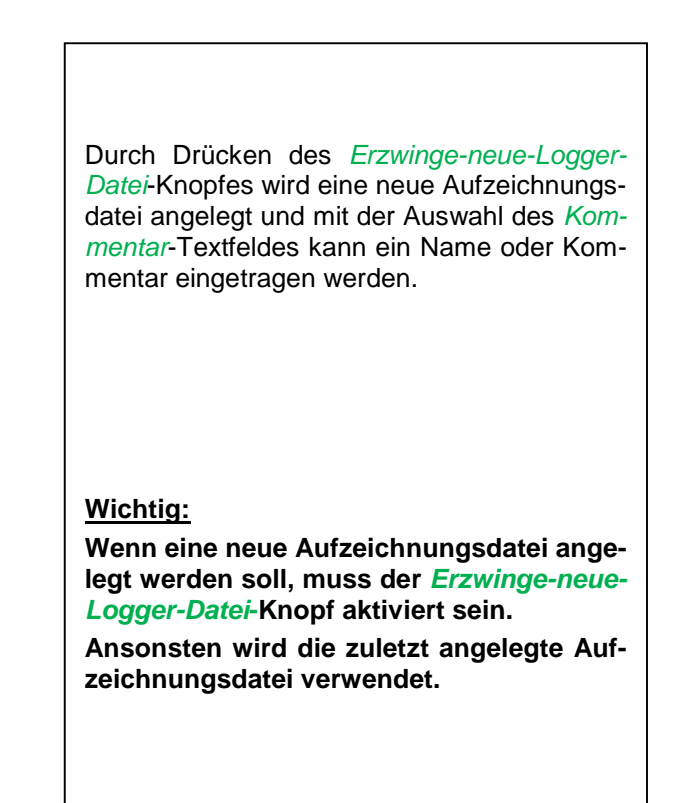

#### Hauptmenü → Einstellungen → Logger-Einstellung → Startzeit-Knopf

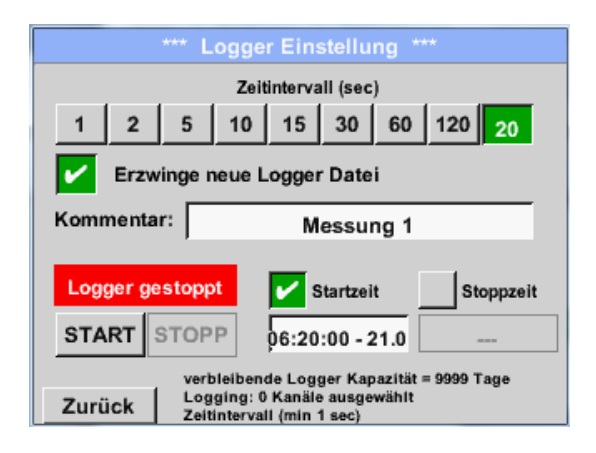

Durch Drücken des *Startzeit*-Knopfes und anschließendem Drücken des Datum/Zeit-Textfeldes darunter, kann das Datum sowie die *Startzeit* der Datenlogger-Aufnahme eingestellt werden.

#### Hinweis:

Bei Aktivierung der *Startzeit* wird diese automatisch auf die aktuelle Zeit plus eine Minute gesetzt.

#### Hauptmenü → Einstellungen → Logger-Einstellung → Stoppzeit-Knopf

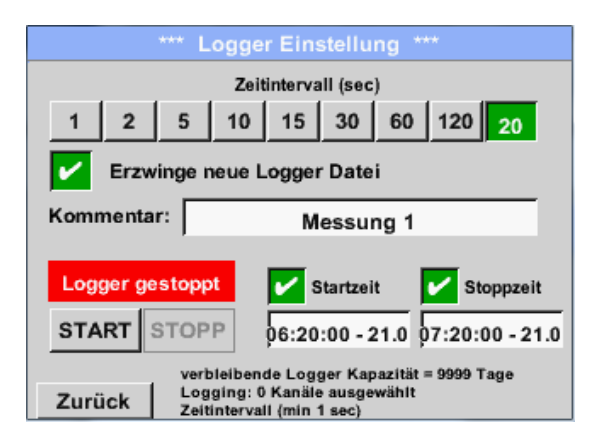

Durch Drücken des *Stoppzeit*-Knopfes und anschließendem Drücken des Datum/Zeit-Textfeldes darunter, kann das Datum sowie die Uhrzeit für das Ende der Datenlogger-Aufnahme eingestellt werden.

#### Hinweis:

Bei Aktivierung der *Stoppzeit* wird diese automatisch auf die aktuelle Zeit plus eine Stunde gesetzt.

#### Hauptmenü → Einstellungen → Logger-Einstellung → Startzeit-Knopf/Stoppzeit-Knopf → Datum/Zeit-Textfeld

|                                                                        | 1                                                                                                    |
|------------------------------------------------------------------------|----------------------------------------------------------------------------------------------------|
| Stoppzeit   07 20 00 21 06 13 Cal   1 2 3 4 5   6 7 8 9 0   OK Abbruch | Nach dem Drücken des <i>Datum/Zeit-Textfel-<br/>des</i> erscheint das Eingabefenster, in wel-<br>chem immer der gelb markierte Bereich der<br>Uhrzeit oder des Datums eingestellt und ge-<br>ändert werden kann. |

Hauptmenü → Einstellungen → Logger-Einstellung → Startzeit-Knopf/Stoppzeit-Knopf → Datum/Zeit-Textfeld → Cal-Knopf

| Мо | Di           | Mi | Do | Fr | Sa | So |
|----|--------------|----|----|----|----|----|
|    |              |    |    |    | 1  | 2  |
| 3  | 4            | 5  | 6  | 7  | 8  | 9  |
| 10 | 11           | 12 | 13 | 14 | 15 | 16 |
| 17 | 18           | 19 | 20 | 21 | 22 | 23 |
| 24 | 25           | 26 | 27 | 28 | 29 | 30 |
|    |              |    |    |    |    |    |
| <  | 21 Juni 2013 |    | >  |    | ок |    |

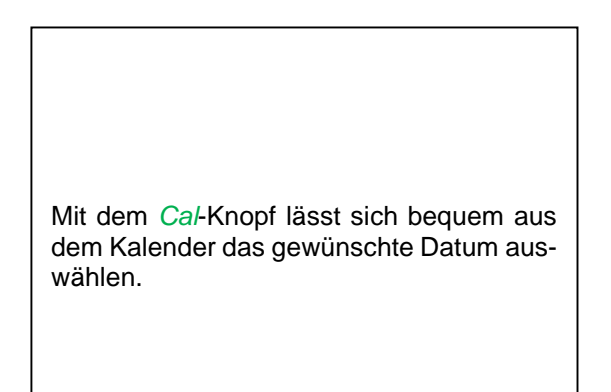

#### Hauptmenü → Einstellungen → Logger-Einstellung → Start-Knopf

|                                              | *** Logg                   | er Einstellung ***                 |  |
|----------------------------------------------|----------------------------|------------------------------------|--|
|                                              | Ze                         | itintervall (sec)                  |  |
| 1 2                                          | 5 10                       | 15 30 60 120 20                    |  |
| Erz                                          | Erzwinge neue Logger Datei |                                    |  |
| Änderungen nur bei gestopptem Logger möglich |                            |                                    |  |
| Logge                                        | r aktiv                    | Startzeit Stoppzeit                |  |
| START                                        | STOPP                      | 06:20:00 - 21.0 06:20:00 - 21.0    |  |
|                                              | verbleibe                  | nde Logger Kapazität = 9999 Tage   |  |
| Zurück                                       | Logging:<br>Zeitinterv     | 0 Kanäle ausgewählt<br>(min 1 sec) |  |

Nach der *Start-* bzw. *Stoppzeit*-Aktivierung und den vorgenommenen Einstellung, wird der *Start*-Knopf gedrückt und der Datenlogger steht auf *aktiv*.

Der Datenlogger startet die Aufzeichnung dann zum eingestellten Zeitpunkt!

#### Hauptmenü → Einstellungen → Logger-Einstellung → Start-Knopf/Stopp-Knopf

| *** Logger Einstellung ***                                                                                    |
|----------------------------------------------------------------------------------------------------|
| Zeitintervall (sec)                                                                                           |
| 1 2 5 10 15 30 60 120 20                                                                                      |
| Erzwinge neue Logger Datei                                                                                    |
| Änderungen nur bei gestopptem Logger möglich                                                                  |
| Logger aktiv Startzeit Stoppzeit                                                                              |
| START STOPP                                                                                                   |
| verbleibende Logger Kapazität = 9999 Tage<br>Logging: 0 Kanäle ausgewählt<br>Zurück Zeitintervali (min 1 sec) |

Der Datenlogger kann auch ohne aktivierte Zeiteinstellungen, mit Hilfe der *Start-* und *Stopp-Knöpfe*, aktiviert und deaktiviert werden.

Links unten wird angezeigt, wie viele Werte aufgezeichnet werden und für wie lange noch aufgezeichnet werden kann.

#### Hinweis:

Bei einem aktivierten Datenlogger können die Settings nicht verändert werden.

#### Wichtig:

Wenn eine neue Aufzeichnungsdatei angelegt werden soll, muss der *Erzwinge-neue-Logger-Datei*-Knopf aktiviert sein. Ansonsten wird die zuletzt angelegte Aufzeichnungsdatei verwendet.

# 12.3.2.1.4 Geräteeinstellung

#### Hauptmenü → Einstellungen → Geräteeinstellung

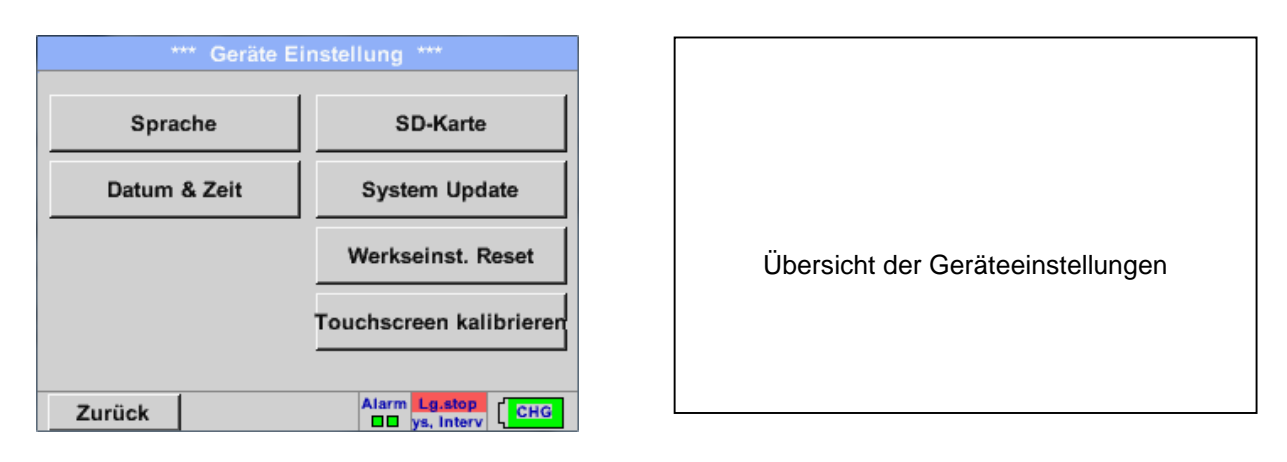

#### 12.3.2.1.4.1 Sprache

#### Hauptmenü → Einstellungen → Geräteeinstellung → Sprache

| *** Sprache auswählen ***     |                         |            |  |  |
|-------------------------------|-------------------------|------------|--|--|
| Können Sie diesen Text lesen? |                         |            |  |  |
| English                       | English Deutsch Spanish |            |  |  |
| Italian                       | Danish                  | Русский    |  |  |
| Polski                        | French                  | Portuguese |  |  |
| Romanian                      |                         |            |  |  |
| Zurück                        |                         |            |  |  |

Hier kann eine von 10 Sprachen für das METPOINT<sup>®</sup> BDL portable ausgewählt werden.

# 12.3.2.1.4.2 Datum & Uhrzeit

# Hauptmenü → Einstellungen → Geräteeinstellung → Datum & Zeit

| *** Z      | eit & Datum Ei | instellungen ***                                |
|------------|----------------|-------------------------------------------------|
| Aktuelle Z | eit 06:28:29 / | 21.06.2013 Start                                |
| Zeitzone   | UTC ±          | 0                                               |
| Sommerze   | eit            |                                                 |
| Zurück     |                | Alarm Lg.stop 21.06.2013<br>9 days, In 06:28:29 |

| *** Zeit & Datum Ei      | instellungen ***                               |
|--------------------------|------------------------------------------------|
| Aktuelle Zeit 07:29:11 / | 21.06.2013 Start                               |
| Zeitzone UTC ±           | 0                                              |
| Sommerzeit               |                                                |
| Zurück                   | Alarm Lg.stop 21.06.2013<br>rval = 20 07:29:11 |

| Durch Drücken des <i>Zeitzone</i> -Textfeldes und Eingabe der richtigen <i>UTC</i> , lässt sich weltweit die korrekte Uhrzeit einstellen. |
|----------------------------------------------------------------------------------------------------|
|----------------------------------------------------------------------------------------------------|

Die Sommer- und Winterzeitumstellung wird durch Drücken des *Sommerzeit*-Knopfes realisiert.

# 12.3.2.1.4.3 SD-Karte

Hauptmenü → Einstellungen → Geräteeinstellung → SD-Karte → Reset Logger Datenbank

Hauptmenü → Einstellungen → Geräteeinstellung → SD-Karte → SD-Karte löschen

|        | *** SD-Karte ***       |
|--------|------------------------|
|        |                        |
|        | Reset Logger Datenbank |
|        |                        |
|        | SD-Karte löschen       |
|        | Formatiere SD-Karte    |
|        |                        |
| Zurück |                        |

Mit Betätigen der Taste *Reset Logger Datenbank* werden die aktuell gespeicherten Daten für die Verwendung im DP500 gesperrt. Die Daten bleiben jedoch auf SD-Card gespeichert und sind für eine externe Verwendung verfügbar.

Mit Betätigen der Taste *SD-Karte löschen* werden alle Daten komplett von der SD-Card gelöscht.

#### 12.3.2.1.4.4 System update

#### Wichtig!

System update kann nur mit angeschlossenem Steckernetzteil erfolgen, dies um durchgängige Stromversorgung während des Updates sicherzustellen.

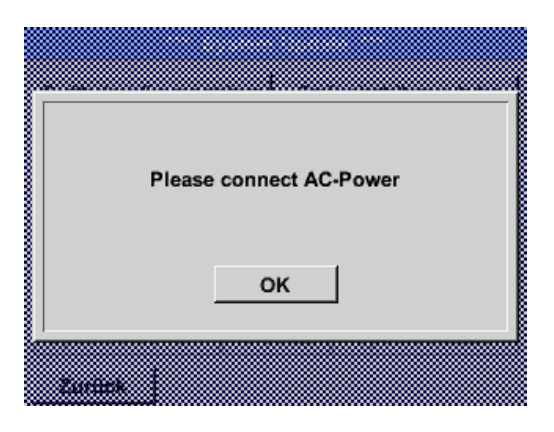

Hauptmenü → Einstellungen → Geräteeinstellung → System → System-Update

| Geräteeins                               | tellungen sichern | Geräteeinstellungen laden |  |
|------------------------------------------|-------------------|---------------------------|--|
| prüfe                                    | USB Stick auf v   | vorhandene Updates        |  |
| act. SW =                                | V99.88            | Ch.Vers.                  |  |
| Software                                 | V99.88            | A1: V0.00 <new></new>     |  |
| Sprachen                                 | V0.36             | A2: V0.01 <new></new>     |  |
| ChSW Dig. V0.22                          |                   | B1: V0.02 <new></new>     |  |
| ChSW Ana V0.23 B2: V0.03 <n< td=""></n<> |                   |                           |  |

|--|

#### 12.3.2.1.4.4.1 Geräteeinstellung sichern

Hauptmenü → Einstellungen → Geräteinstellung → System-Update → Geräteeinstellung sichern

|        |          |          |         | *****     |        |
|--------|----------|----------|---------|-----------|--------|
| XML-Da | tei "DE\ | /0003/06 | 143003/ | Settings/ | Settin |
|        | auf US   | SB Stick | gespei  | chert     |        |
|        |          | OF       | <       |           |        |
|        |          |          |         |           |        |

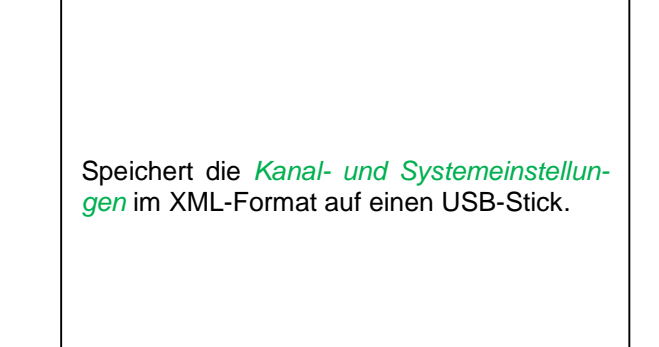

#### 12.3.2.1.4.4.2 Prüfung auf vorhandene Updates (USB)

Hauptmenü → Einstellungen → Geräteinstellung → System-Update → prüfe USB-Stick auf vorhandene Updates

| *** System                                            | Update ***            |  |  |  |
|-------------------------------------------------------|-----------------------|--|--|--|
| Geräteeinstellungen sichern Geräteeinstellungen laden |                       |  |  |  |
| prüfe USB Stick auf vorhandene Updates                |                       |  |  |  |
| act. SW = V99.88                                      | Ch.Vers.              |  |  |  |
| Software <no file=""></no>                            | A1: V0.00 <new></new> |  |  |  |
| Sprachen <no file=""></no>                            | A2: V0.01 <new></new> |  |  |  |
| ChSW Dig. <no file=""></no>                           | B1: V0.02 <new></new> |  |  |  |
| ChSW Ana <no file=""></no>                            | B2: V0.03 <new></new> |  |  |  |
| Update Auswahl Update Kanäle                          |                       |  |  |  |
| Zurück                                                |                       |  |  |  |

|                                                       | *** System                             | Update ***            |  |  |  |
|-------------------------------------------------------|----------------------------------------|-----------------------|--|--|--|
| Geräteeinstellungen sichern Geräteeinstellungen laden |                                        |                       |  |  |  |
| prüfe                                                 | prüfe USB Stick auf vorhandene Updates |                       |  |  |  |
| act. SW                                               | = V0.48                                | Ch.Vers.              |  |  |  |
| Software                                              | V0.66 <v0.48></v0.48>                  | A1: V0.27 <new></new> |  |  |  |
| Sprachen                                              | V0.36 <v0.33></v0.33>                  | A2: V0.27 <new></new> |  |  |  |
| ChSW Dig.                                             | V0.27 <v0.25></v0.25>                  | B1: V0.27 <new></new> |  |  |  |
| ChSW Ana                                              | V0.27 <v0.25></v0.25>                  | B2: V0.27 <new></new> |  |  |  |
| Update Auswahl Update Kanäle                          |                                        |                       |  |  |  |
| Zurück                                                |                                        |                       |  |  |  |

Wenn nach dem Drücken des *Prüfe-USB Stick-auf-vorhandene-Updates*-Knopfes folgende Meldungen (no File) im Fenster erscheinen, ist das METPOINT<sup>®</sup> BDL portable nicht richtig mit dem USB-Stick verbunden oder es sind keine Dateien vorhanden.

Ist das METPOINT<sup>®</sup> BDL portable korrekt mit dem USB-Stick verbunden, und neuere Version wurden gefunden werden diese angezeigt.

Rechts sind die aktuellen (old) und die neu verfügbaren (new) Versionen dargestellt.

Hauptmenü → Einstellungen → Geräteinstellung →System →System-Update → Update-Auswahl Hauptmenü → Einstellungen → Geräteinstellung →System →System-Update → Update-Kanäle

#### Wichtig:

Wenn nach dem Update der *Neu-Starten*-Knopf erscheint, muss dieser für einen Neustart des METPOINT<sup>®</sup> BDL PORTABLE gedrückt werden!

Hauptmenü → Einstellungen → Geräteinstellung → System → System-Update → Update-Kanäle

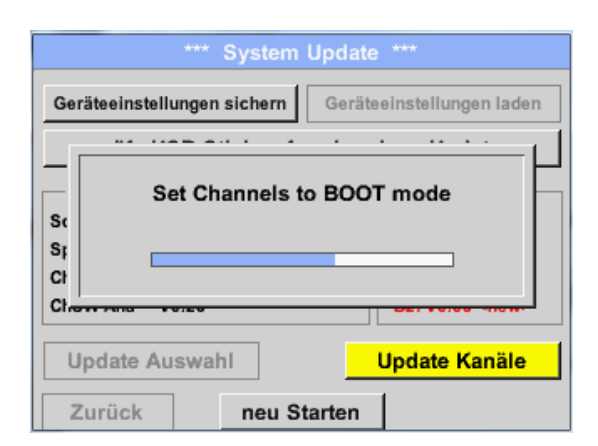

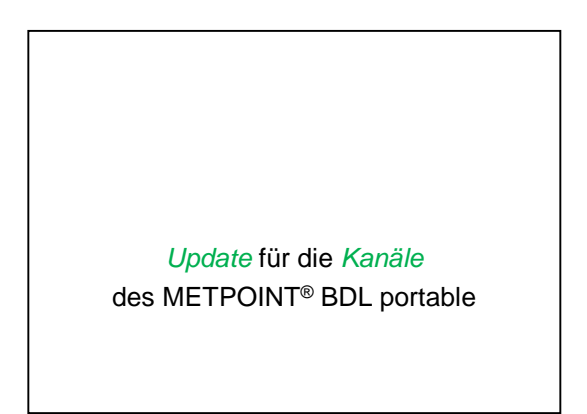

#### Wichtig:

Wenn nach dem Kanal-Update der *Neu-Starten*-Knopf erscheint, muss dieser für einen Neustart des METPOINT<sup>®</sup> BDL portable gedrückt werden!

Update der Kanäle kann u.U. ein zweimaliges durchlaufen und Neu-Starten des Systems bedingen. Beim Neustart wird in diesem Fall eine Meldung (Popup) angezeigt.

#### 12.3.2.1.4.4.3 Geräteeinstellungen laden

#### Hauptmenü → Einstellungen → Geräteinstellung → System → Geräteeinstellungen laden

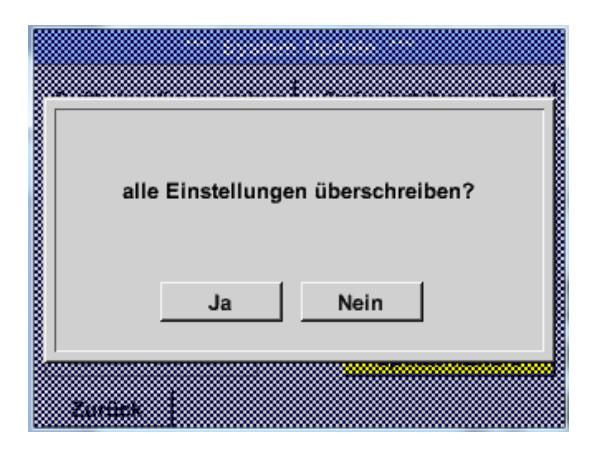

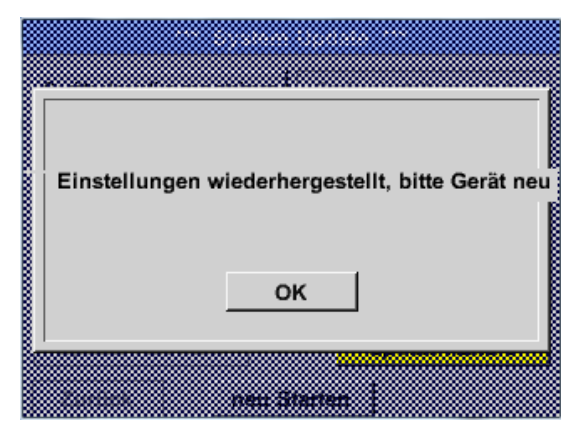

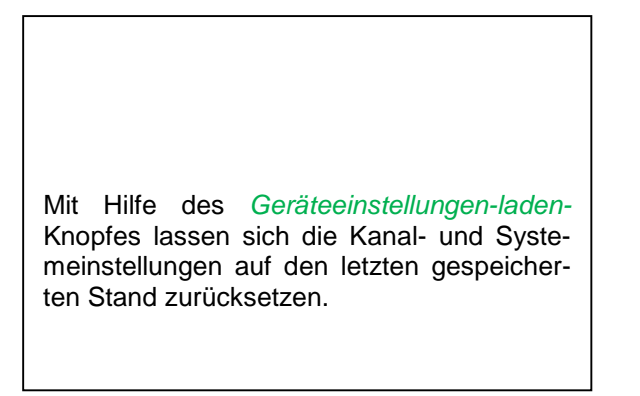

#### Wichtig:

Wenn die Kanal- und Systemeinstellungen zurückgesetzt wurden, muss der *OK*- und danach der *Neu-Starten*-Knopf gedrückt werden.

# 12.3.2.1.4.5 Reset-Werkseinstellungen

Hauptmenü → Einstellungen → Geräteinstellung → Werkseinst. Reset → Zurücksetzen auf Standardeinstellungen

![](_page_59_Picture_3.jpeg)

| Reset all Settings to Factory-Default ? | Einstellungen wieder hergestellt, bitte<br>Gerät neu starten |
|-----------------------------------------|--------------------------------------------------------------|
| JaNein                                  | ок                                                           |
| Zurece                                  |                                                              |

#### 12.3.2.1.4.6 Touchscreen kalibrieren

#### Hauptmenü → Einstellungen → Berührungsbildschirm-Kalibrierung

![](_page_60_Figure_3.jpeg)

#### 12.3.2.1.5 Helligkeit

![](_page_60_Figure_5.jpeg)

![](_page_60_Picture_6.jpeg)

![](_page_60_Picture_7.jpeg)

Mit Hilfe des *Abdunkeln-nach*-Knopfes kann, nach Ablauf eines zu definierenden Zeitintervalls (hier nach 15 Minuten), die *Helligkeit* auf das Minimum herabgesetzt bzw. komplett ausgeschaltet werden.

Zusätzlich kann, um die Batterie zu schonen,

das Displayhinterleuchtung mittels *Backlight off after* Knopfes nach dem definierten Zeitintervall (hier 45 Minuten) komplett abgeschaltet werden. Sobald der gedimmte Bildschirm wieder bedient wird, setzt sich die *Helligkeit* automatisch auf den zuletzt eingestellten Wert vor dem Dimmen ein.

**Hinweis:** Bei der ersten Berührung wird die *Helligkeit* in unserem Beispiel wieder auf 50 % Gesetzt. Danach ist wieder eine "normale" Funktionsbedienung möglich.

<u>Wichtig:</u> Wenn der *Abdunkeln-nach*-Knopf nicht aktiviert ist, bleibt die Hintergrundbeleuchtung, bei der aktuell eingestellten *Helligkeit*, permanent an.

# 12.3.2.1.6 Reinigung

#### Hauptmenü → Einstellungen → Reinigen

![](_page_61_Figure_3.jpeg)

#### 12.3.2.1.7 System-Übersicht

#### Hauptmenü → Einstellungen → System-Übersicht

|                | Sy:                                  | stem U    | bersicht ***                 |   |
|----------------|--------------------------------------|-----------|------------------------------|---|
| - Geräte Statu | IS                                   |           | Battery Status -             |   |
| Temperatur     | 2                                    | 2.3 °C    |                              |   |
| Netzteil Main  | 7.                                   | .83 V     |                              |   |
| Netzteil LISB  | 5                                    | 05 V      |                              |   |
|                |                                      | .05 V   1 |                              |   |
| Betriebsst 5   | 1 14h 04r                            | n 11s     | — Kalibrier Status           |   |
| Betriebsst 5   | d 14h 04r                            | n 11s     | — Kalibrier Status           |   |
| Betriebsst 5   | i 14h 04r                            | n 11s     | — Kalibrier Status           |   |
| Betriebsst 5   | d 14h 04r                            | n 11s     | — Kalibrier Status<br>Gesamt |   |
| Betriebsst 54  | 1 14h 04r<br>1 14h 04r<br>11<br>5,01 | n 11s     | — Kalibrier Status<br>Gesamt | v |

![](_page_61_Picture_7.jpeg)

Außerdem weiß man immer, aufgrund der *Betriebsstunden*, wie lange das METPOINT<sup>®</sup> BDL portable insgesamt schon in Betrieb war.

# 12.3.2.1.8 Über METPOINT® BDL portable

#### Hauptmenü → Einstellungen → Über METPOINT<sup>®</sup> BDL portable

| Gerät                                                                                                  | Optionen                                     |
|----------------------------------------------------------------------------------------------------|----------------------------------------------|
| Geräte Typ: BDL portable<br>Serien Numme 00000000<br>Hardware Version: 1.00<br>Software Version: 99.88 | kaufen Virtual Kanäle<br>kaufen Analog Total |
| Kontakt: www.bel                                                                                       | co-technologies.com                          |

![](_page_61_Picture_12.jpeg)

#### 12.3.2.2 Grafik

#### Hauptmenü -> Grafik

#### Vorsicht:

In der Grafik können nur Aufzeichnungen dargestellt werden, die bereits beendet sind!

Laufende Aufzeichnungen können in Grafik/Aktuelle Werte beobachtet werden.

(siehe Kapitel 7.3.2.3 Grafik/Aktuelle Werte)

![](_page_62_Figure_7.jpeg)

![](_page_62_Picture_8.jpeg)

Zoom- und Scroll-Möglichkeiten im Zeitbereich der Grafik:

![](_page_62_Figure_10.jpeg)

Maximal kann ein ganzer Tag dargestellt werden (24h).

![](_page_62_Picture_12.jpeg)

Es wird der kleinste mögliche Bereich dargestellt, je nach Zeitintervall der Aufnahme.

#### Zusätzliche Zoom- und Scroll-Möglichkeiten in Grafik und Grafik/Aktuelle Werte:

![](_page_62_Figure_15.jpeg)

#### Hauptmenü → Grafik → Datum-Textfeld

| Mo       | Di          | Mi          | Do             | Fr         | Sa       | So  |                                                                                   |
|----------|-------------|-------------|----------------|------------|----------|-----|-----------------------------------------------------------------------------------|
|          |             |             |                |            | 1        | 2   |                                                                                   |
| 3        | 4           | 5           | 6              | 7          | 8        | 9   |                                                                                   |
| 10       | 11          | 12          | 13             | 14         | 15       | 16  | Durch Drücken des Datum-Textfeldes                                                |
| 17       | 18          | 19          | 20             | 21         | 22       | 23  | (Mitte unten) erscheint der Kalender, aus<br>dem das passende Datum beguem ausge- |
| 24       | 25          | 26          | 27             | 28         | 29       | 30  | wählt werden kann.                                                                |
|          |             |             |                |            |          |     |                                                                                   |
| <        | 21          | Juni 2      | 013            | >          |          | ок  |                                                                                   |
| <u> </u> |             |             |                |            | l        |     |                                                                                   |
|          | AT          |             | 26.07          | 2011 8:44  | o auguāb | lon |                                                                                   |
|          | 4 L         | Jatel(en) a | 111 20.07.     | 2011, 611  | e auswan |     |                                                                                   |
| Da       | teiname St  | art Stop    | p<br>24 Moorup | Korr       | nmentar  |     |                                                                                   |
| S        | 10726A 14:3 | 1:15 14:33: | 32 Messun      | g 1<br>a 2 |          |     | Gespeicherte Messdaten lassen sich hier                                           |
| S        | 10726B 15:4 | 9:31 16:17: | 55 no co       | mment      |          |     | nach der Uhrzeit (Start und Stopp), dem                                           |
| s'       | 10726A 15:4 | 8:17 15:49: | 22 no co       | mment      |          |     | Kommentar und Dateinamen (enthält eng-                                            |
|          |             |             |                |            |          |     | lisches Datum) auswahlen.                                                         |
|          |             |             | С              | ĸ          |          |     |                                                                                   |
| P        |             |             |                |            |          |     |                                                                                   |

#### Hauptmenü → Grafik → Setup

Im *Setup* kann man 2 verschiedene y-Achsen-Belegungen vornehmen und dazu eine *Einheit*, die y-Achsen-Skalierung (min, max, *Raster*), mehrere Kanäle (*Kurve*) und eine *Farbe* wählen.

|       |            | Grafik E | instellun | g *** |         |
|-------|------------|----------|-----------|-------|---------|
| Y-Ach | se links — |          |           |       |         |
|       | Einheit    | Farbe    | Grafi     | ken   | A.Scale |
|       |            |          | - no      | ne -  |         |
| min   | 0.000      | max      | 100.000   | Raste | 10.000  |
| Y-Ach | se rechts  |          |           |       |         |
|       | Einheit    | Farbe    | Grafi     | ken   | A.Scale |
|       |            |          | - noi     | ne •  |         |
| min   | 0.000      | max      | 100.000   | Raste | 10.000  |
|       |            |          | 1         |       |         |

#### 1.

Die y-Achse *links* . ist schon aktiviert, ihr kann nun eine *Farbe* zugeordnet werden.

#### Hinweis:

Eine Raster-Einstellung ist hier bereits möglich, ist aber meistens zu einem späteren Zeitpunkt, z. B. dann, wenn eine Aufzeichnung gewählt wurde, sinnvoller!

#### Hauptmenü → Grafik → Setup → Einheit-Textfeld

![](_page_64_Picture_2.jpeg)

![](_page_64_Picture_3.jpeg)

![](_page_64_Picture_4.jpeg)

|         |        | *** Char | t Setup ** |      |         |
|---------|--------|----------|------------|------|---------|
| -Y-Axis | left — |          |            |      |         |
|         | Unit   | Colour   | Plot       | s    | A.Scale |
|         | m³/h   |          | A1         | a    |         |
| min     | 0.000  | ) max    | 100.000    | step | 10.000  |
| Y-Axis  | right  |          |            |      |         |
| _       | Unit   | Colour   | Plot       | s    | A.Scale |
|         |        |          | - non      | ië = |         |
| min     | 0.000  | ) max    | 100.000    | step | 10.000  |
| OK      |        | Cancel   | 1          |      |         |

| Jetzt lässt sich die y-Achsen-Skalierung mit <i>min, max,</i> und <i>Raster</i> einstellen. |
|---------------------------------------------------------------------------------------------|
| Mittels <i>A.Scale</i> - Knopf kann eine berechnete Auto Skalierung festgelegt werden.      |

# Auf die gleiche Art und Weise läßt sich auch die verbleibende y-Achse belegen!

| *** Chart Setup ***               |         |        |            |           |
|-----------------------------------|---------|--------|------------|-----------|
| Y-Axis                            | left    |        |            |           |
|                                   | Unit    | Colour | Plots      | A.Scale   |
|                                   | m³/h    |        | A1a        |           |
| min                               | 0.000   | ) max  | 100.000 st | ep 10.000 |
| Y-Axis                            | right — |        |            |           |
|                                   | Unit    | Colour | Plots      | A.Scale   |
|                                   | m/s     |        | A2a        |           |
| min 0.000 max 100.000 step 10.000 |         |        |            |           |
| ок                                |         | Cancel | 1          |           |

| Zwei unterschiedliche Rastereinstellungen mit verschiedenen <i>Einheiten</i> und <i>Farben</i> . |
|--------------------------------------------------------------------------------------------------|
|                                                                                                  |

#### Hauptmenü -> Grafik

![](_page_65_Figure_2.jpeg)

#### 12.3.2.3 Grafik/Aktuelle Werte

#### Hauptmenü -> Grafik/Aktuelle Werte

![](_page_66_Picture_3.jpeg)

Schnellzugriff auf vordefinierte Zeitbereiche 24h, 8h, 1h, 15min und 2min. Auf Knopfdruck wird die Grafik für den ausgewählten Zeitbereich dargestellt.

# Hauptmenü → Grafik/aktuelle Werte → 📕 #1- #6

![](_page_66_Figure_6.jpeg)

![](_page_66_Figure_7.jpeg)

![](_page_66_Picture_8.jpeg)

Hier wurde der Kanal C1 gewählt. Zu jedem Kanal kann ein Wert zur Darstellung in der *Grafik* ausgewählt werden. Darüber hinaus lässt sich, wie in *Hauptmenü* → *Grafik*, eine *Farbe* sowie die y-Achsen-Skalierung (*min, max, Raster*) bestimmen.

#### Hauptmenü -> Grafik/aktuelle Werte

![](_page_67_Figure_2.jpeg)

Kanal C1: Das Durchflussvolumen als *Grafik*.

Wenn mehrere Kanäle belegt sind werden alle Grafiken angezeigt. Zu beachten ist, dass immer nur die y-Achse des ausgewählten Kanals dargestellt wird.

Trägt man im Setup kein y-Achsen-Skalierung ein, wird *min* auf 0, *max* auf 100 und *Raster* auf 10 gesetzt

Auf diese Weise lassen sich auch die verbleibenden Setups belegen!

#### 12.3.2.4 Kanäle (Channels)

Hauptmenü → Kanäle(Channels)

| C1     |                          |
|--------|--------------------------|
| C1a    | 0.000 m³/h               |
| C1b    | 648195 m <sup>3</sup>    |
| C1c    | 0.000 m/s                |
| 💼 Home | Alarm Lg.stop 14.03.2014 |

![](_page_68_Picture_4.jpeg)

| Hauptmenü 🗲 | Kanäle(Channels)→ | C1 |
|-------------|-------------------|----|
|             |                   |    |
|             |                   |    |

![](_page_68_Picture_6.jpeg)

![](_page_68_Picture_7.jpeg)

#### Hinweis:

Änderungen müssen in den *Einstellungen* durchgeführt werden!

#### 12.3.2.4.1 Min/Max Funktion

Diese Funktion ermöglicht für jeden angeschlossen Sensor die Min- bzw. Max-Werte der laufenden Messung auszulesen. Aufzeichnungsbeginn ist Einstellung und Anschluss des Sensors, jedoch besteht jederzeit die Möglichkeit die Min- und Max-Werte wieder zurückzustellen.

![](_page_68_Figure_12.jpeg)

 $\uparrow$  = Max-Wert  $\downarrow$  = Min-Wert

Hauptmenü → Kanäle(Channels) → C1 →

Min/Max → Dew point

| Reset I1-              |  |
|------------------------|--|
| Reset Value (DewPoint) |  |
| Reset All Values       |  |
|                        |  |
| Cancel                 |  |

Es ist möglich einen einzelnen Messwert, hier z.B. der Drucktaupunkt oder wenn benötigt alle *Min- und Max*-Werte des Sensors zurückzustellen.

Reset

Rücksetzung des Einzel-Wertes durch betätigen des *Reset Value* -Knopfes bzw. aller Werte mittels des *Reset All Values* -Knopfes.

#### 12.3.2.5 Aktuelle Werte

Hauptmenü -> Aktuelle Werte

| <u>A1a</u>        | Luft-  | 1    |   | Flow         |                       | Ø       |
|-------------------|--------|------|---|--------------|-----------------------|---------|
|                   |        |      |   | 114          | 5,5<br>m <sup>3</sup> | 5<br>″h |
| A1c               | Luft-1 |      |   | Temperatur   |                       |         |
| 46.2 °C           |        |      |   |              |                       |         |
| A1b L             | uft-1  | RF   | Ø | A2a Power-1  | P                     |         |
| 9.5 %rH 30.825 *c |        |      |   |              |                       |         |
| 💼 н               | ome    | Setu | р | Alarm Lg.eto | 25.0                  | 5.2013  |

Die Ansicht *Aktuelle Werte* erlaubt die Darstellung von 1 bis 5 frei wählbaren Messwerten. Bei Über- bzw. Unterschreitung der eingestellten Alarmgrenzen blinkt der jeweilige Messwert gelb (*Alarm-1*) bzw. rot (*Alarm-2*).

#### Hinweis:

Darstellungs-Änderungen müssen in unter Setup durchgeführt werden!

![](_page_70_Figure_7.jpeg)

![](_page_70_Figure_8.jpeg)

Hier kann mit betätigen *next Layout* Knopfes das gewünschte Layout gewählt werden.

Es kann zwischen 6 verschiedene Layouts mit Darstellung von 1 bis 5 Messwerten gewählt werden. Varianten siehe unten.

Durch das Drücken der weiß unterlegten Felder (*Val.1 bis Val.5*) können die benötigten Messwerte ausgewählt werden.

Variantenmöglichkeiten :

![](_page_70_Figure_13.jpeg)

# 12.3.2.6 Alarm-Übersicht

# Hauptmenü → Alarm-Übersicht

![](_page_71_Figure_3.jpeg)

Hier liegt ein Alarm-1 für Kanal I1 vor!

Hauptmenü → Alarm-Übersicht → C1

| *** Kanal A1 *** ~ 0 mA |                   |        |  |  |  |
|-------------------------|-------------------|--------|--|--|--|
| Typ CS-Digital          | Name              | Luft-1 |  |  |  |
| Aufzeichnen             | Aufzeichnen Alarm |        |  |  |  |
| Flow                    | 26.600            |        |  |  |  |
| Feuchte                 | 261744 ∘c         | _  >   |  |  |  |
| Temperate               | <b>79.8</b>       |        |  |  |  |
| Zurück Info             |                   |        |  |  |  |

Wie bei *Hauptmenü* → *Channels* können auch hier einzelne Kanäle ausgewählt wer-

In der Alarm-Übersicht sieht man sofort, ob ein

Dies ist aber auch in anderen Menüpunkten er-

Hauptmenü → Kanäle (Channels) und in

Die Kanalbezeichnung blinkt gelb bei

Alarm-1 und rot bei Alarm-2.

Hauptmenü → Einstellungen → Sensor-Ein-

Darüber hinaus sieht man, welche Popup für

welchen Kanal als Alarm-1 und/oder Alarm-2

Alarm-1 oder Alarm-2 vorliegt.

sichtlich:

stellung

gesetzt wurden.

den. In der *Alarm-Übersicht* ist schnell zu erkennen, welcher Messwert den Alarmbereich

überschritten bzw. unterschritten hat.

#### Hinweis:

Hier können auch die Alarmparameter gesetzt und/oder verändert werden.
#### 12.3.2.7 Exportiere Daten

Mit Exportiere Daten können aufgezeichnete Daten auf einen USB-Stick übertragen werden.

#### Hauptmenü -> Exportiere Daten

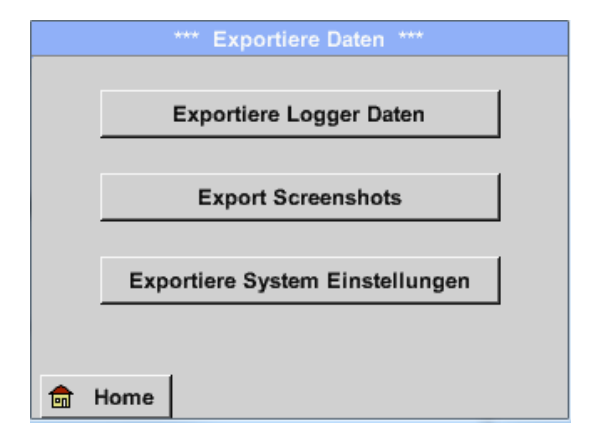

| Mit <i>E.</i> | xportiere Logger Daten und Exportiere  |
|---------------|----------------------------------------|
| <i>Syster</i> | m Einstellung können die aufgezeichne- |
| ten M         | essdaten und gespeicherten Einstellun- |
| gen at        | uf einen USB-Stick übertragen werden.  |

Hauptmenü -> Exportiere Daten -> Exportiere Logger Daten

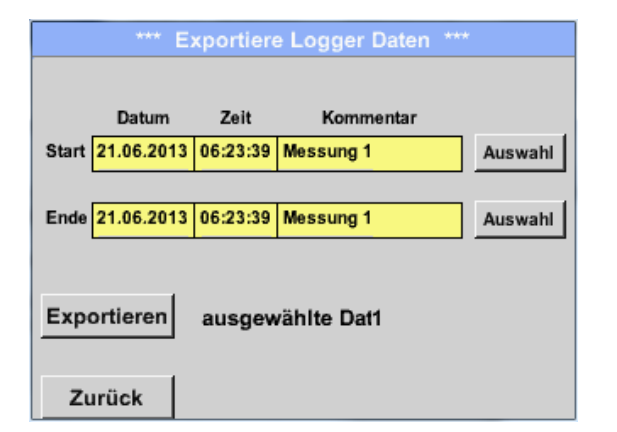

| Mit Hilfe<br>Zeitraum :<br>Gespeiche<br>Zeitraum I | der <i>Auswa</i><br>zwischen S<br>erte Mess<br>liegen, werc | <i>hl</i> -Knöpfe<br>S <i>tart</i> und <i>E</i><br>daten, di<br>len exporti | lässt s<br>Ende eir<br>e in<br>iert. | sich ein<br>nstellen.<br>diesem |
|----------------------------------------------------|-------------------------------------------------------------|-----------------------------------------------------------------------------|--------------------------------------|---------------------------------|

#### Hauptmenü → Exportiere Daten → Exportiere Logger Daten → Auswahl

| Mo | Di | Mi | Do | Fr | Sa | So |
|----|----|----|----|----|----|----|
|    |    |    |    |    | 1  | 2  |
| 3  | 4  | 5  | 6  | 7  | 8  | 9  |
| 10 | 11 | 12 | 13 | 14 | 15 | 16 |
| 17 | 18 | 19 | 20 | 21 | 22 | 23 |
| 24 | 25 | 26 | 27 | 28 | 29 | 30 |
|    |    |    |    |    |    |    |
|    | 21 |    | or |    |    |    |
|    |    |    |    |    |    | UK |

Das ausgewählte Datum ist immer grün unterlegt und die Datumszahlen der Sonntage sind - wie im Kalender - rot.

Bei Tagen, an welchen Messdaten aufgezeichnet wurden, sind die Datumszahlen optisch erhaben.

| Dateiname | Start    | Stopp    | Kommentar  | 1-5 |
|-----------|----------|----------|------------|-----|
| S110726D  | 15:38:43 | 15:58:31 | Messung 1  |     |
| S110726C  | 14:39:30 | 15:17:40 | Messung 1  |     |
| S110726B  | 14:33:41 | 14:39:20 | Messung 1  |     |
| S110726A  | 14:31:15 | 14:33:32 | Messung 2  |     |
| S110726B  | 15:49:31 | 16:17:55 | no comment |     |

| Sind an einem Datum mehrere Messungen aufgezeichnet worden, erscheinen diese nach der Datumsauswahl mit <i>OK</i> . |
|----------------------------------------------------------------------------------------------------|
| Nun lässt sich bequem die gewünschte Auf-<br>zeichnung auswählen.                                                   |

Hauptmenü → Exportiere Daten → Exportiere Logger Daten → Exportieren

Die Messdaten des ausgewählten Zeitraums werden auf einen USB-Stick exportiert.

## Hauptmenü → Exportiere Daten → Exportiere System-Einstellungen

Mit Hilfe von *Exportiere System-Einstellungen* können alle vorhandenen Sensor-Einstellungen auf einen USB-Stick exportiert werden.

Die Option "Virtual Channels" bietet 2 zusätzliche Kanäle (keine HW Kanäle) für die Darstellung von Berechnungen von HW-Kanäle, virtuellen Kanälen sowie frei definierbaren Konstanten miteinander. Pro virtuellem Kanal sind bis zu 8 Werteberechnungen mit jeweils 3 Operanden und 2 Operationen zu realisieren.

Mögliche Anwendungen sind die Berechnungen von:

- spezifische Leistung einer Anlage
- Komplettverbrauch der Anlage (mehrere Kompressoren)
- Energiekosten etc.

#### 13.1 Option "Virtual Channels" freischalten

Nach Erwerb der Option "Virtual Channels" muss diese zuerst freigeschaltet werden.

#### Hauptmenü → Einstellungen → über METPOINT<sup>®</sup> BDL portable

| Gerät Optionen   Geräte Typ: PI500   Serien Numme 00000000   Hardware Version: 1.00   Software Version: 99.88 |                                                                                                   | uber P1500 ***                                           |
|----------------------------------------------------------------------------------------------------|---------------------------------------------------------------------------------------------------|----------------------------------------------------------|
|                                                                                                    | - Gerät<br>ieräte Typ: PI5<br>erien Numme 000000<br>lardware Version: 1.<br>ioftware Version: 99. | 00<br>00 kaufen Virtual Kanäle<br>00 kaufen Analog Total |

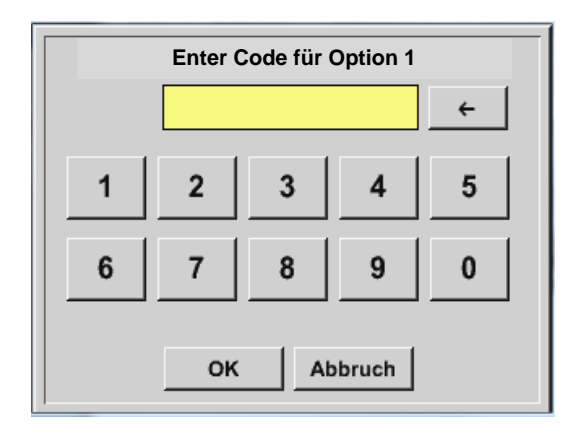

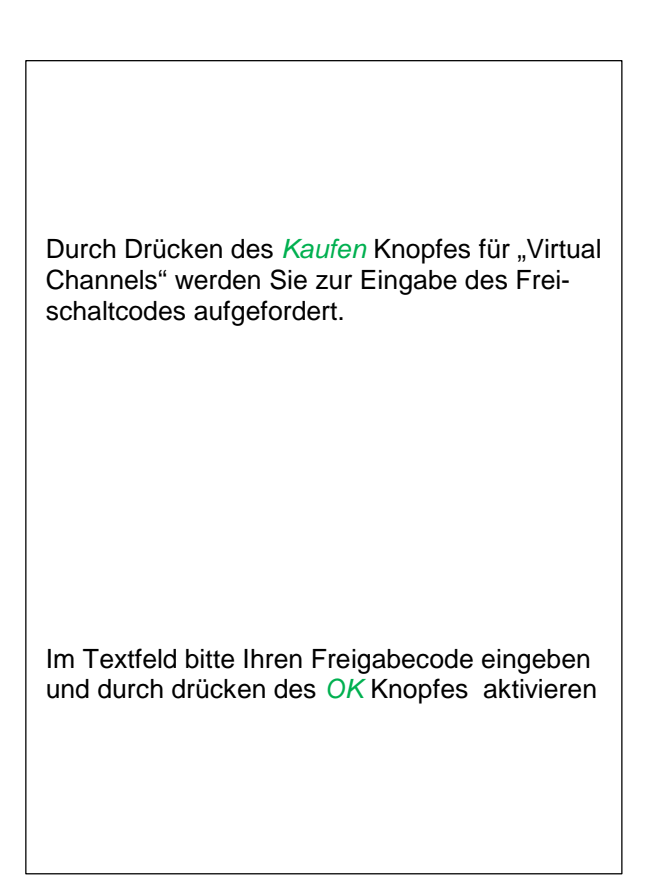

#### 13.2 Virtual Channels Einstellung

#### Hauptmenü → Einstellungen → Sensor Einstellungen → Virtual Channels

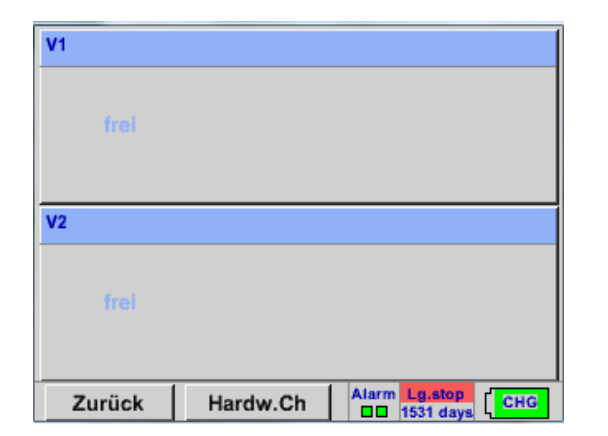

Nach Aktivierung des Knopfes "Virtual Channels" im Sensor Einstellung menü erscheint eine Übersicht der verfügbaren 4 Kanälen

#### Anmerkung:

Standardmäßig sind keine Kanäle voreingestellt.

#### 13.2.1 Auswahl des Sensortypes

Hauptmenü → Einstellungen → Sensor Einstellungen → Virtual Channels → V1

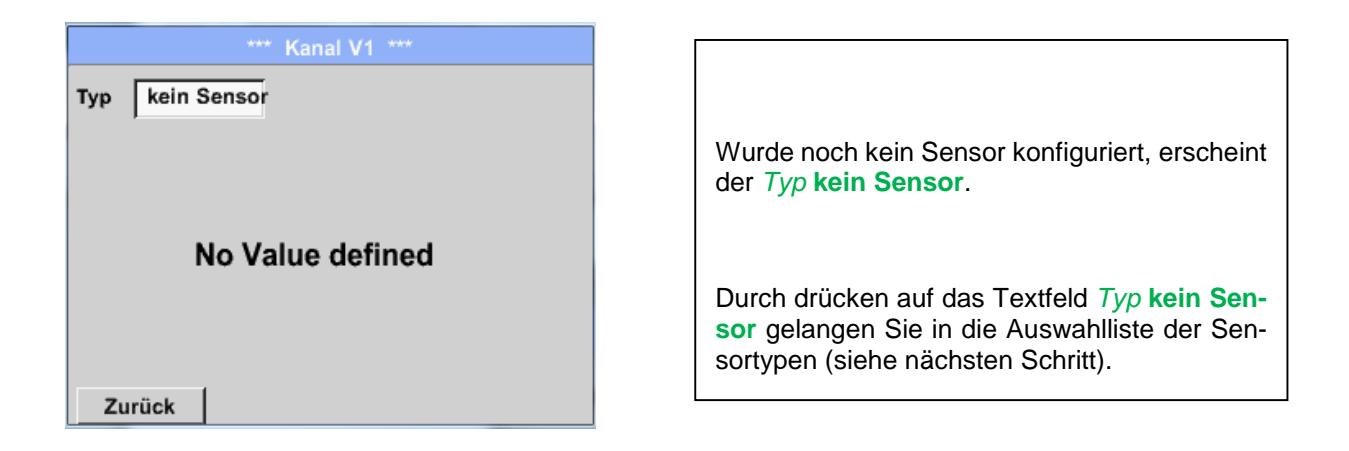

#### Hauptmenü → Einstellungen → Sensor Einstellungen → Virtual Channels → V1→ Typ Textfeld

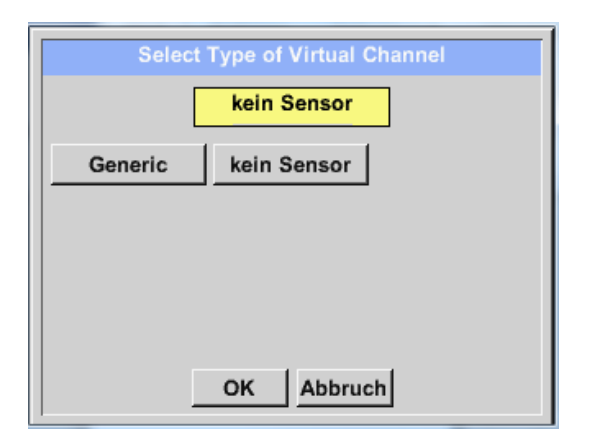

Wurde noch kein Sensor konfiguriert, erscheint der *Typ* kein Sensor. Durch Drücken des Knopfes Generic erfolgt die Auswahl des virtuellen Channels. Durch Drücken des Knopfes kein Sensor erfolgt ein Rücksetzen des Kanales. Bestätigung der Auswahl erfolgt durch Drücken von des Knopfes OK.

Hauptmenü → Einstellungen → Sensor Einstellungen → Virtual Channels → V1→ Name Textfeld

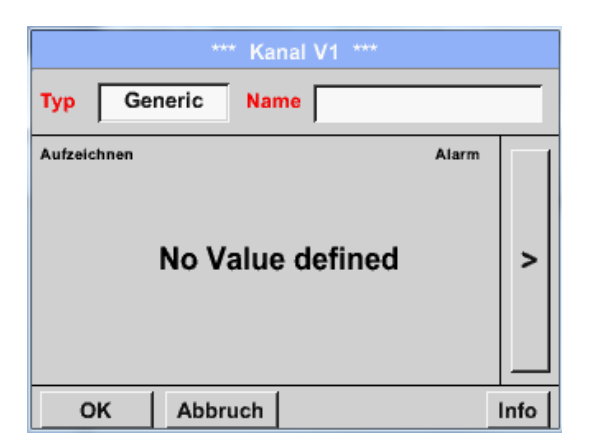

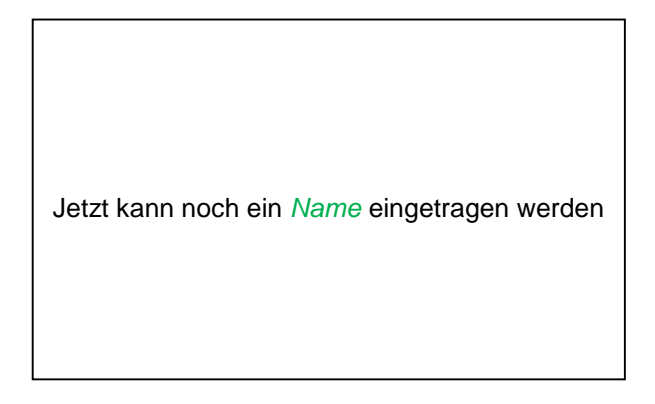

#### 13.2.2 Konfiguration der einzelnen virtuellen Werte

Pro virtuellen Kanal können bis zu 8 virtuelle Werte berechnet werden welche jeweils separat aktiviert werden müssen:

#### 13.2.3 Aktivierung der einzelnen virtuellen Werte

Hauptmenü → Einstellungen → Sensor Einstellungen → Virtual Channels → V1→ Pfeil rechts(2.Seite) → V1a→ Use

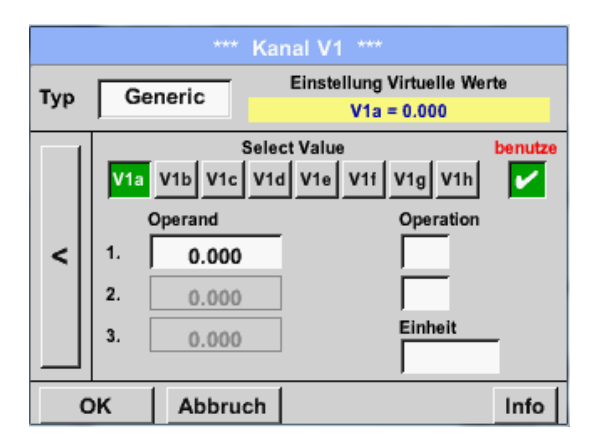

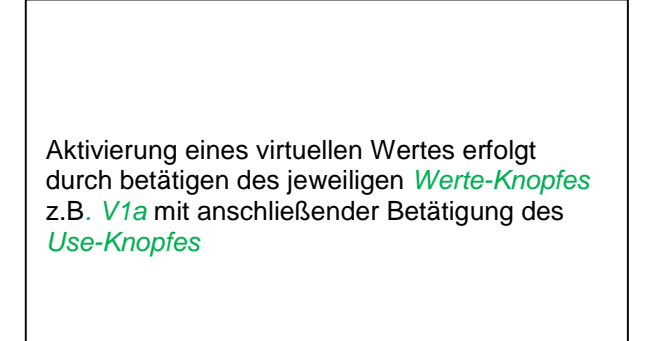

#### 13.2.4 Definition der Operanden

Hauptmenü → Einstellungen → Sensor Einstellungen → Virtual Channels → V1 → Pfeil rechts(2.Seite) → 1stOperand

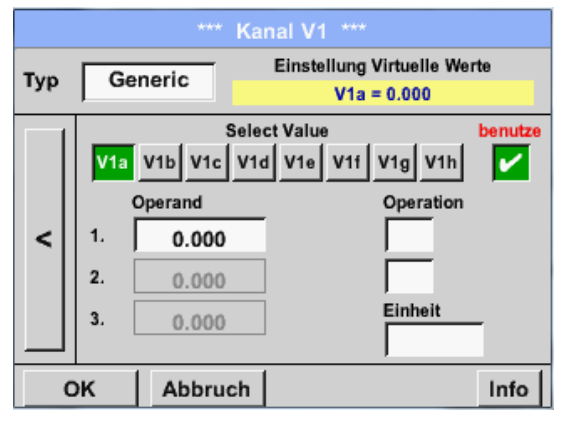

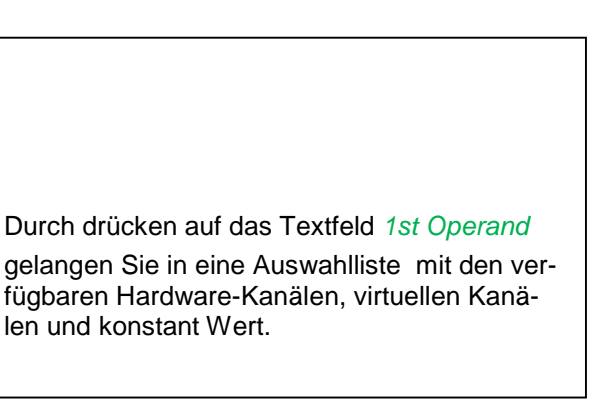

Hauptmenü → Einstellungen → Sensor Einstellungen → Virtual Channels → V1 → 1st Operand → C1

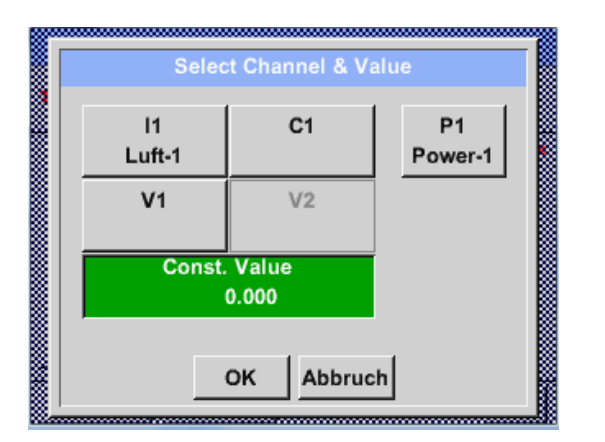

Durch Drücken eines Hardware oder virtuellen Kanal Knopfes z.B. *11* öffnet sich eine Auswahlliste mit den pro Kanal verfügbaren Messkanälen bzw. Messwerten incl. definierten virtuellen Kanälen.

| Selec             | t Value           |
|-------------------|-------------------|
| C1a<br>C1a (°Ctd) | C1b<br>C1b (% RH) |
| C1c<br>C1c (°C)   | C1d<br>C1d (% RH) |
| C1e               | C1f               |
| C1g               | C1h               |
|                   | Zurück            |

|   | 0 | ÷    | Clr   |   |  |  |  |  |  |  |
|---|---|------|-------|---|--|--|--|--|--|--|
| 1 | 2 | 3    | 4     | 5 |  |  |  |  |  |  |
| 6 | 7 | 8    | 9     | 0 |  |  |  |  |  |  |
| - | • |      |       |   |  |  |  |  |  |  |
|   | 0 | K At | bruch |   |  |  |  |  |  |  |

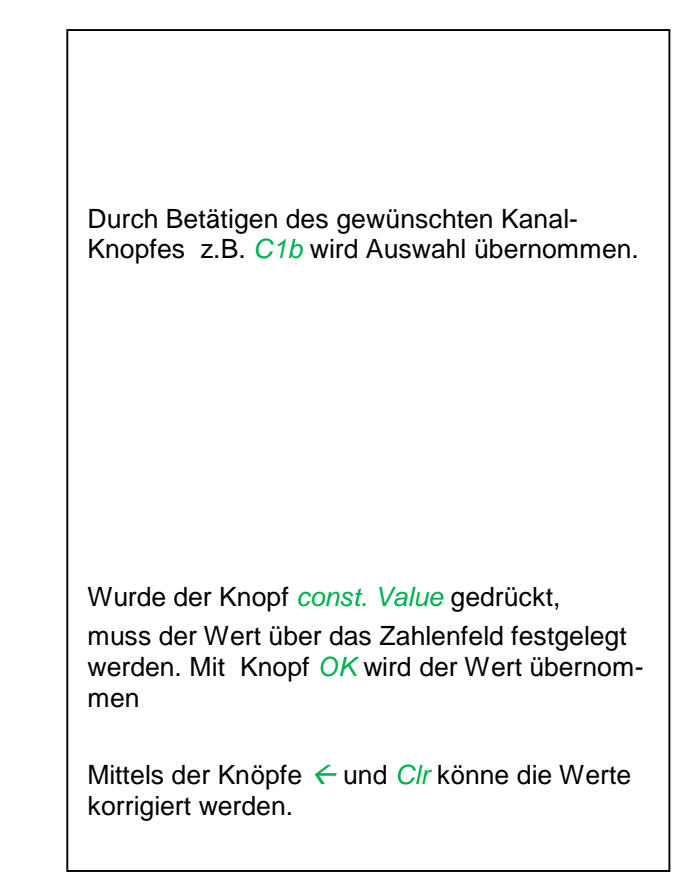

Dieses Vorgehen gilt analog für alle Operanden (1st Operand, 2nd Operand and 3rd Operand) .

#### 13.2.5 **Definition der Operationen**

Hauptmenü → Einstellungen → Sensor Einstellungen → Virtual Channels → V1→ Pfeil rechts (2.Seite) → 1st Operation

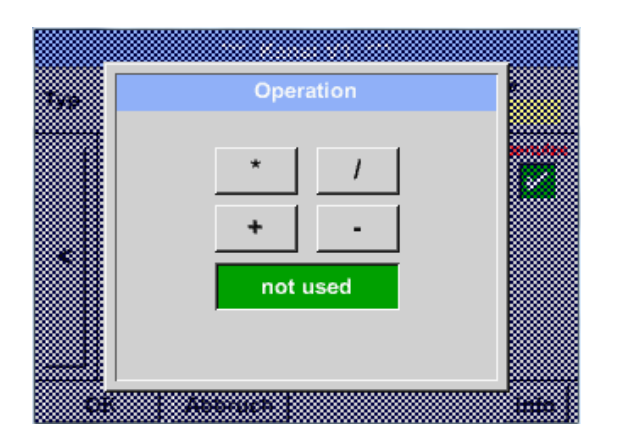

Durch Drücken auf das Textfeld 1st Operation gelangen Sie in eine Liste mit den verfügbaren mathematischen Operanden

Auswahl und Übernahme des Operanten erfolgt durch Drücken des gewünschten Knopfes

Betätigen des Knopfes *not used* deaktiviert die Operation mit dem zugehörigen Operator.

Dieses Vorgehen gilt analog für beide Operatoren (1st Operation und 2nd Operation)

#### 13.2.6 Definition der Einheit

Hauptmenü → Einstellungen → Sensor Einstellungen → Virtual Channels → V1→ Pfeil rechts (2.Seite) → Einheit

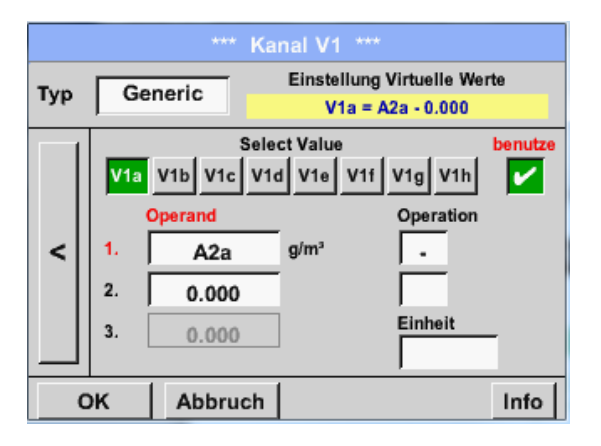

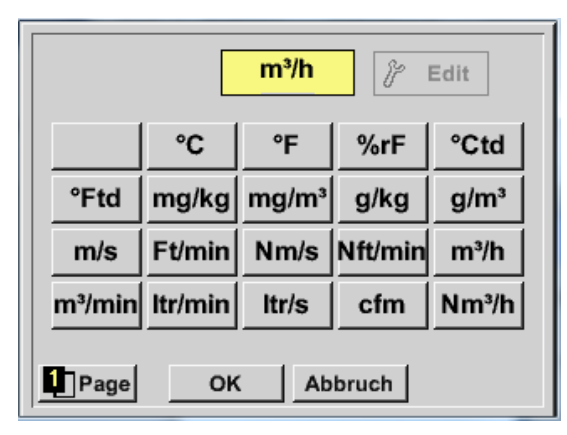

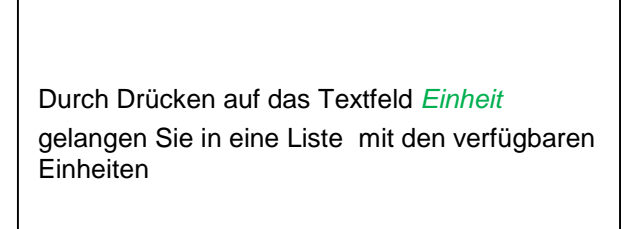

Die Auswahl der Einheit erfolgt durch drücken des gewünschten Einheiten-Knopfes. Die Übernahme der Einheit erfolgt durch betätigen des Knopf *OK*.

Ein Wechsel zwischen den einzelnen Listenseiten erfolgt durch drücken des Knopfes *Page*.

Im Falle nicht wählbarer Einheiten kann die benötigte Einheit selbst erstellt werden.

Hierzu ist einer der freien vordefinierten User Knöpfen *User\_x* zu wählen. Blättern mit *Page* Knopf.

| 6/9                          |                             |                  |                  | U                | ser_1                   |                  |                  |             | ← ci                            | r                |                                                                                                    |
|------------------------------|-----------------------------|------------------|------------------|------------------|-------------------------|------------------|------------------|-------------|---------------------------------|------------------|----------------------------------------------------------------------------------------------------|
| 1                            |                             | 2                | 3                | 4                | 5                       | 6                | 7                | 8           | 9 (                             |                  |                                                                                                    |
|                              | 1                           | w                | е                | r                | t                       | z                | u                | i           | o þ                             | )                | Für die Eingabe der neuen Einheit Knopf Edit                                                                                                    |
| ā                            | a s d f g h j k             |                  |                  | 1 4              | •                       | arucken.         |                  |             |                                 |                  |                                                                                                    |
| 1                            | '                           | x                | с                | ۷                | b                       | n                | m                | ,           |                                 |                  |                                                                                                    |
|                              | вс                          | A                | bc               |                  |                         |                  |                  |             | @#                              | \$               |                                                                                                    |
|                              |                             |                  |                  | ок               | 1                       | At               | obrud            | h           |                                 |                  |                                                                                                    |
|                              |                             |                  |                  |                  |                         |                  |                  |             |                                 |                  |                                                                                                    |
|                              |                             |                  |                  |                  |                         | -                |                  | _           |                                 |                  | 3                                                                                                    |
|                              |                             |                  |                  |                  |                         |                  |                  |             |                                 |                  |                                                                                                    |
| 3/9                          | [                           |                  |                  |                  | cnt                     |                  |                  |             | ←   c                           | r                |                                                                                                    |
| 3/9                          | ]                           | 2                | 3                | 4                | cnt<br>5                | 6                | 7                | 8           | ←   ci                          | r<br>)           | Einheit definieren und mit <i>OK</i> übernehmen.                                                                                                    |
| 3/9<br>1<br>0                | ]                           | 2<br>w           | 3<br>e           | 4<br>r           | cnt<br>5<br>t           | 6<br>z           | 7<br>u           | 8<br>i      | ← c<br>9 (<br>0                 | r<br>)<br>)      | Einheit definieren und mit <i>OK</i> übernehmen.                                                                                                    |
| 3/9<br>1<br>0                | ]<br><br>                   | 2<br>w<br>s      | 3<br>e<br>d      | 4<br>r<br>f      | cnt<br>5<br>t<br>g      | 6<br>z<br>h      | 7<br>u<br>j      | 8<br>i<br>k | ← c<br>9 (<br>0  <br>  ·        | r<br>)<br>)      | Einheit definieren und mit <i>OK</i> übernehmen.<br>Mittels der Knöpfe ← und <i>Clr</i> kann die Eingabe                                                                                                  |
| 3/9<br>1<br>0<br>8           | ]<br> <br> <br> <br>        | 2<br>w<br>s<br>x | 3<br>e<br>d<br>c | 4<br>r<br>f<br>v | cnt<br>5<br>t<br>g<br>b | 6<br>z<br>h      | 7<br>u<br>j<br>m | 8<br>i<br>k | ← C<br>9 (<br>0  <br>1 ·        | r<br>)<br>)<br>+ | Einheit definieren und mit <i>OK</i> übernehmen.<br>Mittels der Knöpfe ← und <i>Clr</i> kann die Eingabe<br>korrigiert werden.                                                                            |
| 3/9<br>1<br>2<br>2<br>3/9    | [<br>]<br>]<br>]<br>]<br>BC | 2<br>w<br>s<br>x | 3<br>e<br>d<br>c | 4<br>r<br>f<br>v | cnt<br>5<br>t<br>g<br>b | 6<br>z<br>h<br>n | 7<br>u<br>j<br>m | 8<br>i<br>k | ← C<br>9 (<br>0  <br>1 -<br>. / | r<br>)<br>       | Einheit definieren und mit <i>OK</i> übernehmen.<br>Mittels der Knöpfe ← und <i>Clr</i> kann die Eingabe<br>korrigiert werden.<br>Knopf ← löscht letztes Zeichen                                          |
| 3/9<br>1<br>0<br>2<br>2<br>2 | [<br>]<br>]<br>]<br>BC      | 2<br>w<br>s<br>x | 3<br>e<br>d<br>c | 4<br>r<br>f<br>v | cnt<br>5<br>t<br>g<br>b | 6<br>z<br>h<br>n | 7<br>u<br>j<br>m | 8<br>i<br>k | ← C<br>9 (<br>0  <br>1 -<br>@#  | r<br>)<br>-      | Einheit definieren und mit <i>OK</i> übernehmen.<br>Mittels der Knöpfe ← und <i>Clr</i> kann die Eingabe<br>korrigiert werden.<br>Knopf ← löscht letztes Zeichen<br>Knopf <i>Clr</i> löscht Wert komplett |

## <u>Wichtig</u>

Bei Anwendung aller Werte und Operatoren sind Berechnungen mit 3 Werten und 2 Operanden möglich wobei dann nach folgender Formel aufgelöst wird:

Beispiel:

V1a = (1st Operand 1st operation 2nd Operand) 2nd operation 3rd Operand V1a = (A1c – A2a) \* 4.6

#### 13.2.7 Auflösung der Nachkommastellen Datenwerte bezeichnen und aufzeichnen Hauptmenü → Einstellungen → Sensor Einstellungen → Virtual Channels → V1→ Werkzeug-Knopf

| *** Channel V1 ***         |                                                                                                    |
|----------------------------|----------------------------------------------------------------------------------------------------|
| Type Generic Name KH-Test1 |                                                                                                    |
| Record Alarm               | Die Auflösung der Nachkommastellen, Kurz-<br>name und Wertname sind unter dem Werk-<br>zeugknopf zu finden                                                                                                    |
| OK Cancel Info             |                                                                                                    |
|                            |                                                                                                    |
|                            |                                                                                                    |
| Value Name: A1a            | Für den aufzuzeichnenden <i>Wert</i> kann ein <i>Name</i><br>mit 10 Zeichen eingeben werden, um ihn später<br>in den Menüpunkten <i>Grafik</i> und <i>Grafik/Aktuelle</i><br><i>Werte</i> leichter identifizieren zu können. |
| Short Name: A1a            | Sonst ist die Bezeichnung z. B. V1a.                                                                                                    |
| Resolution: 1.000 cnt < >  | V1 ist der Kanalname und $a$ der erste Messwert<br>im Kanal, $b$ wäre der zweite und $c$ der dritte.                                                                                                    |
| OK Cancel                  | Die <i>Auflösung</i> der Nachkommastellen ist ein-<br>fach, durch rechts und links drücken, einstellbar<br>(0 bis 5 Nachkommastellen).                                                                                       |

#### Hauptmenü → Einstellungen → Sensor Einstellungen → Virtual Channels → V1→Aufzeichnen-Knopf

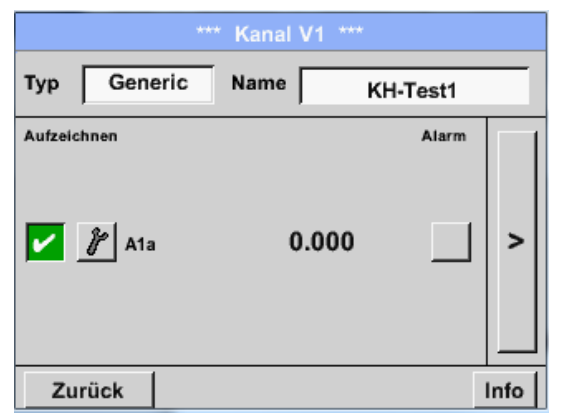

Mit den *Aufzeichnen*-Knöpfen werden die Messdaten ausgewählt, die bei **aktiviertem Datenlogger** gespeichert werden.

#### Vorsicht:

Bevor die ausgewählte Messdaten aufgezeichnet werden, muss nach Beendigung der Einstellungen der Datenlogger aktiviert werden (Siehe Kapitel <u>7.3.2.1.3 Logger-Einstellung (Datenlogger)).</u>

Siehe auch Kapitel 7.3.2.1.2.2 Messdaten bezeichnen und 7.3.2.1.2.3 Messdaten aufzeichnen

# 14 Analog Total (optional)

Die Option "**Analog Total**" bietet die Möglichkeit einer Verbrauchsermittlung auch für Sensoren mit analogen Ausgängen z.B.: 0-1/10/30V bzw. 0/4 – 20mA.

#### 14.1 Option "Analog Total" freischalten

Nach Erwerb der Option "Analog Total" muss diese zuerst freigeschaltet werden.

#### Hauptmenü → Einstellungen → über METPOINT<sup>®</sup> BDL portable

| Gerät<br>Gerät Typ: PI500<br>Serien Numme 00000000<br>Hardware Version: 1.00<br>Software Version: 99.88<br>Zurück | Durch Drücken des <i>Kaufen</i> Knopfes für "Ana-<br>log Total" werden Sie zur Eingabe des Frei-<br>schaltcodes aufgefordert. |
|----------------------------------------------------------------------------------------------------|----------------------------------------------------------------------------------------------------|
| Enter Code für Option 2                                                                                           | Im Textfeld bitte Ihren Freigabecode eingeben<br>und durch drücken des <i>OK</i> Knopfes aktivieren                           |

#### 14.2 Auswahl des Sensortyps

Siehe auch Kapitel 7.3.2.1.2.8 Konfiguration von Analogsensoren

Hauptmenü → Einstellungen → Sensor Einstellungen → C1

#### Hauptmenü → Einstellungen → Sensor Einstellungen → C1→ Typ Textfeld

| Select '    | Select Type of Analog Channel |          |  |  |  |  |  |  |  |  |  |
|-------------|-------------------------------|----------|--|--|--|--|--|--|--|--|--|
|             | <mark>4 - 20 mA</mark>        |          |  |  |  |  |  |  |  |  |  |
| 0 - 1 V     | 0 - 10 V                      | 0 - 30 V |  |  |  |  |  |  |  |  |  |
| 0 - 20 mA   | 4 - 20 mA                     | PT100    |  |  |  |  |  |  |  |  |  |
| PT1000      | KTY81                         | Impuls   |  |  |  |  |  |  |  |  |  |
| kein Sensor |                               |          |  |  |  |  |  |  |  |  |  |
|             | OK Abbruc                     | h        |  |  |  |  |  |  |  |  |  |

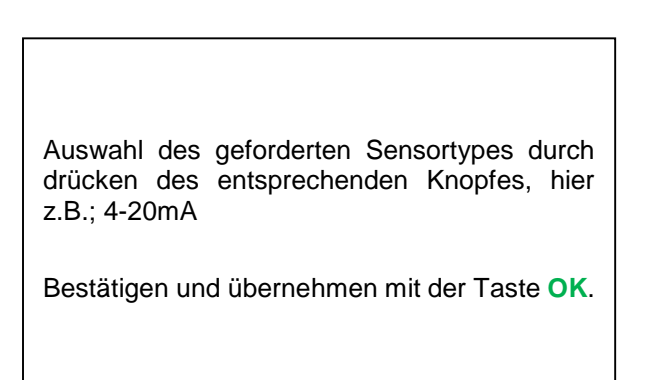

| *** Kanal B1 *** ~ 0.0 V |                                          |  |  |
|--------------------------|------------------------------------------|--|--|
| Typ                      | 4 - 20 mA                                |  |  |
| -76                      | Messwert Verbrauchsmenge                 |  |  |
| <                        | Einheit m <sup>3</sup> /h m <sup>3</sup> |  |  |
|                          | Skal. 4mA Skal. 20mA                     |  |  |
|                          | 0.000 170.000 m³/h                       |  |  |
|                          | Offset 0.000 m³/h                        |  |  |
|                          | (Offset) setze Wert auf Reset            |  |  |
|                          | set Total to m <sup>3</sup> Power        |  |  |
| Zurück Info              |                                          |  |  |

Auswahl der Einheiten durch Drücken auf die entsprechenden Textfelder Einheit **Messwert** bzw. **Verbrauchsmenge** Skalierungswerte für 4mA sowie 20mA eingeben, hier 0 m³/h und 170m³/h. Falls erforderlich ist es möglich ein Startwert für die Verbrauchsmenge, für die Übernahme eines Zählerstandes, einzugeben. Dazu im Textfeld set Total to den Wert eingeben.

Bestätigung der Eingaben durch drücken des

#### Hinweis:

Das Textfeld "Einheit –Verbrauchsmenge" ist nur editierbar im Falle von Messwerten(Einheiten) mit Volumen bzw. Mengen pro Zeiteinheit und damit auch die Verbrauchsmengenberechnung.

Für die Beschriftung und das Einstellen der Textfelder siehe auch Kapitel <u>7.3.2.1.2.7 Textfelder beschriften</u> und einstellen

# 15 Reinigung / Dekontamination

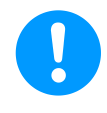

#### Hinweis:

Der METPOINT<sup>®</sup> BDL portable verfügt über eine Reinigungs-Funktion, die das Display im Falle einer Reinigung vor unabsichtlicher Bedienung schützt. Weitere Informationen siehe Kap. 12.3.2.1.6.

Die Reinigung des METPOINT<sup>®</sup> BDL portable erfolgt mit einem nebelfeuchten (nicht nassen) Baumwoll- oder Einwegtuch sowie mildem handelsüblichem Reinigungsmittel / Seife.

Zur Dekontamination das Reinigungsmittel auf ein unbenutztes Baumwoll- oder Einwegtuch aufsprühen und die Komponente flächendeckend abreiben. Die abschließende Trocknung mit einem sauberen Tuch oder per Lufttrocknung vornehmen.

Zusätzlich sind die lokalen Hygienevorschriften zu beachten.

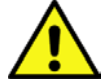

#### Warnung!

#### Beschädigung Möglich!

Zu hohe Feuchtigkeit, harte und spitze Gegenstände sowie aggressive Reinigungsmittel führen zur Beschädigung des Datenloggers und integrierter Elektronikbauteile.

#### Maßnahmen

- Niemals tropfnass reinigen.
- Keine aggressiven Reinigungsmittel verwenden.
- Keine spitzen oder harten Gegenstände zur Reinigung verwenden.

# 16 Abbau und Entsorgung

#### Entsorgung nach WEEE (Richtlinie über Elektro- und Elektronik-Altgeräte):

Die Abfälle elektrischer und elektronischer Komponenten (WEE) dürfen nicht in die Mülltonnen des Stadtmülls oder den Hausmüll geworfen werden. Das Produkt muss am Ende seiner Nutzbarkeit auf angebrachte Art und Weise entsorgt werden. Material wie Glas, Kunststoff und einige chemische Zusammensetzungen sind größtenteils rückgewinnbar, wiederverwertbar und können erneut benutzt werden.

Der METPOINT<sup>®</sup> BDL portable fällt nach oben angeführtem Gesetz unter Kategorie 9 und ist nach §5, Satz 1 (ElektroG), nicht vom Stoffverbot der Inverkehrbringung betroffen. Gemäß §9, Satz 7 (ElektroG) wird der METPOINT<sup>®</sup> BDL portable von BEKO TECHNOLOGIES GmbH zur Entsorgung zurückgenommen.

Wird der BDL portable nicht zur Entsorgung an BEKO TECHNOLOGIES GmbH zurückgegeben muss er gem. Abfallschlüssel:

20 01 36

gebrauchte elektrische und elektronische Geräte mit Ausnahme derjenigen, die unter 20 01 21, 20 01 23 und 20 01 35 fallen, entsorgt werden.

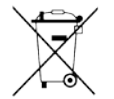

Die Entsorgung von Batterien darf nicht über den Restmüll erfolgen. Sie müssen bei geeigneten Recyclinghöfen bzw. Sammelstellen abgegeben werden.

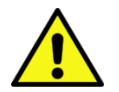

#### Warnung!

#### Gefahr für Personen und Umwelt!

Altgeräte dürfen nicht in den Hausmüll gelangen!

Je nach verwendetem Medium können Rückstände am Gerät eine Gefährdung von Bediener und Umwelt verursachen. Ergreifen Sie deshalb ggf. geeignete Schutzmaßnahmen und entsorgen Sie das Gerät sachgerecht.

#### Maßnahmen:

Ausgebaute Komponenten umgehend von Messstoffresten befreien wenn keine geeigneten Schutzmaßnahmen getroffen werden können.

# 17 SD-Karte und Batterie

Zur Speicherung und weiteren Bearbeitung der aufgezeichneten Messergebnisse befindet sich ein SD-Kartenslot innerhalb des Gehäuses vom METPOINT<sup>®</sup> BDL portable.

Eine eingebaute Batterie (Knopfzelle) sichert den Erhalt der Konfigurationsdaten auch im Falle eines Spannungsabfalls.

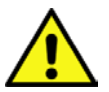

# GEFAHR!

#### Batterie und SD-Karte!

Der Batteriewechsel sowie der SD-Kartentausch darf nur von autorisiertem Fachpersonal im spannungsfreien Zustand durchgeführt werden.

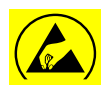

# Gefahr!

#### Beschädigung durch ESD möglich

Das Gerät enthält elektronische Bauelemente, die bei elektrostatischer Entladung (ESD) empfindlich reagieren oder beschädigt werden können.

#### Maßnahmen

Bei sämtlichen Wartungs- und Servicearbeiten, die das Öffnen des Gehäuses erfordern, müssen die Hinweise zur Vermeidung von elektrostatischer Entladung berücksichtigt werden.

# 18 Konformitätserklärung

BEKO TECHNOLOGIES GMBH

41468 Neuss, GERMANY Tel: +49 2131 988-0 www.beko-technologies.com

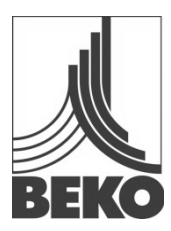

# EG-Konformitätserklärung

Wir erklären hiermit, dass die nachfolgend bezeichneten Produkte den Anforderungen der einschlägigen Richtlinien und technischen Normen entsprechen. Diese Erklärung bezieht sich nur auf die Produkte in dem Zustand, in dem sie von uns in Verkehr gebracht wurden. Nicht vom Hersteller angebrachte Teile und/oder nachträglich vorgenommene Eingriffe bleiben unberücksichtigt.

| Produktbezeichnung:                   | METPOINT <sup>®</sup> BDL portable                 |  |  |
|---------------------------------------|----------------------------------------------------|--|--|
| Тур:                                  | 4024289                                            |  |  |
| Versorgungsspannung:                  | 100 240 V AC / 12 V DC                             |  |  |
| IP-Schutzart:                         | IP 20                                              |  |  |
| Umgebungstemperatur:                  | 0 + 50°C                                           |  |  |
| Produktbeschreibung und Funktion:     | mobiles Handmessgerät für industrielle Anwendungen |  |  |
| Niederspannungs-Richtlinie 2006/95/EG |                                                    |  |  |
| Angewandte Normen:                    | EN 61010-1:2010                                    |  |  |
| Anbringungsjahr der CE-Kennzeichnung: | 14                                                 |  |  |
| EMV-Richtlinie 2004/108/EG            |                                                    |  |  |
| Angewandte Normen:                    | EN 61326-1:2013                                    |  |  |

#### **ROHS II-Richtlinie 2011/65/EU**

Die Vorschriften der Richtlinie 2011/65/EU zur Beschränkung der Verwendung bestimmter gefährlicher Stoffe in Elektro- und Elektronikgeräten werden erfüllt.

Die Produkte sind mit dem abgebildeten Zeichen gekennzeichnet:

# CE

Neuss, 06.10.2014

BEKO TECHNOLOGIES GMBH

i.V. Christian Riedel Leiter Qualitätsmanagement

# 19 Index

Einsatzgebiet 7 Fachpersonal 6 **Gefahr Druckluft** 9 Gefahr Netzspannung 6 Konformitätserklärung 85 Sicherheitshinweise 6 Technische Daten 10

#### Headquarter :

Deutschland / Germany BEKO TECHNOLOGIES GMBH Im Taubental 7 D-41468 Neuss Tel. +49 2131 988 0 beko@beko-technologies.com

#### India

BEKO COMPRESSED AIR TECHNOLOGIES Pvt. Ltd. Plot No.43/1, CIEEP, Gandhi Nagar, Balanagar, Hyderabad - 500 037, INDIA Tel. +91 40 23080275 eric.purushotham@bekoindia.com

#### Benelux

BEKO TECHNOLOGIES B.V. Veenen 12 NL - 4703 RB Roosendaal Tel. +31 165 320 300 benelux@beko-technologies.com

#### España / Spain

BEKO Tecnológica España S.L. Torruella i Urpina 37-42, nave 6 E-08758 Cervello Tel. +34 93 632 76 68 info.es@beko-technologies.es

#### Česká Republika / Czech Republic BEKO TECHNOLOGIES s.r.o. Na Pankraci 1062/58 CZ - 140 00 Praha 4 Tel. +420 24 14 14 717 info@beko-technologies.cz

中华人民共和国 / China BEKO TECHNOLOGIES (Shanghai) Co. Ltd. Rm.606 Tomson Commercial Building 710 Dongfang Rd. Pudong Shanghai China P.C. 200122 Tel. +86 21 508 158 85 info.cn@beko-technologies.cn

Italia / Italy BEKO TECHNOLOGIES S.r.I Via Peano 86/88 I - 10040 Leinì (TO) Tel. +39 011 4500 576 info.it@beko-technologies.com

Polska / Poland BEKO TECHNOLOGIES Sp. z o.o. ul. Chłapowskiego 47 PL-02-787 Warszawa Tel +48 22 855 30 95 info.pl@beko-technologies.pl

#### South East Asia

BEKO TECHNOLOGIES S.E.Asia (Thailand) Ltd. 75/323 Romklao Road Sansab, Minburi Bangkok 10510 Thailand Tel. +66 2-918-2477 info.th@beko-technologies.com

#### United Kingdom

BEKO TECHNOLOGIES LTD. 2 & 3 West Court Buntsford Park Road Bromsgrove GB-Worcestershire B60 3DX Tel. +44 1527 575 778 info@beko-technologies.co.uk

#### France

BEKO TECHNOLOGIES S.à.r.l. Zone Industrielle 1 rue des Frères Rémy F- 57200 Sarreguemines Tél. +33 387 283 800 info@beko-technologies.fr

#### 日本 / Japan

BEKO TECHNOLOGIES K.K KEIHIN THINK 8 Floor 1-1 Minamiwatarida-machi Kawasaki-ku, Kawasaki-shi JP-210-0855 Tel. +81 44 328 76 01 info@beko-technologies.jp

#### Scandinavia

www.beko-technologies.com

#### 臺灣 / Taiwan

BEKO TECHNOLOGIES Co.,Ltd 16F.-5, No.79, Sec. 1, Xintai 5th Rd., Xizhi Dist., New Taipei City 221, Taiwan (R.O.C.) Tel. +886 2 8698 3998 peter.huang@beko-technologies.tw

#### USA

BEKO TECHNOLOGIES CORP. 900 Great SW Parkway US - Atlanta, GA 30336 Tel. +1 404 924-6900 beko@bekousa.com

Originalanleitung in Deutsch.

Technische Änderungen und Irrtümer vorbehalten. metpoint\_bdl\_portable\_manual\_de\_10-102\_1501\_v04.